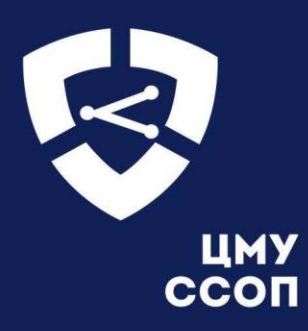

Инструкция по заполнению форм в едином портале пользователей для представления информации о средствах связи операторами связи, собственниками или иными владельцами сетей связи, предусмотренной приказами Роскомнадзора № 221, 222, 223

# Оглавление

| 1        | Общие сведения                                                         | .3             |
|----------|------------------------------------------------------------------------|----------------|
| 2        | Ввод информации в ЕПП                                                  | .4             |
| 2.1      | Общая информация по входу в ЕПП                                        | .4             |
| 2.2      | Загрузка xml-файлов в ЕПП                                              | .7             |
| 2.2.1    | Возможные ошибки при загрузке xml-файла                                | 12             |
| 2.2.2    | Уведомления для пользователей                                          | 13             |
| 2.3      | Ручной ввод информации в ЕПП посредством заполнения web-форм           | 14             |
| 2.3.1    | Общие принципы работы и инструменты                                    | 14             |
| 2.3.2    | Приказ № 221                                                           | 25             |
| 2.3.2.1  | Автономная система                                                     | 26             |
| 2.3.2.2  | Средство связи, подключенное к заграничной линии                       | 35             |
| 2.3.2.3  | Узел связи                                                             | 37             |
| 2.3.2.4  | Линия связи                                                            | 52             |
| 2.3.2.5  | Направление связи                                                      | 56             |
| 2.3.2.6  | Средство связи                                                         | 54             |
| 2.3.2.7  | Узлы обслуживания вызовов экстренных служб                             | 70             |
| 2.3.2.8  | Узел сигнализации                                                      | 72             |
| 2.3.2.9  | Оборудование сигнализации                                              | 77             |
| 2.3.2.10 | Система синхронизация времени                                          | 30             |
| 2.3.2.11 | Система мониторинга и управления                                       | 32             |
| 2.3.2.12 | Подрядчик                                                              | 35             |
| 2.3.3    | Приказ № 222                                                           | 36             |
| 2.3.3.1  | Факты использования линии связи, пересекающей границу                  | 37             |
| 2.3.3.2  | Лицензия на оказание услуг связи                                       | <del>)</del> 5 |
| 2.3.4    | Приказ № 223                                                           | <del>)</del> 7 |
| 2.3.5    | Инциденты1                                                             | 18             |
| 2.3.6    | Общее                                                                  | 30             |
| 3        | Первичное представление, изменение информации, деактивация13           | 39             |
| 3.1.1    | Первичное представление                                                | 39             |
| 3.1.2    | Изменение ранее представленных данных13                                | 39             |
| 3.1.2.1  | Добавление информации о средствах связи, обеспечивающих взаимодействие | c              |
| линией   | связи, пересекающей границы13                                          | 39             |
| 3.1.2.2  | Перенос оборудования с одного узла связи на другой14                   | 41             |

| 3.1.2.3 | Переимено    | вание узла св | язи        | ••••• |          | •••••     |     | 144      |
|---------|--------------|---------------|------------|-------|----------|-----------|-----|----------|
| 3.1.3   | Выведение из | эксплуатаци   | И          |       |          | •••••     |     | 145      |
| 3.1.4   | Особенности  | изменения     | информации | через | загрузку | xml-файла | для | перечней |
| объекто | ЭВ           |               |            |       |          | •••••     |     | 146      |

#### 1 Общие сведения

Настоящий документ является инструкцией по заполнению форм в Едином портале пользователей (ЕПП), используемых для представления в электронной форме информации, передаваемой операторами связи, собственниками или иными владельцами технологических сетей связи, организаторами распространения информации в информационнотелекоммуникационной сети «Интернет», а также иными лицами, имеющими уникальный идентификатор совокупности средств связи и иных технических средств в информационнотелекоммуникационной сети «Интернет» в центр мониторинга и управления сетью связи общего пользования (ЦМУ ССОП) во исполнение требований:

– приказа Роскомнадзора № 217 от 29.07.2019 «Об утверждении Порядка учета информации, полученной в соответствии со статьей 56.2 Федерального закона от 7 июля 2003 г. № 126-ФЗ «О связи» от 29.07.2019;

– приказа РКН от 31 июля 2019 г. № 221 «Об утверждении сроков, порядка, состава и формата представления операторами связи, собственниками или иными владельцами технологических сетей связи, организаторами распространения информации в информационнотелекоммуникационной сети «Интернет», а также иными лицами, имеющими уникальный идентификатор совокупности средств связи и иных технических средств в информационнотелекоммуникационной сети «Интернет», в электронной форме информации, предусмотренной подпунктом 4 пункта 8 статьи 56.2 Федерального закона от 7 июля 2003 г. № 126-ФЗ «О связи» (далее – Приказ № 221);

– приказа РКН от 31 июля 2019 г. № 222 «Об утверждении сроков, порядка, состава и формата предоставления операторами связи, собственниками или иными владельцами технологических сетей связи, иными лицами при использовании линий связи, пересекающих Государственную границу Российской Федерации, информации в электронной форме о средствах связи, обеспечивающих взаимодействие с такими линиями связи, в том числе через иные линии связи» (далее – Приказ № 222);

– приказа РКН от 31 июля 2019 г. № 223 «Об утверждении сроков, порядка, состава и формата предоставления собственниками или иными владельцами линий связи, пересекающей Государственную границу Российской Федерации, в электронной форме информации о цели использования линии связи, а также о средствах связи, установленных на указанной линии связи» (далее – Приказ № 223).

#### 2 Ввод информации в ЕПП

Экранные формы в ЕПП предназначены для загрузки xml-файлов и ручного заполнения операторами связи, собственниками или иными владельцами технологических сетей связи, организаторами распространения информации в информационно-телекоммуникационной сети «Интернет», а также иными лицами, имеющими уникальный идентификатор совокупности средств связи и иных технических средств в информационно-телекоммуникационной сети «Интернет» на основании приказов Роскомнадзора № 221, 222, 223, позволяют подать следующую информацию:

о номере автономной системы, а также о сетевых адресах, принадлежащих автономной системе;

о взаимодействии с имеющими номер автономной системы операторами связи,
 собственниками или иными владельцами технологических сетей связи, иными лицами;

о местах подключения своих средств связи к линиям связи, пересекающим Государственную границу Российской Федерации;

 о местах установки своих средств связи, подключенных к линиям связи, расположенным за пределами территории Российской Федерации; о маршругах сообщений электросвязи;

о технических и программных средствах (в том числе средствах связи),
 функционирующих в целях выявления сети Интернет сетевых адресов, соответствующих
 доменным именам;

– об инфраструктуре своей сети связи.

Заполненная в экранных формах информация передается в ЦМУ ССОП через Личный кабинет владельца средств связи на портале ЦМУ ССОП.

Сроки и порядок предоставления информации регламентируются соответствующими приказами №221, 222, 223.

Экранные формы единого портала пользователей описан в разделе 2.3.

#### 2.1 Общая информация по входу в ЕПП

Возможность представления данных в ИС ЦМУ ССОП реализована в Едином портале пользователей ЦМУ ССОП. Доступ к ЕПП предоставляется только владельцам и уполномоченным представителям владельцев ресурсов связи.

Для доступа к ЕПП все владельцы ресурсов связи и их уполномоченные представители должны пройти регистрацию на Портале заявителей РКН (рисунок 1). В случае, если владельцы ресурсов связи и их уполномоченные представители не прошли регистрацию на Портале заявителей РКН, доступ к ЕПП не предоставляется.

| ТОРТАЛ ЗАЯВИТЕЛЕЙ                 |                                                                                                    |                   |                   |  |  |
|-----------------------------------|----------------------------------------------------------------------------------------------------|-------------------|-------------------|--|--|
| 📀 РОСКОМНАДЗОР                    | ФЕДЕРАЛЬНАЯ СЛУЖБА ПО НАДЗОРУ В СФЕРЕ<br>СВЯЗИ, ИНФОРМАЦИОННЫХ ТЕХНОЛОГИЙ И<br>МАССОВЫХ КОММУНИКАЦИЙ |                   | Личный кабинет    |  |  |
| По направлениям деятельности   По | » ключевым словам   По алфавитно                                                                     | ому перечню услуг |                   |  |  |
| МОНИТОРИНГ И УПРАВЛЕНИЕ           | РАЗРЕШИТЕЛЬНАЯ                                                                                       | ДЕЯТЕЛЬНОСТЬ      | КОНТРОЛЬ И НАДЗОР |  |  |
| Сбор сведений                     | Присвоение РИЧ                                                                                       | РЭС и ВЧУ         | Профилактика      |  |  |
| Выгрузки блокировок               | Экспертиза ЭМС                                                                                       | Позывные сигналы  |                   |  |  |
| цму ссоп                          |                                                                                                    |                   |                   |  |  |

Рисунок 1 – Портал заявителей РКН

Для входа в ЕПП необходимо осуществить вход на Портал заявителей РНК и нажать на кнопку После этого для пользователя предоставляется возможность пройти процедуру аутентификации средствами ЕСИА или КЭП (рисунок 2) и перейти на Единый портал пользователей ЦМУ ССОП (рисунок 3).

Если пользователь не прошел процедуру идентификации (например, возможными причинами могут быть: владельца ресурсов связи нет в справочнике ЕПП, или его статус не актуален), то доступ к ЕПП не предоставляется. Для пользователя прямой доступ через страницу входа ЕПП невозможен.

Важно, что все уполномоченные представители одного владельца ресурсов связи получают доступ и работают с одной и той же информацией, т.е. все представленные сведения размещаются в контексте владельца ресурсов связи, а не уполномоченного представителя.

| РКН   ПОРТАЛ ЗАЯВИТЕЛЕЙ                                                                                                    | ≡ |  |  |  |  |
|----------------------------------------------------------------------------------------------------|---|--|--|--|--|
| мониторинг и управление Разрешительная деятельность контроль и надзор прочие платные услуги<br>Сбор сведений   Выгрузки блокировок   ЦМУ ССОП | 1 |  |  |  |  |
| Мониторинг и управление<br>ЦМУ ССОП                                                                                                    |   |  |  |  |  |
| Раздел предназначен для перехода в Центр мониторинга и управления сетью связи общего пользовани                                               | я |  |  |  |  |

Представление информации в соответствии с пунктами 1, 7 и подпунктом 4 пункта 8 статьи 56.2 Федерального закона от 7 июля 2003 г. № 126-ФЗ «О связи».

Настоящим подтверждаю, что действия по переходу в информационную систему ЦМУ ССОП путем совершения конклюдентного действия, выраженного нажатием кнопки «Перейти в ЦМУ ССОП», является выражением моего согласия на осуществление оператором персональных данных Роскомнадзор обработки моих персональных данных с целью исполнения требований статьи 56.2. Федерального закона от 07.07.2003 N 126-ФЗ «О связи», которое включает согласие на:

- Обработку персональных данных путем совершения любых действий (операций) или совокупности действий (операций), совершаемых с использованием средств автоматизации или без использования таких средств с персональными данными, включая сбор, запись, систематизацию, накопление, хранение, уточнение (обновление, изменение), извлечение, использование, передачу (распространение, предоставление, доступ), обезличивание, блокирование, удаление, уничтожение персональных данных;
- Поручение Оператором персональных данных обработки персональных данных третьим лицам в соответствии с частью 3 статьи 6 Федерального закона от 27.07.2006 №152-ФЗ «О персональных данных», а именно оператор персональных данных вправе поручить обработку персональных данных третьему лицу – Федеральному государственному унитарному предприятию «Главный радиочастотный центр» [ФГУП «ГРЧЦ»]. Передача информации, содержащей персональные данные, осуществляется в автоматическом режиме путем взаимодействия информационных систем оператора персональных данных Роскомнадзор и ФГУП «ГРЧЦ».
- Обработку следующих персональных данных:
- Фамилия
- Имя
- Отчество
- СНИЛС
- Гражданство
- ИНН
- Электронная почта
- Данные документа, удостоверяющего личность
- Телефон
- Адрес
- Мобильный телефон

Обработка персональных данных осуществляется оператором в соответствии с Положением об обработке персональных данных

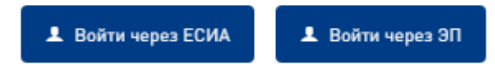

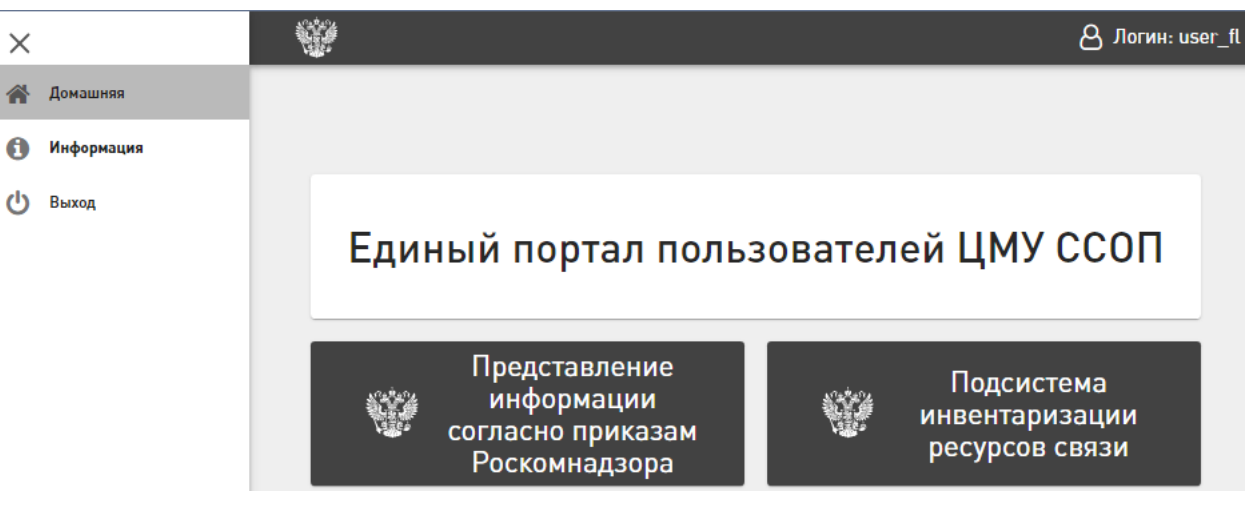

Рисунок 2 – Раздел «Мониторинг и управление ЦМУ ССОП»

Рисунок 3 – Единые портал пользователей ЦМУ ССОП

Для перехода на страницу представления информации посредством загрузки xml-файла (см. раздел 2.2) пользователю необходимо перейти в главное меню Единого портала пользователей ЦМУ ССОП и открыть страницу «Информация» → «Представление» (рисунок 4).

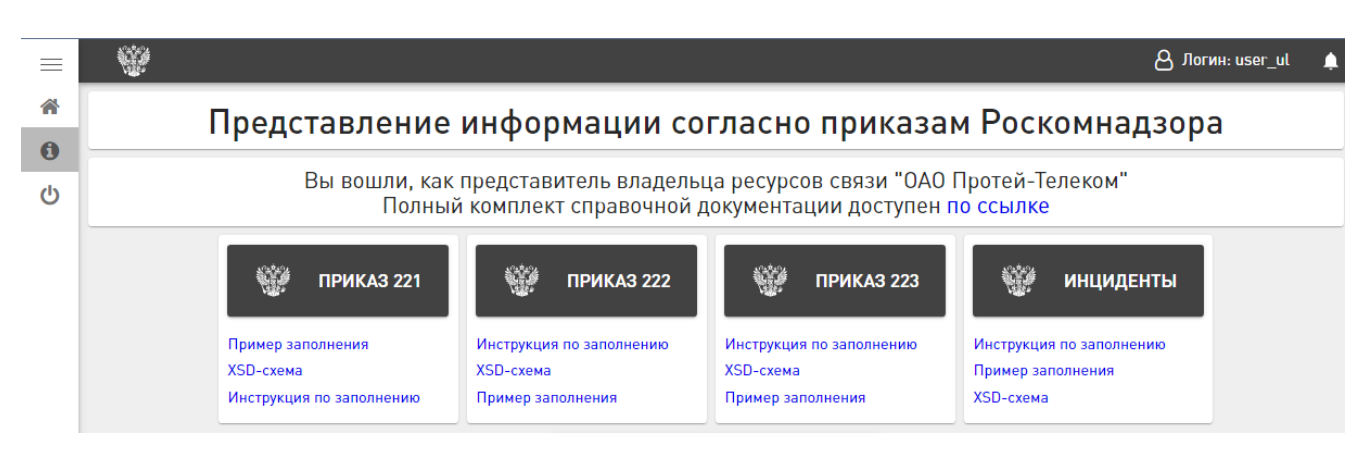

Рисунок 4 – Представление информации согласно приказам Роскомнадзора

Для перехода на страницу представления информации посредством ручного ввода (см. раздел 2.3) пользователю необходимо перейти в главное меню Единого портала пользователей ЦМУ ССОП и открыть страницу «Информация» — «Реестр ресурсов» (рисунок 5).

| $\times$ |                   | 1. Alexandre and the second second se |                                         | 👌 Логин: user_fl 🚽     |
|----------|-------------------|----------------------------------------------------------------------------------------------------|-----------------------------------------|------------------------|
| 1        | Домашняя          | Реестр ресурсов                                                                                                    | Накопленных данных на данный момент нет | НАКОПЛЕННЫХ ДАННЫХ НЕТ |
| 0        | Информация        | Приказ № 221                                                                                                    | v                                       |                        |
|          | Представление     | Прижар № 222                                                                                                    | ~                                       |                        |
|          | > Реестр ресурсов | Приказ № 222                                                                                                    |                                         |                        |
|          | Выход             | Приказ № 223                                                                                                    | ~                                       |                        |
|          |                   | Постановление № 1311                                                                                                    | ~                                       |                        |
|          |                   | Инциденты                                                                                                    | ~                                       |                        |
|          |                   | Общее                                                                                                    | ~                                       |                        |

Рисунок 5 – Реестр ресурсов

#### 2.2 Загрузка xml-файлов в ЕПП

Во исполнение Приказов №221, 222, 223 для пользователей в ЕПП реализована возможность загрузки xml-файлов. Порядок заполнения (включая описание xml-файла, xmlсхемы, xml-элементов) и шаблоны xml-файлов представлены на страницах представления информации по соответствующим НПА в информационной области «Справочная информация» (рисунок 6).

При переходе на страницу пользователю становятся доступны разделы, соответствующие типу передаваемой информации, согласно НПА:

- «Приказ 221»;
- «Приказ 222»;
- «Приказ 223»;
- «Инциденты»;

– «Прочие документы» для представления прочей информации (графические схемы архитектуры технологических сетей, схемы подключения объектов и другие документы).

Для входа нажимается кнопка необходимого раздела. При переходе в раздел пользователю открывается «Консоль загрузки данных», которая состоит из трех информационных областей:

– «Представление информации», которая предназначена для загрузки данных и представления информации.

– «Справочная информация», в рамках которой содержится перечень справочных документов по выбранному разделу;

– «Ранее представленная информация», в рамках которой содержится перечень ранее загруженных файлов.

|          | npnmep          |                                                    | u pyskii duillinny din lipiikus         |                   | <sup>1</sup> phoynk | <b>c</b> 0.      |  |  |
|----------|-----------------|----------------------------------------------------|-----------------------------------------|-------------------|---------------------|------------------|--|--|
| ×        |                 |                                                    |                                         |                   |                     | 8 Логин: user_fl |  |  |
| <b>^</b> | Домашняя        | Deere                                              |                                         |                   |                     |                  |  |  |
| 0        | Информация      | Представление информации о ресурсах связи по Прика |                                         |                   |                     |                  |  |  |
|          | > Представление |                                                    | госкомнадзора о                         | 1 31.07.2017 11-2 | 221                 |                  |  |  |
|          | Реестр ресурсов |                                                    |                                         |                   |                     |                  |  |  |
| Выход    |                 | Представл<br>ФАЙЛ                                  | ение информации                         | Справочная инфор  | мация               |                  |  |  |
|          |                 | Ранее пред                                         | дставленная информация<br>Файл          | Дата загрузки     | Размер              | Результат        |  |  |
|          |                 | 392                                                | MRFURAL_ACT221_20200928_2.00_271716.xml | 27.11.2020 17:18  | 20.7 КБ             | ACCEPTED         |  |  |
|          |                 | 391                                                | MRFURAL_ACT221_20200928_2.00_271712.xml | 27.11.2020 17:14  | 20.7 KE             | ACCEPTED         |  |  |
|          |                 | 390                                                | MRFURAL_ACT221_20200928_2.00_271704.xml | 27.11.2020 17:06  | 3.13 КБ             | ACCEPTED         |  |  |
|          |                 | 389                                                | MRFURAL_ACT221_20200928_2.00_271701.xml | 27.11.2020 17:03  | 3.13 КБ             | ACCEPTED         |  |  |
|          |                 | 388                                                | MRFURAL_ACT221_20200928_2.00_271656.xml | 27.11.2020 16:59  | 3.13 KE             | ACCEPTED         |  |  |

Пример «Консоли загрузки данных» для Приказа № 221 показан на рисунке 6.

Рисунок 6 – Представление информации о ресурсах связи по Приказу Роскомнадзора от 31.07.2019 №221

«Консоль загрузки данных» аналогична для всех разделов страницы «Информация» → «Представление» Единого портала пользователей ЦМУ ССОП.

Для загрузки данных пользователю необходимо нажать на кнопку расположенную в рамках области «Представление информации» (рисунок 7). После этого открывается окно выбора файла (проводник или файловый менеджер) на локальном устройстве, и пользователю необходимо будет выбрать один документ с расширением .xml.

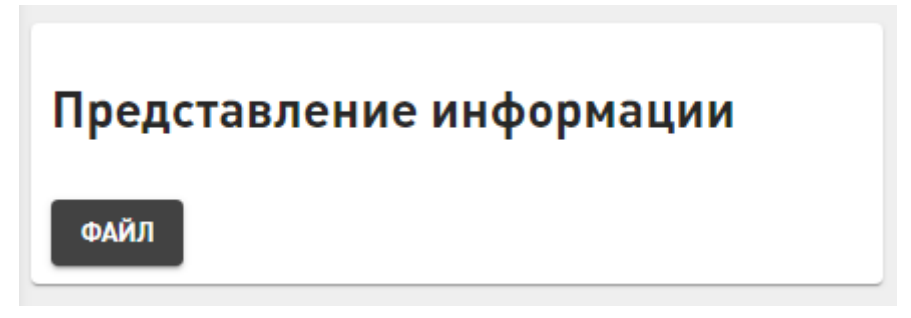

Рисунок 7 – Область «Представление информации»

Важно, что для каждого типа информации в контексте одного владельца ресурсов связи доступна только одна одновременная загрузка файла, т.е., если один пользователь создал одну загрузку, то уполномоченные представители этого же владельца ресурсов связи работают с этой же загрузкой.

При этом, все уполномоченные представители одного владельца ресурсов связи могут отменить загрузку посредством нажатия на кнопку <sup>Отменить</sup> в процессе загрузки xml-файла (рисунок 8).

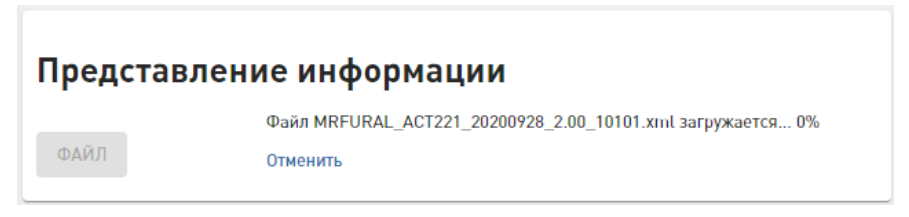

Рисунок 8 – Загрузка xml-файла

Также, по окончанию процесса загрузки все уполномоченные представители могут удалить xml-файл посредством нажатия на кнопку Удалить или представить информацию ПРЕДСТАВИТЬ посредством нажатия на кнопку (рисунок 9).

Если при загрузке произошел сбой, и файл не был загружен, то в области «Представление информации» появится сообщение об ошибке загрузки.

При успешном завершении загрузки в области «Представление информации» отобразится следующая информация:

наименование файла;

- состояние загрузки файла (загружен успешно);
- дата и время создания (начала загрузки файла);
- дата и время загрузки (окончания загрузки файла);
- размер файла.

Загруженный файл можно скачать на локальное устройство, для этого необходимо нажать на наименование файла в области «Представление информации».

| Представление инс | формации |
|-------------------|----------|
|-------------------|----------|

| Файл MRFURAL_ACT221_20200928_2.00_10101.xml загружен успешно |
|--------------------------------------------------------------|
| Создан: 28.11.2020 23:07                                     |
| Загружен: 28.11.2020 23:07                                   |
| Размер: 4.9 КБ                                               |
| Удалить                                                      |
|                                                              |

Рисунок 9 – Окончание загрузки xml-файла

Далее необходимо нажать на кнопку представить, тогда же проводится проверка соответствия представляемого файла формату xml.

В случае, если представляемый файл не соответствует формату xml, то отобразится ошибка (рисунок 10), и файл не будет представлен.

| Представление информации<br>Представление файла завершилось ошибкой. Для просмотра информации об ошибке, нажмите сюда |                                                                                      |  |  |  |  |
|----------------------------------------------------------------------------------------------------|--------------------------------------------------------------------------------------|--|--|--|--|
| ПРЕДСТАВИТЬ                                                                                                    | Файл Инструкция по заполнению ХМL ЦМУ ССОП_221_2.0_20201102.docx<br>загружен успешно |  |  |  |  |
|                                                                                                    | Создан: 28.11.2020 23:18                                                             |  |  |  |  |
|                                                                                                    | Загружен: 28.11.2020 23:18                                                           |  |  |  |  |
|                                                                                                    | Размер: 495.05 КБ                                                                    |  |  |  |  |
|                                                                                                    | Удалить                                                                              |  |  |  |  |

Рисунок 10 – Ошибка при несоответствии формату xml-файла

Если представляемый файл в xml-формате, то далее проводится проверка на соответствие нужной схеме xsd:

– если файл соответствует определенной схеме xsd, то файл загружается, и в результате записывается значение «Принято» (рисунок 11);

– если файл не соответствует определенной схеме xsd, то файл загружается, но в результате записывается значение «Отклонено» (рисунок 12).

При нажатии на наименование файла в области «Ранее представленная информация» показываются «Сведения о проверке»:

– при результате представления «Принято» отобразится информация о том, что «Документ успешно прошел первоначальную проверку»;

– при результате представления «Отклонено» отобразятся «Ошибки при проверке документа» с описанием ошибок несоответствия определенной схеме xsd.

В обоих случаях в области «Ранее представленной информация» отобразится следующая информация:

- регистрационный номер;
- наименование файла;
- дата и время загрузки;
- размер файла;
- результат проверки.

Загруженный файл можно скачать на локальное устройство, для этого необходимо нажать на наименование файла в области «Ранее представленная информация».

| Представление информации о ресурсах связи по Приказу<br>Роскомнадзора от 31.07.2019 №221 |                                                              |                  |         |           |
|------------------------------------------------------------------------------------------|--------------------------------------------------------------|------------------|---------|-----------|
| Представл<br>представить                                                                 | пение информации<br>Информация представлена 28.11.2020 23:30 | Справочная инфо  | ормация |           |
| Ранее пре                                                                                | дставленная информация                                       |                  |         |           |
| Рег. номер                                                                               | Файл                                                         | Дата загрузки    | Размер  | Результат |
| 399                                                                                      | MRFURAL_ACT221_20200928_2.00_10101.xml                       | 28.11.2020 23:30 | 4.9 КБ  | ACCEPTED  |
| Сведения о проверке: Документ успешно прошел первоначальную проверку                     |                                                              |                  |         |           |

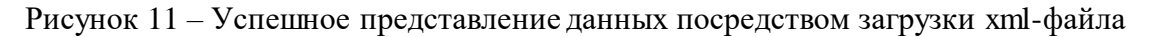

| Рег. номер | Файл                                  | Дата загрузки    | Размер  | Результат |
|------------|---------------------------------------|------------------|---------|-----------|
| 337        | ORGTCIUS_INC_20201126_2.00_262148.xml | 26.11.2020 21:51 | 5.68 КБ | REJECTED  |

Рисунок 12 – Представление xml-файла (не соответствующего cxeme xsd)

При успешном прохождении процедуры проверки на соответствие определенной схеме xsd информация по объектам учета отразится в «Информация» — «Реестр ресурсов» в рамках соответствующих разделов и будет доступна для осуществления следующих действий:

- «Перейти к детальным сведениям ресурса» с помощью кнопки 🖊 ;
- «Перейти к вложениям ресурса» с помощью кнопки ⊍;
- «Удалить или вывести из эксплуатации ресурс» с помощью кнопки 📕 .

В случае если ресурс уже выведен из эксплуатации, после нажатия на кнопку появится окно-уведомление (рисунок 13).

| Произошла ошибка                   | × |
|------------------------------------|---|
| Ресурс уже выведен из эксплуатации |   |
| ок                                 |   |
|                                    |   |

Рисунок 13 – Ресурс уже выведен из эксплуатации

Принципы работы в «Информация» → «Реестр ресурсов» подробно описаны в разделе

#### 2.2.1 Возможные ошибки при загрузке xml-файла

2.3.

Возможные ошибки при загрузке xml-файла условно можно разделить на две группы:

1) ошибки, связанные с некорректным наименованием файла:

– имя файла не соответствует требованиям инструкция по заполнению xmlфайлов для предоставления информации;

– файл с таким именем уже был загружен ранее;

2) ошибки, связанные с некорректным содержимым файла:

– представляемый xml-файл синтаксически некорректен;

 ошибки валидации по xsd схеме, включая случай несоответствия типа приказа в xml-файле типу приказа, для которого началась загрузка;

 несоответствие реквизитов регистранта, указанных в учетной записи и в xmlфайле в блоке <adminData> (рисунок 14).

| Рег. номер | Файл                                    | Дата загрузки    | Размер  | Результат |
|------------|-----------------------------------------|------------------|---------|-----------|
| 1044       | ORGTCIUS_INC_20200510_2.00_21211553.xml | 26.01.2021 02:32 | 5.62 KE | Отклонено |

Сведения о проверке: Ошибки при проверки документа

 "СНИЛС" регистранта "44455566677", указанный в учётной записи пользователя, не совпадает с "44455666677", указанным в xml файле в теге adminData:

#### Рисунок 14 – Ошибка при несоответствии реквизитов регистранта

В случае возникновения указанных выше ошибок при работе с xml-файлами пользователю будет показано окно-уведомление с соответствующим описанием совершенной ошибки.

#### 2.2.2 Уведомления для пользователей

В верхнем правом углу web-страницы личного кабинета находится пиктограмма количеством непрочитанных уведомлений. В таблице 1 представлено описание уведомлений. Таблица 1 – Описание уведомлений

|                                                                                        | Уведомление                                                          | Описание                                                                                                    |  |
|----------------------------------------------------------------------------------------|----------------------------------------------------------------------|----------------------------------------------------------------------------------------------------|--|
|                                                                                        |                                                                      | Загрузка xml-файла                                                                                                    |  |
| Окончан<br>26.01.202                                                                   | ние проверки файла MRFURAL_ACT221_20200928_2.00_2122<br>121 16:25:30 | Окончание проверки файлы после процедуры загрузки xml-<br>файла                                                                                     |  |
| Валидац<br>26.01.202                                                                   | ция файла MRFURAL_ACT221_20200928_2.00_21221555.xml<br>21 16:25:32   | Информации по валидации xml-файла после процедуры представления                                                                                     |  |
|                                                                                        | P                                                                    | учной ввод информации                                                                                                    |  |
| Окончание проверки в рамках сессии 3eb12f55-70b7-4d99-9b88-36f2<br>26.01.2021 16:34:13 |                                                                      | Результаты проверки после реконсиляции данных специалистом<br>РКН. При нажатии раскрывается список с количеством<br>внесенных и принятых изменений. |  |

Также в уведомлениях отображаются комментарии специалиста РКН. В общем случае, по результатам реконсиляции комментарии могут быть по причинам:

некорректных данные (например, представлено наименование или описание - «string»
 вместо действительного наименования/описания);

– передачи неполных данных (например, при указании местоположения в «Адрес расположения» указано произвольное описание без указания координат).

Переход к детальным сведениям ресурса осуществляется с помощью кнопки и позволяет просматривать и редактировать сведения о конкретном ресурсе. Детальные сведения для каждого объекта учета рассмотрены в разделах 2.3.2-2.3.6.

#### 2.3 Ручной ввод информации в ЕПП посредством заполнения web-форм

#### 2.3.1 Общие принципы работы и инструменты

При переходе на страницу пользователю становятся доступны разделы, соответствующие типу передаваемой информации, согласно НПА (рисунок 15):

- «Приказ № 221»;
- «Приказ № 222»;
- «Приказ № 223»;
- «Инциденты»;
- «Общее».

| ×                                  | ÷.              |      |                                                         | 💄 Иван Иванов 🔑                                     |
|------------------------------------|-----------------|------|---------------------------------------------------------|-----------------------------------------------------|
| 🕋 Домашняя                         | Реестр ресурсов | Нако | пленных данных на данный момент нет                     | НАКОПЛЕННЫХ ДАННЫХ НЕТ                              |
| 🚯 Информация                       | Приказ № 221    | ~    |                                                         |                                                     |
| Представление<br>> Реестр ресурсов | Приказ № 222    | ~    |                                                         |                                                     |
| Контроль<br>( <sup>1</sup> ) Выход | Приказ № 223    | ~    |                                                         |                                                     |
|                                    | Инциденты       | ~    |                                                         |                                                     |
|                                    | Общее           | ~    |                                                         |                                                     |
|                                    |                 |      |                                                         |                                                     |
|                                    |                 |      |                                                         |                                                     |
|                                    |                 |      |                                                         |                                                     |
|                                    |                 |      | Для отображения ресурсов выберите, по<br>меню, разбитом | калуйста, нужную сущность в боковом<br>1 на приказы |

Рисунок 15 – Реестр ресурсов

Для выбора определенного объекта учета (ресурса) необходимо выбрать соответствующий раздел и посредством нажатия на кнопку У раскрыть меню с перечнем ресурсов (рисунок 16).

| ×               |                                                          |
|-----------------|----------------------------------------------------------|
| 🕋 Домашняя      | Реестр ресурсов Накопл                                   |
| 🚯 Информация    | Приказ № 221 ^                                           |
| Представление   | Автономная система                                       |
| Реестр ресурсов | Средство связи, подключенное к                           |
| Контроль        | заграничной линии                                        |
| 🕛 Выход         | Узел связи                                               |
|                 | Линия связи                                              |
|                 | Направление связи                                        |
|                 | Средство связи                                           |
|                 | Узлы обслуживания вызовов                                |
|                 | экстренных служб                                         |
|                 | Узел сигнализации                                        |
|                 | Оборудование синхронизации                               |
|                 | Система синхронизации времени                            |
|                 | Система мониторинга и управления                         |
|                 | Подрядчик                                                |
|                 | Приказ № 222                                             |
|                 | Факты использования линии связи,<br>пересекающей границу |
|                 | Лицензия на оказание услуг связи                         |
|                 | Приказ № 223                                             |
|                 | Линия связи, пересекающая границу                        |
|                 | Инциденты                                                |
|                 | Сетевой инцидент (авария)                                |
|                 | Общее                                                    |
|                 | Лицо                                                     |

Рисунок 16 – Раскрывающееся меню разделов страницы «Реестр ресурсов»

Принципы работы и инструменты, представленные ниже аналогичны в рамках всех разделов «Реестра ресурсов» и для всех ресурсов.

После выбора определённого объекта учета (ресурса) будет отражен перечень ресурсов выбранного типа. Для каждого ресурса доступны следующие действия:

- «Перейти к вложениям ресурса» с помощью кнопки 🔘 ;
- «Удалить или вывести из эксплуатации ресурс» с помощью кнопки

Важно, что на станице «Информация» → «Реестр ресурсов» при выборе НПА и ресурса (рисунок 17) отображаются все ранее переданные сведения по соответствующему ресурсу.

|                                                                |                            |                                                |                                                                      |                                            | த ர           | огин: us | ser_fl  | ¢.      |
|----------------------------------------------------------------|----------------------------|------------------------------------------------|----------------------------------------------------------------------|--------------------------------------------|---------------|----------|---------|---------|
| Реестр ресурсов                                                |                            | Имеются накопленн                              | ые данные начиная с 24 января 2021, 00:28 еще не переданные в ЦМУ СС | on                                         | ПРЕДСТАВИТЬ Д | АННЫЕ В  | ЦМУ С   | соп     |
| Приказ № 221 ^                                                 | Поиск                      |                                                | 🗹 Не принятые 🔽 Не обработанные 🔲 Выведенны                          | ые из эксплуатации                         |               |          |         |         |
| Автономная система                                             | Идентификация узла с       | вязи                                           |                                                                      |                                            |               |          |         |         |
| Средство связи, подключенное к                                 | Нанионование               | Местоположение                                 | Идентификатор (номер) узла связи, используемый в системе             | Сокращенное наименование узла связи, испо  | льзуемое в    | Действия |         |         |
| заграничной линии<br>Узел связи                                | узла связи                 | Адрес<br>расположения                          | нумерации сетевых элементов оператора связи                          | системе управления и сообщениях об авариях |               |          |         |         |
| Линия связи<br>Направление связи                               | Узел связи 111-1589        | Москва, 3-я<br>Хорошёвская ул., 17,<br>корп. 1 | 111-2                                                                | node111-2                                  |               |          | 0       | Î       |
| Средство связи<br>Узлы обслуживания вызовов                    | Узел связи 111-<br>100010  | Москва, 3-я<br>Хорошёвская ул., 17,<br>корп. 1 | 111-100010                                                           | node111-100010                             |               | 1        | 0       | Î       |
| экстренных служб<br>Узел сигнализации                          | Узел связи 111-<br>100015  | Москва, 3-я<br>Хорошёвская ул., 17,<br>корп. 1 | 111-100015                                                           | node111-100015                             |               | 1        | 0       | Î       |
| Оборудование синхронизации<br>Система синхронизации<br>времени | Узел связи 111-<br>000765  | Москва, 3-я<br>Хорошёвская ул., 17,<br>корп. 1 |                                                                      |                                            |               | 1        | 0       | Î       |
| Система мониторинга и<br>управления                            | Узел связи 111-<br>2201001 | Москва, 3-я<br>Хорошёвская ул., 17,<br>корп. 1 | 111-2201001                                                          | node111-2201001                            |               | /        | 0       | Î       |
| Подрядчик<br>Приказ № 222 У<br>Приказ № 223 У                  |                            |                                                |                                                                      |                                            |               |          | 00010 2 |         |
|                                                                | < > Отобрах                | кать 30 С                                      |                                                                      |                                            | дов           | O PEC    | SAD 3/  | ALINC D |

Рисунок 17 – Перечень ресурсов «Автономная система» («Приказ № 221»)

При переходе к детальным сведениям определенного ресурса или создании новой записи о ресурсе оресурсе открывается новая вкладка в окне браузера с экранными формами для редактирования или заполнения

Для каждого объекта присутствует цветовая идентификация его состояния в процессе реконсиляции, значение которой представлены в таблице 2.

| Цветовой идентификатор | Значение                                                                                           |
|------------------------|----------------------------------------------------------------------------------------------------|
|                        | Данные представлены, но еще не прошли процедуру реконсиляции.                                      |
|                        | Данные представлены и успешно прошли реконсиляцию (специалист РКН подтвердил загрузки информации). |
|                        | Данные представлены, но изменения отклонены специалистом РКН.                                      |

Таблица 2 – Цветовая идентификация на странице «Информация» — «Реестр ресурсов»

В рамках перечня ресурсов существует возможность поиска и фильтрации по представленным сведениям. По умолчанию отображаются все принятые, не принятые и не обработанные данные, за исключением ресурсов, статус эксплуатации которых «Выведен из эксплуатации». Пользователь может убрать/добавить данные в перечень ресурсов, отображаемых на странице, в зависимости от их состояния посредством выбора соответствующих фильтров:

\_ 🗹 Не принятые данные отклонены специалистом РКН;

\_ 🗹 Не обработанные данные представлены, но еще не прошли процедуру реконсиляции;

\_ Выведенные из эксплуатации ресурсы, выведенные из эксплуатации.

Переход к вложениям ресурса осуществляется с помощью кнопки U и позволяет просматривать вложения к определенному ресурсу, а также добавлять новые вложения с

помощью кнопки ФАЙЛ (рисунок 18).

Со страницы «Вложения ресурса» существует возможность перейти к детальным сведениям с помощью кнопки сведениям.

Удаление или выведение из эксплуатации конкретного ресурса осуществляется с помощью кнопки анное действие необходимо подтвердить или отменить в модальном окне, представленном на рисунке 19.

Для удобной работы с перечнем ресурсов внизу страницы расположена область навигации, которая предоставляет возможности: переключения между страницами перечня и установки необходимого количества записей на странице (рисунок 20).

|                                   |                                                         |                         | 🛆 Логин: user_fl 🛛 📫             |
|-----------------------------------|---------------------------------------------------------|-------------------------|----------------------------------|
| Имеются накопленни<br>00:28 еще н | ые данные начиная с 24 янва<br>не переданные в ЦМУ ССОП | аря 2021, ПРЕДС         | ТАВИТЬ ДАННЫЕ В ЦМУ ССОП         |
| Вложения для р                    | есурса: Узел связи 111                                  | -1589                   |                                  |
| Имя файла                         | Размер файла                                            | Дата загрузки           | Действия                         |
|                                   | Похоже вы еще не                                        | добавили ни одного ф    | файла                            |
|                                   |                                                         |                         |                                  |
|                                   | •                                                       | ЗАГРУЗИТЬ НОВЫЙ<br>ФАЙЛ | ПЕРЕЙТИ К ДЕТАЛЬНЫМ<br>СВЕДЕНИЯМ |
|                                   | Рисунок 18 –                                            | Вложения ресу           | рса                              |

| Вывести из эксплуатации |     | × |
|-------------------------|-----|---|
| ДА                      | HET |   |

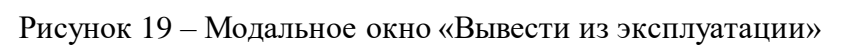

|        | ДОБАВИТЬ НОВУЮ ЗАПИСЬ |                                                           |
|--------|-----------------------|-----------------------------------------------------------|
| Кнопка | 0 PECYPCE             | предоставляет возможность для ручного ввода информации по |

pecypcy.

| Реестр ресурсов                                     | естр ресурсов Имеются накопленные данные начиная с 24 января 2021, 00:28 еще не переданные в ЦМУ ССОП |                                                                 | ПРЕДСТАВИТЬ ДАННЫЕ В ЦМУ ССОП |                |       |
|-----------------------------------------------------|----------------------------------------------------------------------------------------------------|-----------------------------------------------------------------|-------------------------------|----------------|-------|
| Приказ № 221 ^                                      | •                                                                                                    | Поиск 🛛 Не принятые 🔽 Не обработанные 🗌 Выведенные из эксплуата | ции                           |                |       |
| Автономная система                                  |                                                                                                    | Номер автономной системы                                        | Действи                       | я              |       |
| Средство связи, подключенное к<br>заграничной линии | 1                                                                                                    | 111000000                                                       |                               | U              | Î     |
| Узел связи                                          | 1                                                                                                    | 111000001                                                       | /                             | 0              | Î     |
| Линия связи                                         |                                                                                                    |                                                                 |                               |                |       |
| Направление связи                                   |                                                                                                    |                                                                 |                               |                |       |
| Средство связи                                      |                                                                                                    |                                                                 |                               |                |       |
| Узлы обслуживания вызовов<br>экстренных служб       | l                                                                                                    |                                                                 |                               |                |       |
| Узел сигнализации                                   |                                                                                                    |                                                                 |                               |                |       |
| Оборудование синхронизации                          |                                                                                                    |                                                                 |                               |                |       |
| Система синхронизации времени                       |                                                                                                    |                                                                 |                               |                |       |
| Система мониторинга и<br>управления                 |                                                                                                    |                                                                 |                               |                |       |
| Подрядчик                                           | •                                                                                                    | < > Отображать 30 С                                             | ДОБАВИТЬ НО<br>О РЕС          | ВУЮ ЗА<br>УРСЕ | апись |

Рисунок 20 – Перечень ресурсов «Автономная система» («Приказ № 221»)

Структура страницы с детальными сведениями о ресурсе, и структура страницы для добавления новой записи о ресурсе идентичны, и представляют собой набор полей и блоков для ввода информации. Примеры страниц показаны на рисунках 21 и 22. Инструменты для работы в рамках данных страниц также идентичны.

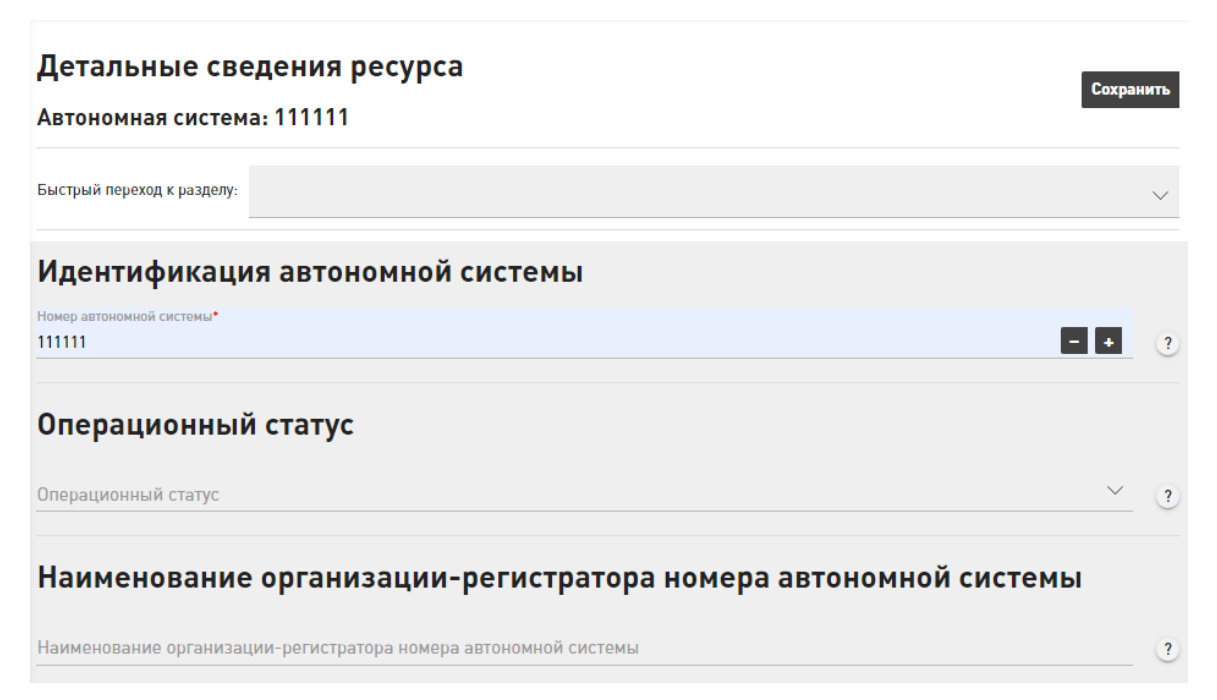

Рисунок 21 – Фрагмент страницы с детальными сведения о ресурсе «Автономная система»

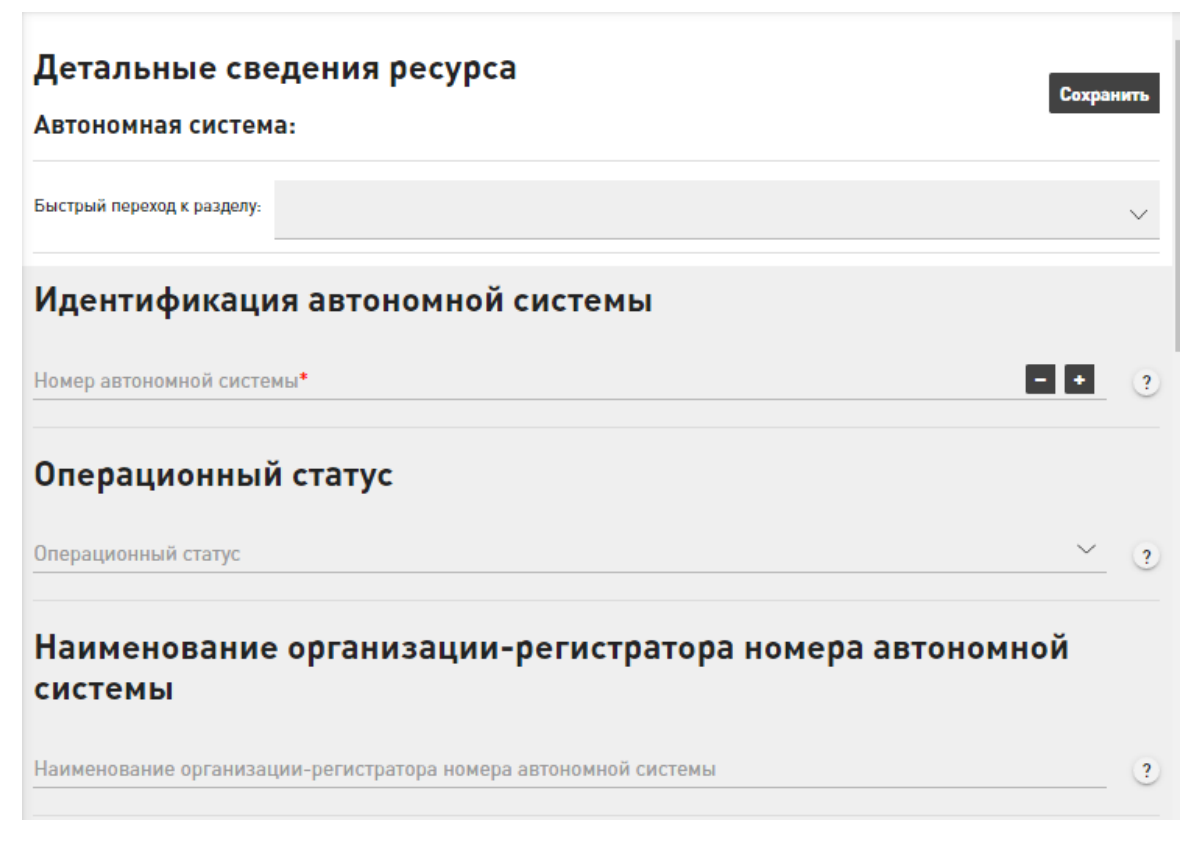

Рисунок 22 – Фрагмент страницы создания записи о ресурсе «Автономная система»

На странице создания новой записи о ресурсе (или детальных сведений) вверху расположены: идентификационная строка с указанием наименования определенного ресурса и меню с выпадающим списком полей и блоков для ввода информации для конкретного ресурса (рисунок 23). Список полей и блоков для каждого ресурса подробно рассмотрены в разделах 2.3.2-2.3.5.

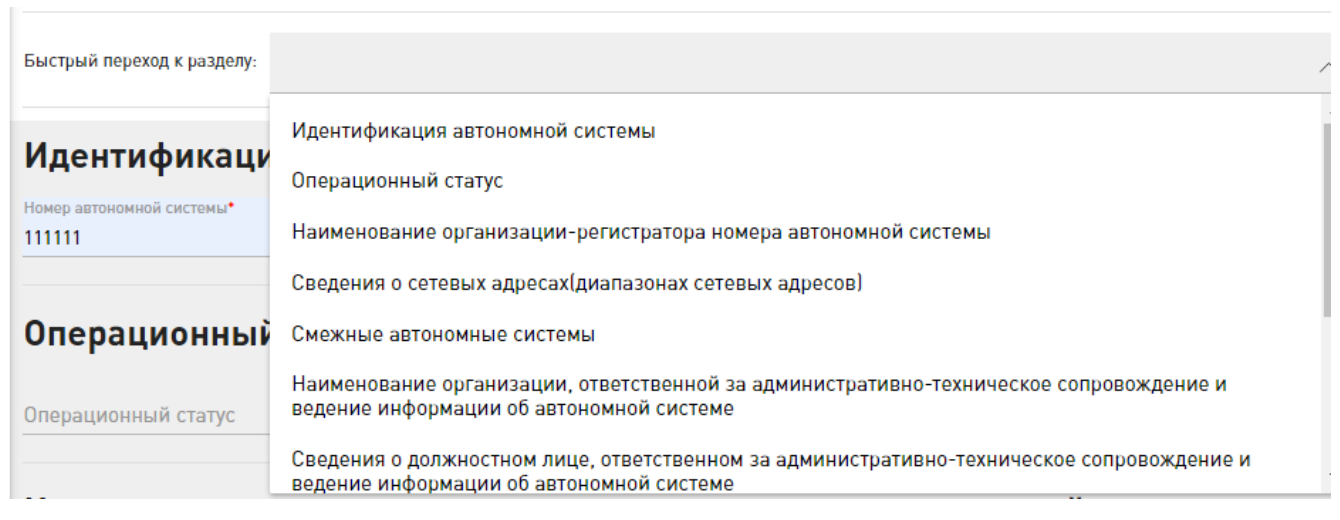

Рисунок 23 – Меню с выпадающим списком для ресурса «Автономная система»

При выборе определенного поля ввода или блока полей осуществляется автоматическая прокрутка страницы для заполнения информации согласно выбранному пункту меню.

Поля обязательные для заполнения отмечены красной звездочкой

Рядом с каждым полем ввода располагается пиктограмма 🧾, при нажатии на которую появляется ссылка на пункт соответствующего НПА и/или пояснение.

Если информация для ввода предполагает только числовой формат, то рядом с соответствующим полем ввода присутствуют кнопки **соответствующим** которых можно уменьшать или увеличивать числовое значение на единицу (рисунок 24).

| Идентификация            |   |
|--------------------------|---|
| Номер автономной системы | ? |

Рисунок 24 – Поле «Идентификация» для ввода номера автономной системы

Также, существуют поля, ввод значений в которые осуществляется путем выбора из выпадающего списка. Например, для ввода системы координат (рисунок 25).

Вызвать выпадающий список можно путем нажатия на кнопку 💙 .

|   | Система координат*<br>WG5-84 | ^ |
|---|------------------------------|---|
|   | WG5-84                       |   |
| ē | FCK-2011                     |   |

Рисунок 25 – Выпадающий список для выбора системы координат

Работа с полями, в которые предполагается ввод информации о дате, осуществляется посредством выбора даты в календаре (рисунок 26), появляющемся при нажатии на пиктограмму

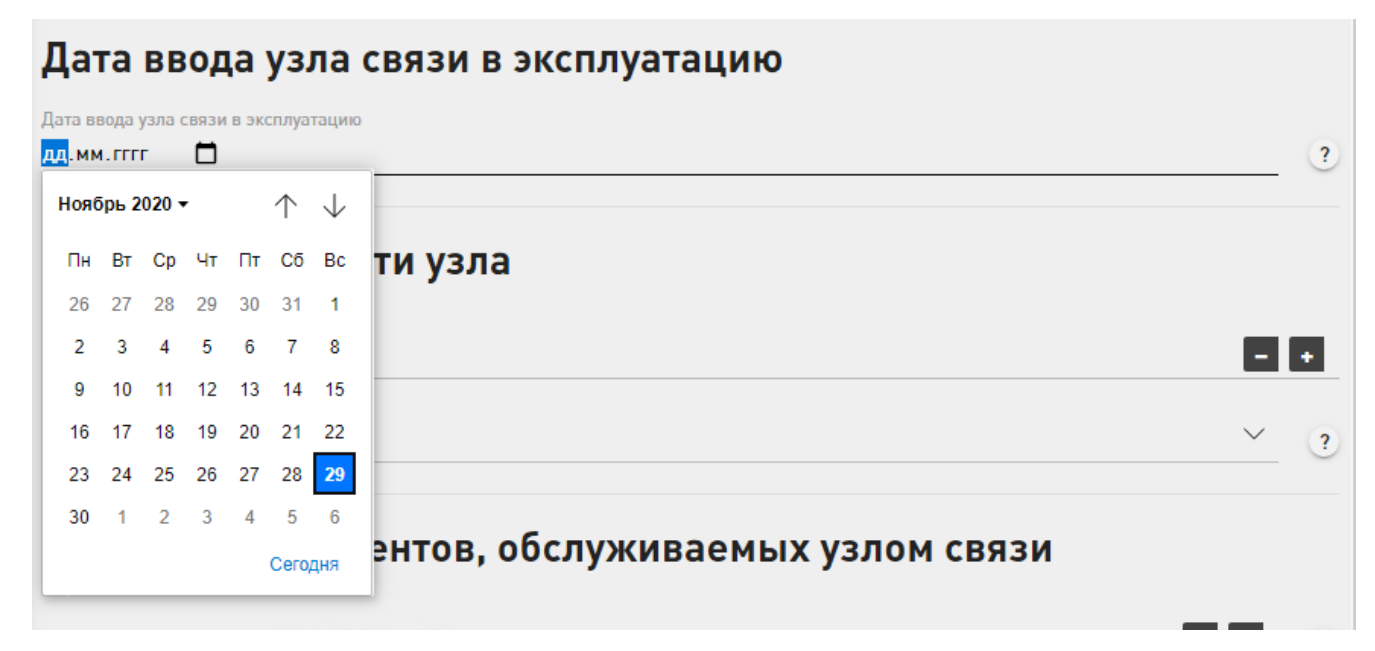

Рисунок 26 – Поле «Дата ввода узла связи в эксплуатацию»

Блок полей для ввода информации предоставляет возможность для ввода однотипной информации о ресурсе. В ЕПП блок полей для ввода информации может быть представлен в двух вариантах:

- поля для ввода информации, объединенные в общий блок по смыслу (рисунок 27);

– поля для ввода информации, объединенные в общий блок по смыслу, но при этом позволяющие указывать однотипную информацию для нескольких объектов в рамках одного блока, то есть позволяющие внести информацию о перечне однотипных объектов (рисунок 28).

| аименование узла связи*   |       |
|---------------------------|-------|
| естоположение             |       |
| Наименование государства* | ~     |
| Местонахождение*          |       |
| Координаты                |       |
| Долгота*                  | - • ? |
| Широта*                   | - • ? |
| Система координат*        | × ?   |

Рисунок 27 – Блок полей для ввода информации «Идентификация узла связи»

| Сведен   | ия о сетевых адресах(диапазонах сетевых адресов) |   |
|----------|--------------------------------------------------|---|
| 1        | Наименование диалагона сетевых адресов*          |   |
| 2        |                                                  |   |
| 3        |                                                  | ? |
|          | Владелец диапазона сетевых адресов               | ? |
|          | Источник информации                              | ? |
| Добавить | Удалить                                          |   |

Рисунок 28 – Блок для ввода информации «Сведения о сетевых адресах»

С помощью кнопки <sup>Добавить</sup> можно добавить объект из перечня в рамках блока и указать для него информацию. С помощью кнопки <sup>Удалить</sup> можно удалить добавленный элемент.

Для некоторых блоков полей для ввода информации набор полей вариативен, и при переключении радиокнопки меняется в зависимости от контекста (рисунки 29 и 30).

В случае, если по объекту ранее передавалась информация посредством xml-файлов, интеграции или через форму ввода данных, то поля будут заполнены, ранее переданными сведениями.

#### Тип ресурса

Сделайте выбор:

Сведения об Сведения об оборудовании, работоспособность которого нарушена в результате аварии оборудовании, работоспособность которого нарушена в результате аварии 1 ) Сведения о линиях Наименование узла связи ? связи, работоспособность которых нарушена в Наименование оборудования результате аварии ? Наименование оборудования в системе управления, мониторинга ? Добавить Очистить

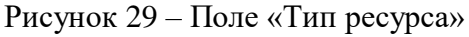

#### Тип лица

Сделайте выбор:

| <ul> <li>Заполняется для<br/>ризического лица,</li> </ul>         | Заполняется для физического лица, являющегося гражданином РФ           |              |
|-------------------------------------------------------------------|------------------------------------------------------------------------|--------------|
| ражданином РФ<br>Эаполняется для                                  | снилс                                                                  |              |
| оссийской<br>рганизации                                           |                                                                        |              |
| Заполняется для<br>оссийского<br>ндивидуального<br>релпринимателя | ИНН                                                                    | ?            |
| Эаполняется для<br>юстранной<br>оганизации                        |                                                                        | ?            |
| Заполняется для<br>ностранного<br>ражданина/лица без              | Адрес                                                                  | ?            |
| ражданства                                                        | Сведения о документе, удостоверяющем личность                          |              |
|                                                                   | Тип документа, удостоверяющий личность гражданина Российской федерации |              |
|                                                                   | Серия                                                                  |              |
|                                                                   | Номер                                                                  |              |
|                                                                   | Дата выдачи<br>Дата выдачи                                             | $\times$ iii |
|                                                                   | Кто выдал                                                              |              |
|                                                                   | Срок действия<br>Срок действия                                         | $\times$ iii |
|                                                                   | Срок действия                                                          | >            |

#### Рисунок 30 - Поле «Тип ресурса»

На странице для добавления новой записи и редактировании информации о ресурсе

находится кнопка Сохранить, которая предназначена для сохранения внесенных данных. В случае

отсутствия ошибок при заполнении полей для ввода после нажатия кнопки

появится

уведомление об успешном сохранении

При заполнении полей могут появляться подсказки, основанные на ранее введенных сведениях. Подсказки позволяют выбрать из списка доступные значения. После выбора осуществляется автоматическое заполнение всех полей подраздела для ввода информации в соответствии с выбранными значениями. Автозаполненные поля данными будут доступны для редактирования (рисунок 31).

🕗 Сохранение прошло успешно

| рвый оконечный узел связи            |       |
|--------------------------------------|-------|
| зименование узла связи*<br>зел d     |       |
| Узел связи 111-1                     |       |
| Центральный международный узел связи |       |
| Узел связи 111-2                     |       |
| Узел связи 111-1                     |       |
| Узел связи 111-3                     |       |
| Узел связи 111-2                     |       |
| Узел связи 111-1                     |       |
| Широта*                              | - + ? |
| Система координат*                   | ~ ?   |
|                                      |       |

Рисунок 31 – Пример появления подсказок при вводе наименования узла связи

Таким образом, данные сначала сохраняются и в личном кабинете пользователя, при этом отражается уведомление, что имеются накопленные непереданных данные в ЦМУ ССОП

Имеются накопленные данные начиная с 26 января 2021, 02:39 еще не переданные в ЦМУ ССОП

|                        |                      |          |     | •    |            |       |         |      |         |
|------------------------|----------------------|----------|-----|------|------------|-------|---------|------|---------|
| Передача               | введенных            | данных в | ЦМУ | ССОП | начинается | при   | нажатии | на   | кнопку  |
| ПРЕДСТАВИТЬ ДАННЫЕ В І | цму ссоп             | при      |     | этом | отража     | ается | уг      | зедо | омление |
| Накопленных данных     | х на данный момент н | ет       |     |      |            |       |         |      |         |

#### 2.3.2 Приказ № 221

В рамках раздела «Приказ № 221» существует возможность ручного ввода информации по следующим ресурсам (рисунок 32):

- «Автономная система»;
- «Средство связи, подключенное к заграничной линии»;
- «Узел связи»;
- «Линия связи»;
- «Направление связи»;
- «Средство связи»;
- «Узлы обслуживания вызовов экстренных служб»;
- «Узел сигнализации»;
- «Оборудование синхронизации»;
- «Система синхронизации времени»;
- «Система мониторинга и управления»;
- «Подрядчик».

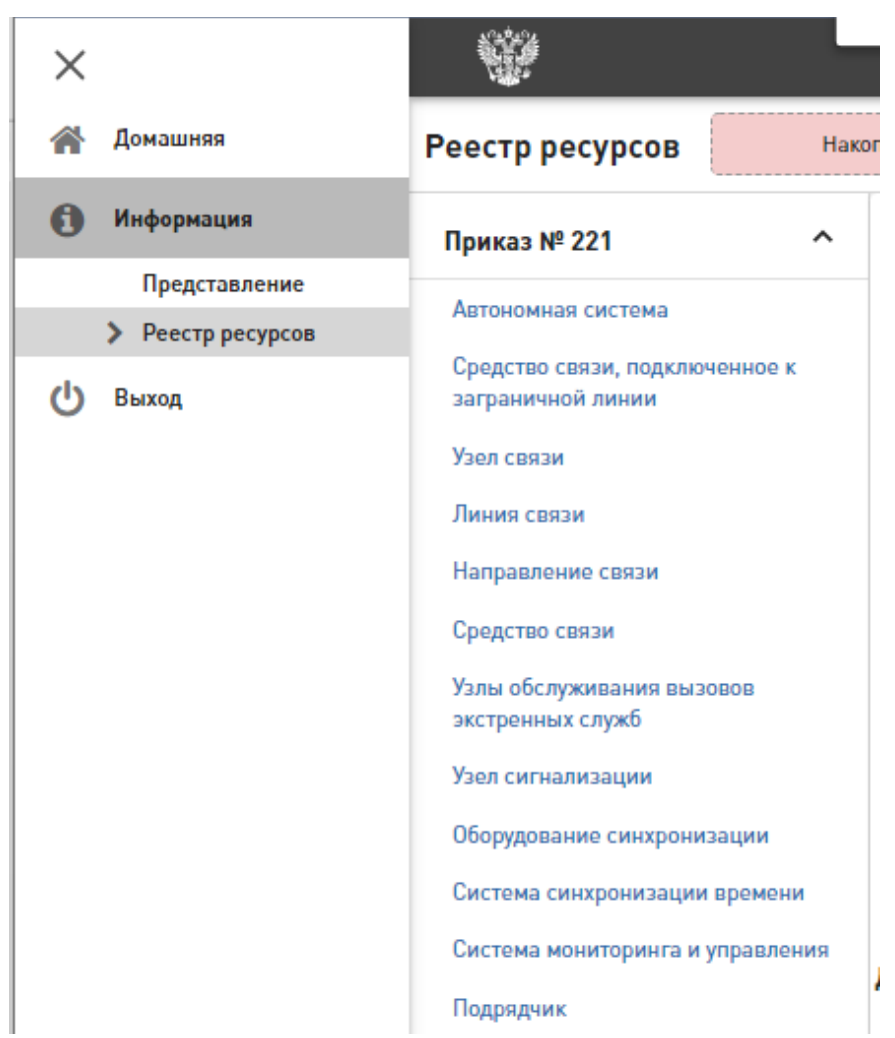

Рисунок 32 – Ресурсы в рамках Приказа № 221

Для каждого из ресурсов ниже представлены информационные таблицы с описанием полей и блоков полей для ввода информации, а также, с указанием обязательности их заполнения и пунктов Приказа № 221, согласно которому передается информация.

#### 2.3.2.1 Автономная система

Для ресурса «Автономная система» страница для ручного ввода информации содержит поля и блоки для ввода информации согласно следующим пунктам приказа:

 9.1. Об имеющемся номере автономной системы, а также наименование организации, которая осуществила регистрацию номера автономной системы;

– 9.2. О сетевых адресах (диапазонах сетевых адресов);

– 9.3. О маршрутной информации;

 9.4. Об организации, ответственной за административно-техническое сопровождение и ведение информации об автономной системе;

 9.5. О лице, ответственном за административно-техническое сопровождение и ведение информации об автономной системе;

 9.6. О сетевых адресах, необходимых для организации предоставления информации, предусмотренной подпунктами 9.1-9.5;

– 9.7. О маршрутах сообщений электросвязи;

 – 9.8. О технических и программных средствах, средствах связи, используемых для выявления сетевых адресов, соответствующих доменным именам в информационнотелекоммуникационной сети «Интернет»;

– 9.10. О точках обмена трафиком, к которым подключена автономная система, расположенных за пределами Российской Федерации.

Важно, что уникальность автономной системы в ИС определяется по значения поля «Номер автономной системы». Если объект уникален, то в ИС происходит создание нового объекта, если нет, то сопоставление с уже имеющимся в БД одной из подсистем ИС и возможность обновления для него измененных данных.

В таблицах 3-12 и на рисунках 33-43 представлена подробная информация по полям и блокам полей для ввода информации на странице добавления новой записи о ресурсе «Автономная система».

Примечание: обязательные для заполнения поля отмечены \*. При вводе условнообязательных характеристик ресурса идентификатор \* появляется автоматически.

# Идентификация

Номер автономной системы\*

Поле обязательно для заполнения

#### Рисунок 33 – Контроль корректности представления данных по полю «Номер автономной

#### системы»

| Идентификация автономной системы       |   |
|----------------------------------------|---|
| Номер автономной системы*<br>111000000 | ? |
| Операционный статус                    |   |
| Операционный статус<br>Эксплуатируется | ? |
| Не выбрано                             |   |
| Эксплуатируется                        |   |
| Выведен из эксплуатации                | ? |

Рисунок 34 – Ввод информации в полях «Идентификация» и «Операционный статус»

| Наименование        | Описание полей для ввода                                                                                                    |
|---------------------|----------------------------------------------------------------------------------------------------|
| Иденгификация *     | Официально зарегистрированный номер публичной автономной системы (ASN) в рекомендованном RFC 5396 формате, т. е., как десятичное число.                           |
|                     | (согласно п. 9.1. Об имеющемся номере автономной системы)                                                                                                    |
| Операционный статус | Возможные значения: «Эксплуатируется» и «Выведен из эксплуатации».                                                                                                |
|                     | Если данный номер автономной системы больше не принадлежит представляющему сведения лицу, об этом необходимо сообщигь, указав статус «Выведен из эксплуатации».   |
|                     | Если не указан («Не выбрано»), подразумевается статус «Эксплуатируется».<br>Если ранее выгруженный ресурс уже выведен из эксплуатации или запись о нём            |
|                     | была удалена (логически или физически) из информационной системы оператора, то об этом изменении необходимо сообщить, установив статус «Выведен из эксплуатации». |

#### Таблица 3 – «Идентификация и «Операционный статус»

# Наименование организации-регистратора номера автономной системы

Наименование организации-регистратора номера автономной системы RIPE NCC

Рисунок 35 – Ввод информации в поле «Наименование организации-регистратора номера

автономной системы»

?

- +

#### Таблица 4 – «Наименование организации-регистратора автономной системы»

| Наименование            | Описание полей для ввода                                                       |
|-------------------------|--------------------------------------------------------------------------------|
| Наименование            | (согласно п. 9.1. Об имеющемся номере автономной системы, а также наименование |
| организации-            | организации, которая осуществила регистрацию номера автономной системы)        |
| регистратора автономной |                                                                                |
| системы                 |                                                                                |

# Сведения о сетевых адресах (диапазонах сетевых адресов)

Рисунок 36 – Контроль корректности представления данных по полю «Сведения о сетевых

#### pecypcax»

В данном блоке полей для каждого диапазона сетевых адресов автономной системы можно указать следующую детальную информацию:

- краткое наименование диапазонов сетевых адресов;

– наименование организации или сведения о лице, которым выделены диапазоны сетевых адресов;

– источник информации о сетевых адресах (диапазонах сетевых адресов), принадлежащих автономной системе, и об используемых лицами, имеющими номер автономной системы, сетевых адресах.

| Гаолица 5 – «Сведения о сетевых ресурсах | Таблица | 5 – «Све | дения о | сетевых | pecypcax» |
|------------------------------------------|---------|----------|---------|---------|-----------|
|------------------------------------------|---------|----------|---------|---------|-----------|

| Наименование                                  | Описание полей для ввода                                                                                                    |
|-----------------------------------------------|----------------------------------------------------------------------------------------------------|
| Наименование диапазона<br>сетевых адресов (*) | Диапазон IP-адресов, записанный в формате CIDR v4 или v6:<br>- v4: [0-255].[0-255].[0-255].[0-255]/[0-32], где [0-255] – число от 0 до 255, [0-32] –<br>число от 0 до 32;<br>- v6: [xxxx]:[xxxx]:[xxxx]:[xxxx]:[xxxx]:[xxxx]:[xxxx]/[0-128], где [xxxx] –<br>строка длиной от 0 до 4 символов из набора {0-9, a-f, A-F}, [0-128] – число от 0 до<br>128. Поддерживается сокращённый формат записи. |
|                                               | (*) поле является обязательным при заполнении других полей для ввода в блоке «Сведения о сетевых адресах (диапазонах сетевых адресов)» (согласно п. 9.2.1. Краткое наименование диапазонов сетевых адресов)                                                                                                    |

| P                   |                                                                               |
|---------------------|-------------------------------------------------------------------------------|
| Владелец диапазона  | Произвольный формат для ввода информации.                                     |
| сетевых адресов     |                                                                               |
|                     | (согласно п. 9.2.2. Наименование организации или сведения о лице, которым     |
|                     | выделены диапазоны сетевых адресов)                                           |
| Источник информации | Произвольный формат для ввода информации.                                     |
|                     |                                                                               |
|                     | (согласно п. 9.2.3. Источник информации о сетевых адресах (диапазонах сетевых |
|                     | адресов), принадлежащих автономной системе, и об используемых лицами,         |
|                     | имеющими номер автономной системы, сетевых адресах)                           |

| Смежные авт      | гономные си                           | стемы                                                                                             |   |
|------------------|---------------------------------------|---------------------------------------------------------------------------------------------------|---|
| 1                | Номер смежной автономной<br>111000001 | системы*                                                                                          | ? |
|                  | Сведения о лицах, и<br>1<br>2         | спользующих маршрут/автономную систему<br>Пользователь маршрутной информации<br>ООО Потребитель 1 | ? |
| Лобавить Увалить | Добавить Удалить                      |                                                                                                   |   |

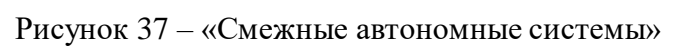

Таблица 6- «Смежные автономные системы»

| Наименование                            | Описание полей для ввода                                                                                                    |
|-----------------------------------------|----------------------------------------------------------------------------------------------------|
| Смежные автономные                      | Блок для ввода информации, в котором для каждой смежной автономной системы                                                             |
| системы                                 | можно указать следующую детальную информацию:                                                                                          |
|                                         | - номер смежной автономной системы;                                                                                                    |
|                                         | - сведения о лицах, использующих маршрут/автономную систему.                                                                           |
|                                         | (согласно п. 9.3. О маршрутной информации)                                                                                             |
| Номер смежной<br>автономной системы (*) | Официально зарегистрированный номер публичной автономной системы (ASN) в рекомендованном RFC 5396 формате, т. е. как десятичное число. |
|                                         | (*) поле является обязательным при заполнении других полей для ввода в блоке «Смежные автономные системы»                              |
|                                         | (согласно п.9.3.3. О связях между автономными системами)                                                                               |
| Сведения о лицах,                       | Блок для ввода информации, в котором для каждого лица, использующего маршрут/                                                          |
| использующих маршрут/                   | автономную систему, можно указать следующую информацию:                                                                                |
| автономную систему                      | <ul> <li>пользователь маршрутной информации.</li> </ul>                                                                                |
|                                         | (согласно п. 9.3. О маршрутной информации)                                                                                             |
| Пользователь                            | Произвольный формат для ввода информации.                                                                                              |
| маршрутной                              |                                                                                                    |
| информации                              | (согласно п. 9.3.1. Наименование организации или сведения о лице, использующих                                                         |
|                                         | данную маршрутную информацию и связанный с ней номер автономной системы)                                                               |

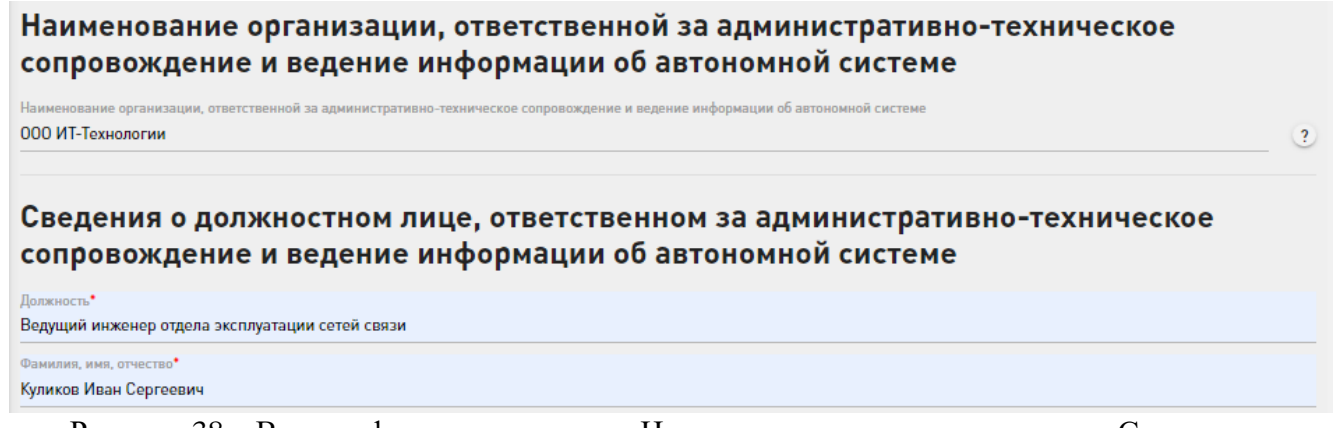

Рисунок 38 – Ввод информации в полях «Наименование организации...» и «Сведения о

#### должностном лице...»

Таблица 7 – «Наименование организации, ответственной за административно-техническое сопровождение и ведение информации об автономной системе» и «Сведения о должностном лице, ответственном за административно-техническое сопровождение и ведение информации об автономной системе»

| Наименование           | Описание полей для ввода                                                       |
|------------------------|--------------------------------------------------------------------------------|
| Наименование           | Произвольный формат для ввода информации.                                      |
| организации,           |                                                                                |
| ответственной за       | (согласно п. 9.4. Об организации, ответственной за административно-техническое |
| административно-       | сопровождение и ведение информации об автономной системе)                      |
| техническое            |                                                                                |
| сопровождение и        |                                                                                |
| ведение информации об  |                                                                                |
| автономной системе     |                                                                                |
| Сведения о должностном | Содержит два поля для ввода информации, в которых можно указать следующую      |
| лице, ответственном за | детальную информацию:                                                          |
| административно-       | - должность (*);                                                               |
| техническое            | - фамилия, имя, отчество (*).                                                  |
| сопровождение и        |                                                                                |
| ведение информации об  | (*) поле является обязательным при заполнении других полей для ввода в блоке   |
| автономной системе     | «Сведения о должностном лице, ответственном за административно-техническое     |
|                        | сопровождение и ведение информации об автономной системе»                      |
|                        |                                                                                |
|                        | (согласно п. 9.5. О лице, ответственном за административно-техническое         |
|                        | сопровождение и ведение информации об автономной системе)                      |

# Сведения о сетевых адресах, необходимых для организации предоставления информации

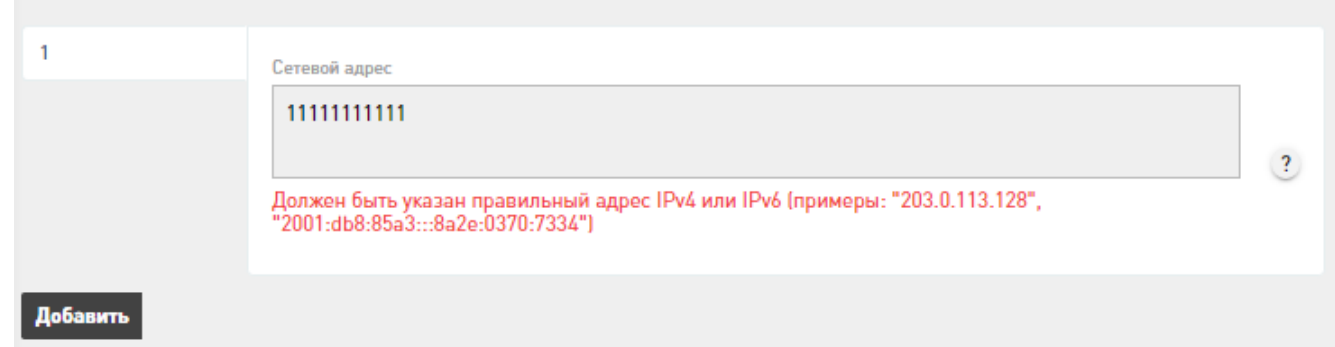

Рисунок 39 – Контроль корректности представления данных по полю «Сведения о сетевых адресах, необходимых для организации предоставлении информации»

Таблица 8 – «Сведения о сетевых адресах, необходимых для организации предоставлении

информации»

| Наименование         | Описание полей для ввода                                                        |
|----------------------|---------------------------------------------------------------------------------|
| Сведения о сетевых   | Блок для ввода информации, в котором для каждого сетевого адреса можно указать  |
| адресах, необходимых | следующую детальную информацию:                                                 |
| для организации      | -сетевой адрес.                                                                 |
| предоставления       |                                                                                 |
| информации           | (согласно п. 9.6. О сетевых адресах, необходимых для организации предоставления |
|                      | информации, предусмотренной подпунктами 9.1 - 9.5 пункта 9)                     |

## Сведения о BGP маршрутизаторах автономной системы

|         | IP-адреса BGP маршрутизатора                                                                                      |   |
|---------|----------------------------------------------------------------------------------------------------|---|
|         | 1 IP-адрес 1111111                                                                                                |   |
|         | Должен быть указан правильный адрес IPv4 или IPv6 (примеры:<br>"203.0.113.128", "2001:db8:85a3:::8a2e:0370:7334") | ? |
|         | <b>Добавить</b><br>Наименование маршрутизатора*                                                                   |   |
|         | ESR-100                                                                                                    |   |
| обавить |                                                                                                    |   |

Рисунок 40 – Контроль корректности представления данных по полю «Сведения о BGP

маршрутизаторах автономной системы»

### Таблица 9- «Сведения о ВGР маршругизаторах автономной системы»

| Наименование                                            | Описание полей для ввода                                                                                                    |  |
|---------------------------------------------------------|----------------------------------------------------------------------------------------------------|--|
| Сведения о ВGР<br>маршрутизаторах<br>автономной системы | Блок для ввода информации, в котором для каждого ВGP маршрутизатора<br>автономной системы можно указать следующую детальную информацию:<br>- IP-адреса маршрутизатора;<br>- Наименование маршрутизатора (*). |  |
|                                                         | (*) поле является обязательным при заполнении других полей для ввода в олоке<br>«Сведения о ВGР маршрутизаторах автономной системы»<br>(согласно п. 9.7. О маршрутах сообщений электросвязи)                 |  |
| IP-адреса ВGР<br>маршрутизатора                         | Блок для ввода информации, в котором для каждого IP-адреса BGP маршрутизатора<br>можно указать следующую детальную информацию:<br>- IP-адрес.                                                                |  |

# Сведения о DNS серверах

| 1                     | Тип DNS сервера*<br>Авторитативный Ма       | астер 🗸 🧃                        |
|-----------------------|---------------------------------------------|----------------------------------|
|                       | Производитель<br>ООО ИТ-Технологии          | ?                                |
|                       | Производитель и наим                        | енование ПО                      |
|                       | IT_TECH_DNS                                 | ?                                |
|                       | Версия ПО<br>v.0.1 by 01/02/2020            | ?                                |
|                       | Наименование DNS се<br>ru.trytelecom.testdr | psepa*<br>is                     |
| IP-адреса DNS сервера |                                             | рвера                            |
|                       | 1                                           | IP-адрес                         |
|                       |                                             | 11.11.11.11                      |
|                       |                                             |                                  |
|                       | Добавить Очи                                | стить                            |
|                       | Список зон доме                             | ныхимен                          |
|                       | 1                                           | Доменная зона<br>company111.ru ? |
|                       | Добавить Очи                                | стить                            |
| Добавить              | Очистить                                    |                                  |

Рисунок 41 – Ввод информации в раздел «Сведения о серверах Domain Name System»

| Наименование                              | Описание полей для ввода                                                                                                    |
|-------------------------------------------|----------------------------------------------------------------------------------------------------|
| Сведения о серверах<br>Domain Name System | Блок для ввода информации, в котором для каждого сервера Domain Name System можно указать следующую детальную информацию: - тип DNS-сервера (*) (возможные значения: «Авторитативный Мастер», |

|                       | «Авторитативный Слейв», «Кэширующий», «Перенаправляющий», «Корневой»,        |
|-----------------------|------------------------------------------------------------------------------|
|                       | «Регистрирующий», «DNSBL», «Другой»);                                        |
|                       | - производитель;                                                             |
|                       | - производитель и наименование ПО;                                           |
|                       | - версия ПО;                                                                 |
|                       | - наименование DNS-сервера (*);                                              |
|                       | - IP-адрес DNS сервера;                                                      |
|                       | - список зон доменных имен.                                                  |
|                       |                                                                              |
|                       | (*) поле является обязательным при заполнении других полей для ввода в блоке |
|                       | «Сведения о серверах Domain Name System»                                     |
|                       |                                                                              |
|                       | (согласно п. 9.8. О технических и программных средствах, средствах связи,    |
|                       | используемых для выявления сетевых адресов, соответствующих доменным именам  |
|                       | в информационно-телекоммуникационной сети «Интернет»)                        |
| IP-адреса DNS сервера | Блок для ввода информации, в котором для каждого IP-адреса сервера DNS можно |
|                       | указать следующую детальную информацию:                                      |
|                       | - ІР-адрес.                                                                  |
|                       |                                                                              |
| Список зон доменных   | Блок для ввода информации, в котором для каждой доменной зоны можно указать  |
| имен                  | следующую детальную информацию:                                              |
|                       | - доменная зона.                                                             |

## Сведения о локациях, в которых установлено оборудование, подключенное к линии связи пересекающей границу, задействованной в маршрутах данной автономной системы

| Адрес расположения•             |            |  |
|---------------------------------|------------|--|
| Ленинградская область, шоссе 41 | к-84, 23км |  |
| Координаты                      |            |  |
|                                 |            |  |
| Долгота"                        |            |  |
| 200.32197000209193              | 100.0      |  |
| должно оыть меньше или равно    | 180,0      |  |
| Широта•                         |            |  |
| 560.9547226476149               |            |  |
| Должно быть меньше или равно    | o 90,0     |  |
| Система координат*              |            |  |
| WGS-8/                          |            |  |

Рисунок 42 – Контроль корректности представления данных по полю «Сведения о локациях, в которых установлено оборудование, подключенное к линии связи пересекающей границу, задействованной в маршрутах данной автономной системы»

Таблица 11 – «Сведения о локациях, в которых установлено оборудование, подключенное к

линии связи пересекающей границу, задействованной в маршрутах данной автономной

системы»

| Наименование           | Описание полей для ввода                                                                                                    |
|------------------------|----------------------------------------------------------------------------------------------------|
| Сведения о локациях, в | Блок для ввода информации, в котором для каждой локации можно указать                                                                                                    |
| которых установлено    | следующую детальную информацию:                                                                                                    |
| оборудование,          | <ul> <li>наименование государства, в котором находятся средства связи (*);</li> </ul>                                                                                                    |
| подключенное к линии   | - адрес и (или) информация о местоположении установки средства связи в                                                                                                    |
| связи пересекающей     | соответствии с государственными системами координат (*) (почтовый адрес или                                                                                                    |
| границу,               | произвольное описание местоположения):                                                                                                    |
| задействованной в      | - долгота (*);                                                                                                    |
| маршрутах данной       | - широта (*);                                                                                                    |
| автономнои системы     | - система координат (*) (возможные значения: WGS-84 и I CK-2011).                                                                                                    |
|                        | Если описание местоположения произвольное, то необходимо указать координаты.<br>Если наименование государства не RU, то координаты должны быть обязательно<br>определены.                                                                               |
|                        | (*) поле является обязательным при заполнении других полей для ввода в блоке<br>«Сведения о локациях, в которых установлено оборудование, подключенное к<br>линии связи пересекающей границу, задействованной в маршрутах данной<br>автономной системы» |
|                        | (согласно п. 9.9. О местах подключения своих средств связи к линиям связи, пересекающим Государственную границу Российской Федерации (для каждого средства связи), включая местонахождение средства связи)                                              |

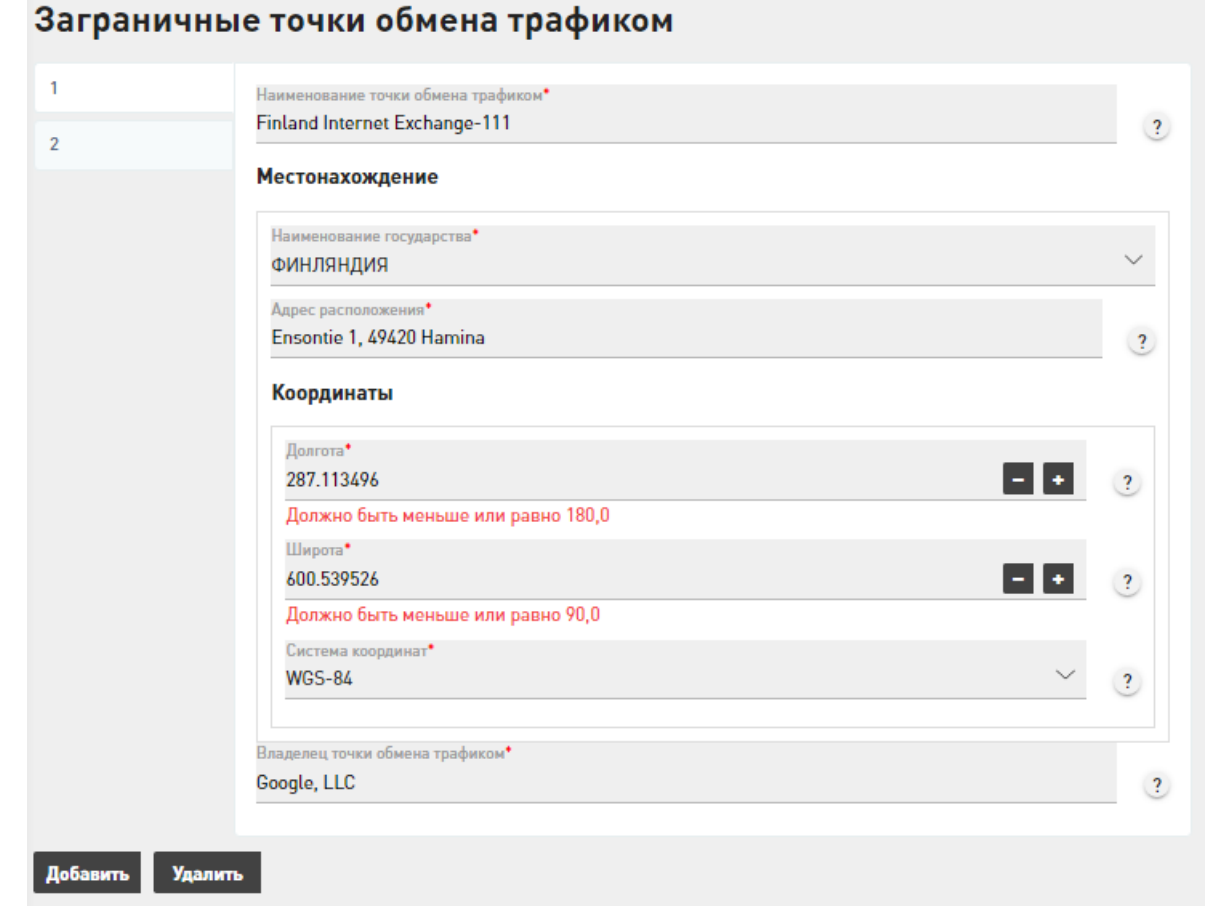

Рисунок 43 – Контроль корректности представления данных по полю «Заграничный точки

обмена трафиком»

Таблица 12 – Заграничный точки обмена трафиком»

| Наименование                         | Описание полей для ввода                                                                                                    |
|--------------------------------------|----------------------------------------------------------------------------------------------------|
| Сведения о точках<br>обмена трафиком | Блок для ввода информации, в котором для каждой точки обмена трафиком можно<br>указать следующую детальную информацию:<br>- наименование точки обмена трафиком (*);<br>- местонахождение:<br>- наименование государства, в котором находится точка обмена трафиком (*);                                        |
|                                      | <ul> <li>адрес и (или) информация о местоположении точки обмена трафиком в соответствии с государственными системами координат (*):</li> <li>долгота (*);</li> <li>широта (*);</li> <li>система координат (*) (возможные значения: WGS-84 и ГСК-2011);</li> <li>владелец точки обмена трафиком (*).</li> </ul> |
|                                      | Если описание местоположения произвольное, то необходимо указать координаты.<br>Если Наименование государства не RU, то координаты должны быть обязательно<br>определены.<br>(*) поле является обязательным при заполнении других полей для ввода в блоке                                                      |
|                                      | «Сведения о точках обмена трафиком»<br>(согласно п. 9.10. О точках обмена трафиком, к которым подключена автономная<br>система, расположенных за пределами Российской Федерации)                                                                                                    |

#### 2.3.2.2 Средство связи, подключенное к заграничной линии

Для ресурса «Средство связи, подключенное к заграничной линии» страница для ручного ввода информации содержит поля и блоки для ввода информации согласно следующему пункту приказа:

– 9.11. О местах установки средств связи, подключенных к линиям связи, расположенным за пределами территории Российской Федерации, применяемых при взаимодействии со смежными автономными системами.

Важно, что уникальность средства связи, подключенного к заграничной линии, в ИС определяется по значениям полей «Наименование оборудования» и «Узел связи, на котором расположено оборудование». Если объект уникален, то в ИС происходит создание нового объекта, если нет, то сопоставление с уже имеющимся в БД одной из подсистем ИС и возможность обновления для него измененных данных.

В таблицах 13-15 и на рисунках 44-46 представлена подробная информация по полям и блокам для ввода информации на странице добавления новой записи о ресурсе «Подключенное средство связи».

Примечание: обязательные для заполнения поля отмечены \*. При вводе условнообязательных характеристик ресурса идентификатор \* появляется автоматически.
# Идентификация средства связи

Наименование оборудования\* BGP router 1112

### Рисунок 44 – Ввод значений в разделе «Идентификация средства связи»

### Таблица 13 - «Идентификация средства связи»

| Наименование           | Описание полей для ввода                                                      |
|------------------------|-------------------------------------------------------------------------------|
| Идентификация средства | Наименование оборудования *.                                                  |
| СВЯЗИ                  | Наименование оборудования согласно политике именования, принятой у оператора. |
|                        | Как правило, используется в документации технического учёта и может отличатся |
|                        | от наименования в системе управления, мониторинга.                            |
|                        | Также указывается информация об узле связи, на котором расположено            |
|                        | оборудование.                                                                 |

| аименование узла связи •                                              |       |
|-----------------------------------------------------------------------|-------|
| inland Internet Exchange-111                                          |       |
| <b>е</b> стоположение                                                 |       |
| Наименование государства•                                             |       |
| ФИНЛЯНДИЯ                                                             | ~     |
| Адрес расположения•                                                   |       |
| Ensontie 1, 49420 Hamina                                              | ?     |
| Координаты                                                            |       |
| Долгота•                                                              |       |
| 207.113496                                                            | - + ? |
| Должно быть меньше или равно 180,0                                    |       |
| Illuners*                                                             |       |
| широта                                                                |       |
| 600.539526                                                            |       |
| 600.539526<br>Должно быть меньше или равно 90,0                       |       |
| 600.539526<br>Должно быть меньше или равно 90,0<br>Система координат• |       |

Рисунок 45 – Контроль корректности представления данных в разделе «Узел связи, на котором

### расположено оборудование»

| Габлица 14 – «Узел связи, на котором расположено оборудовани |
|--------------------------------------------------------------|
|--------------------------------------------------------------|

| Наименование                                          | Описание полей для ввода                                                                                                    |
|-------------------------------------------------------|----------------------------------------------------------------------------------------------------|
| Узел связи, на котором<br>расположено<br>оборудование | Блок для ввода информации, в котором для узла связи можно указать следующую<br>детальную информацию:<br>- наименование узла связи * (наименование узла связи, площадки, согласно<br>политике именования принятой у оператора связи. Как правило, используется в<br>документации технического учёта и может отличатся от наименования ресурса в<br>системе управления, мониторинга.);<br>- местоположение:<br>- наименование государства * (Указывается по общероссийскому классификатору<br>стран мира (ОКСМ));<br>- местоположение;<br>- координаты: |

| - долгота (*);<br>- широта (*);                                                                                                    |
|----------------------------------------------------------------------------------------------------|
| $- \max_{i=1}^{n} \sum_{j=1}^{n} \sum_{i=1}^{n} \sum_{j=1}^{n} \sum_$ |
| - система координат (*) (возможные значения: wGS-84 и 1 CK-2011).                                                                                                    |
| Если описание местоположения произвольное, то необходимо указать координаты.                                                                                                    |
| Если Наименование государства не RU, то координаты должны быть обязательно                                                                                                    |
| определены                                                                                                    |
| (*) поле является обязательным при заполнении других полей для ввода в блоке                                                                                                    |
| «Координаты»                                                                                                    |

| Сведения о смежных автономных системах |                                                                                  |   |
|----------------------------------------|----------------------------------------------------------------------------------|---|
| 1                                      | Номер автономной системы, с которой взаимодействует средство связи 111000002 - + | ? |
| Добавить                               |                                                                                  |   |

Рисунок 46 – Ввод значений в разделе «Сведения о смежных автономных системах»

#### Таблица 15 - «Сведения о смежных автономных системах»

| Наименование                           | Описание полей для ввода                                                                                                    |
|----------------------------------------|----------------------------------------------------------------------------------------------------|
| Сведения о смежных автономных системах | Блок для ввода информации, в котором для каждой автономной системы можно<br>указать следующую детальную информацию:<br>- номер автономной системы, с которой взаимодействует средство связи.<br>Официально зарегистрированный номер публичной автономной системы (ASN) в<br>рекомендованном RFC 5396 формате, т. е. как десятичное число.<br>(согласно п. 9.11.2. Номер смежной автономной системы, с которой |
|                                        | взаимодействует средство связи)                                                                                                    |

### 2.3.2.3 Узел связи

Для ресурса «Узел связи» страница для ручного ввода информации содержит поля и блоки для ввода согласно следующему пункту приказа:

– 9.12. Об узлах связи, функционирующих в составе сети связи оператора связи.

Важно, что уникальность узла связи в ИС определяется по значениям полей «Наименование узла связи», «Местоположение», «Сокращенное наименование УС, используемое в системе управление и сообщениях об авариях», «Идентификатор (номер) узла связи, используемых в системе нумерации сетевых элементов оператора связи». Если объект уникален, то в ИС происходит создание нового объекта, если нет, то сопоставление с уже имеющимся в БД одной из подсистем ИС и возможность обновления для него измененных данных.

В таблицах 16-39 и на рисунках 47-70 представлена подробная информация по полям и блокам для ввода информации на странице добавления новой записи о ресурсе «Узел связи».

Примечание: обязательные для заполнения поля отмечены \*. При вводе условнообязательных характеристик ресурса идентификатор \* появляется автоматически.

# Идентификация узла связи

Наименование узла связи\* Узел связи 111-1589

Рисунок 47 – Ввод инфорамции в разделе «Идентификация узла связи»

### Таблица 16 - «Идентификация узла связи»

| Наименование       | Описание                                                                                                    |
|--------------------|----------------------------------------------------------------------------------------------------|
| Идентификация узла | Наименование узла связи *.                                                                                                    |
| СВЯЗИ              | Наименование узла связи, площадки, согласно политике именования, принятой у оператора. Как правило, используется в документации технического учёта и может отличатся от наименования в системе управления, мониторинга. Также указывается адрес и (или) информация о местоположении установки средств связи в соответствии с государственными системами координат. |

| Наименование государства*                |       |
|------------------------------------------|-------|
| РОССИЯ                                   | ~     |
| Адрес расположения*                      |       |
| Москва, 3-я Хорошёвская ул., 17, корп. 1 |       |
| Координаты                               |       |
| Долгота•                                 |       |
| 307.497227                               | - + ? |
| Должно быть меньше или равно 180,0       |       |
| Широта*                                  |       |
| 555.784069                               | - + ? |
| Должно быть меньше или равно 90,0        |       |
| Система координат*                       |       |
| WGS-84                                   | × 2   |

Рисунок 48 – Контроль корректности представления данных в разделе «Местоположение»

Таблица 17 - «Местоположение»

| Наименование   | Описание полей для ввода                                                                                                    |
|----------------|----------------------------------------------------------------------------------------------------|
| Местоположение | <ul> <li>наименование государства * (указывается по общероссийскому классификатору стран мира (ОКСМ));</li> <li>местоположение * (почтовый адрес или описание в произвольной форме);</li> <li>координаты:</li> <li>долгота *;</li> <li>широта *;</li> <li>система координат * (возможные значения: WGS-84 и ГСК-2011).</li> <li>Если описание местоположения произвольное, то необходимо указать координаты.</li> <li>Если Наименование государства не RU, то координаты должны быть обязательно определены</li> <li>(*) поле является обязательным при заполнении других полей для ввода в блоке «Координаты»</li> </ul> |

# Операционный статус

Операционный статус Эксплуатируется

# Сокращенное наименование узла связи, используемое в системе управления и сообщениях об авариях

Сокращенное наименование узла связи, используемое в системе управления и сообщениях об авариях node111-2

Рисунок 49 – Ввод информации в разделах «Операционный статус» и «Сокращенное

?

?

?

наименование узла связи, используемое в системе управления и сообщениях об авариях»

Таблица 18 – «Операционный статус» и «Сокращенное наименование узла связи, используемое в системе управления и сообщениях об авариях»

| Наименование           | Описание полей для ввода                                                                                                    |
|------------------------|----------------------------------------------------------------------------------------------------|
| Операционный статус    | Возможные значения: «Эксплуатируется» и «Выведен из эксплуатации»                                                                                                    |
|                        | Если не указан («Не выбрано»), подразумевается статус «Эксплуатируется».<br>Если ранее выгруженный ресурс уже выведен из эксплуатации или запись о нём<br>была удалена (логически или физически) из информационной системы оператора, то<br>об этом изменении необходимо сообщить, установив статус «Выведен из<br>эксплуатации». |
| Сокращенное            | Наименование ресурса, используемое в системе управления, мониторинга. Может                                                                                                    |
| используемое в системе | оператора связи. Как правило, в системе управления используется сокращённое                                                                                                    |
| управления и           | наименование, не содержащее кириллицы.                                                                                                    |
| сообщениях об авариях  |                                                                                                    |
|                        | (согласно п. 9.12.1. Информация, позволяющая идентифицировать узел связи)                                                                                                    |

# Идентификатор (номер) узла связи, используемый в системе нумерации сетевых элементов оператора связи

Идентификатор (номер) узла связи, используемый в системе нумерации сетевых элементов оператора связи

111-2

# Наименование юридического лица, по адресу местонахождения которого размещен узел связи

Наименование юридического лица, по адресу местонахождения которого размещен узел связи ПАО "Оператор связи 111"

Рисунок 50 – Ввод информации в разделах «Идентификатор (номер) узла связи, используемый в

системе нумерации сетевых элементов оператора связи» и «Наименование юридического лица,

по адресу местонахождения которого размещен узел связи»

Таблица 19 – «Идентификатор (номер) узла связи, используемый в системе нумерации сетевых элементов оператора связи» и «Наименование юридического лица, по адресу местонахождения которого размещен узел связи»

| Наименование           | Описание полей для ввода                                                  |
|------------------------|---------------------------------------------------------------------------|
| Идентификатор (номер)  | Произвольный формат для ввода.                                            |
| узла связи,            |                                                                           |
| используемый в системе |                                                                           |
| нумерации сетевых      |                                                                           |
| элементов оператора    | (согласно п. 9.12.1. Информация, позволяющая идентифицировать узел связи) |
| связи                  |                                                                           |
| Наименование           | Произвольный формат для ввода.                                            |
| юридического лица, по  |                                                                           |
| адресу местонахождения |                                                                           |
| которого размещен узел | (согласно п. 9.12.1. Информация, позволяющая идентифицировать узел связи) |
| связи                  |                                                                           |

# Тип ССОП

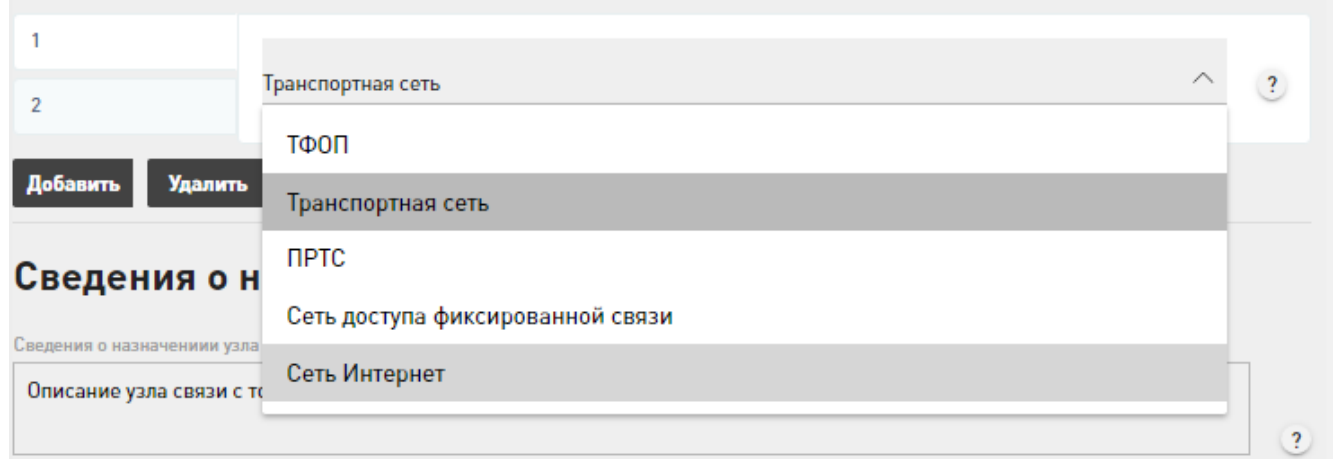

Рисунок 51 – Выбор значений в разделе «Тип ССОП»

| Наименование | Описание полей для ввода                                                                                                    |
|--------------|----------------------------------------------------------------------------------------------------|
| Тип ССОП     | <ul> <li>Блок для ввода информации, в котором можно выбрать из перечня типов ССОП, в функционировании которых задействован узел связи (множественный выбор осуществляет аналогичным образом, как при работе с блоками ввода).</li> <li>Возможные значения типов ССОП: <ul> <li>«ТФОП»;</li> <li>«ПРТС»;</li> <li>«Сеть доступа фиксированной связи»;</li> <li>«Сеть интернет».</li> </ul> </li> </ul> |

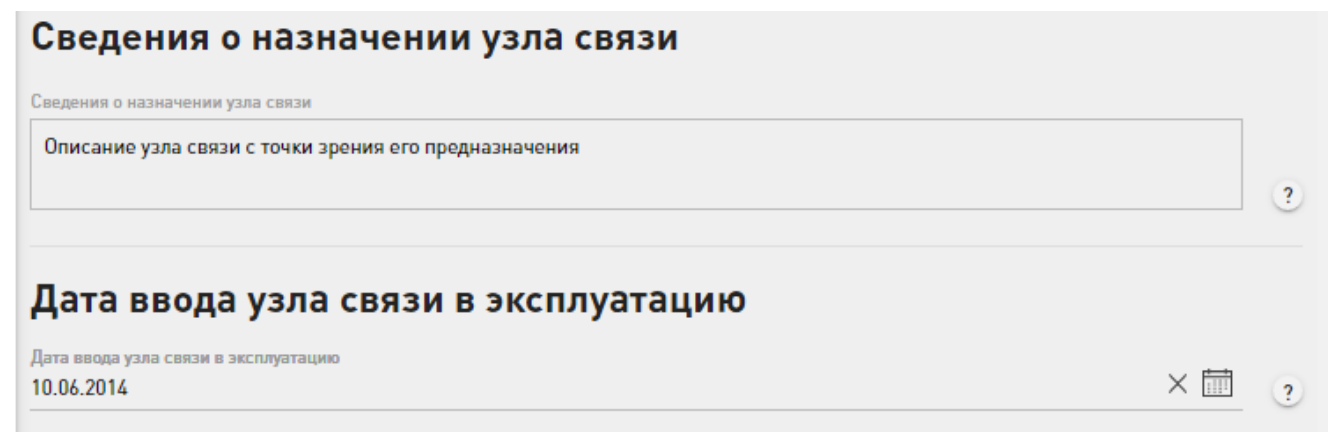

Рисунок 52 – Ввод информации в раздела «Сведения о назначении узла связи» и «Дата ввода

#### узла связи в эксплуатацию»

Таблица 21 – «Сведения о назначении узла связи» и «Дата ввода узла связи в эксплуатацию»

| Наименование            | Описание полей для ввода                                             |  |
|-------------------------|----------------------------------------------------------------------|--|
| Сведения о назначении   | Произвольный формат ввода данных.                                    |  |
| узла связи              |                                                                      |  |
|                         | (согласно п. 9.12.3. Назначение узла связи)                          |  |
| Дата ввода узла связи в | Выбор даты осуществляет путем работы с календарем (см. раздел 2.3.1) |  |
| эксплуатацию            |                                                                      |  |
|                         | (согласно п. 9.12.4. Дата ввода узла связи в эксплуатацию)           |  |
| Канальная ёмкости узла  |                                                                      |  |
| Пропускная способность• |                                                                      |  |

| 1024               | - | + |
|--------------------|---|---|
| Единица измерения• |   |   |
| Мбит/с             | ~ | ? |

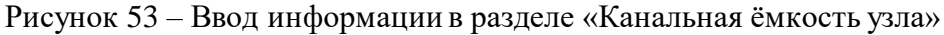

### Таблица 22 – «Канальная ёмкость узла»

| Наименование            | Описание полей для ввода                                                                                                    |
|-------------------------|----------------------------------------------------------------------------------------------------|
| Канальная ёмкости узла. | Блок полей для ввода, в котором для узла связи можно указать следующую<br>детальную информацию:<br>- пропускная способность (*);<br>- единица измерения (возможные значения: «Мбит/с» или «Гц») (*). |
|                         | (*) поле является обязательным при заполнении других полей для ввода в блоке<br>«Канальная ёмкость узла»<br>(согласно п. 9.12.5. Данные об абонентской и канальной емкости узла связи)               |

# Количество абонентов, обслуживаемых узлом связи

Количество абонентов, обслуживаемых узлом связи 100000

Рисунок 54 – Ввод информациии в разделе «Количество абонентов, обслуживаемых узлом

?

связи»

### Таблица 23 – «Количество абонентов, обслуживаемых узлом связи»

| Наименование          | Описание полей для ввода                                                   |
|-----------------------|----------------------------------------------------------------------------|
| Количество абонентов, | Количество абонентов, обслуживаемых узлом связи.                           |
| обслуживаемых узлом   |                                                                            |
| связи                 | (согласно п. 9.12.5. Данные об абонентской и канальной емкости узла связи) |

# Перечень лицензируемых видов услуг

| 1                     |                                                                                                    |          |   |
|-----------------------|----------------------------------------------------------------------------------------------------|----------|---|
|                       | Услуги внутризоновой телефонной связи                                                                                                    | ^        | ? |
| 2<br>Добавить Удалить | Услуги местной телефонной связи, за исключением услуг местной телефонной<br>связи с использованием таксофонов и средств коллективного доступа | <b>^</b> |   |
| Сведения о с          | Услуги междугородной и международной телефонной связи<br>Услуги телефонной связи в выделенной сети связи                                      |          |   |
| 1                     | Услуги внутризоновой телефонной связи                                                                                                    |          |   |
| 2                     | Услуги местной телефонной связи с использованием таксофонов                                                                                   |          |   |
|                       | Услуги местной телефонной связи с использованием средств коллективного<br>доступа                                                             |          |   |
|                       | Услуги телеграфной связи                                                                                                    | •        |   |
| Добавить Удалить      |                                                                                                    |          |   |

# Рисунок 55 – Выбор значений в разделе «Перечень лицензируемых видов услуг»

# Таблица 24 – «Перечень лицензируемых видов услуг»

| Наименование        | Описание полей для ввода                                                       |  |  |
|---------------------|--------------------------------------------------------------------------------|--|--|
| Перечень            | Блок для ввода информации, в котором можно выбрать из перечня лицензируемых    |  |  |
| лицензируемых видов | видов услуг, в предоставлении которых задействован узел связи (множественный   |  |  |
| услуг               | выбор осуществляет аналогичным образом, как при работе с блоками полей ввода). |  |  |
|                     | Возможные лицензируемых видов услуг:                                           |  |  |
|                     | - «Услуги местной телефонной связи, за исключением услуг местной телефонной    |  |  |
|                     | связи с использованием таксофонов и средств коллективного доступа»;            |  |  |
|                     | - «Услуги междугородной и международной телефонной связи»;                     |  |  |
|                     | - «Услуги телефонной связи в выделенной сети связи»;                           |  |  |
|                     | - «Услуги внутризоновой телефонной связи»;                                     |  |  |
|                     | - «Услуги местной телефонной связи с использованием таксофонов»;               |  |  |
|                     | - «Услуги местной телефонной связи с использованием средств коллективного      |  |  |
|                     | доступа»;                                                                      |  |  |
|                     | - «Услуги телеграфной связи»;                                                  |  |  |
|                     | - «Услуги связи персонального радиовызова»;                                    |  |  |
|                     | - «Услуги подвижной радиотелефонной связи (Передача голоса)»;                  |  |  |
|                     | - «Услуги подвижной радиотелефонной связи (Передача данных)»;                  |  |  |
|                     | - «Услуги подвижной радиотелефонной связи (Вызовы экстренных служб)»;          |  |  |
|                     | - «Услуги подвижной радиотелефонной связи (Передача коротких сообщений)»;      |  |  |
|                     | - «Услуги подвижной радиосвязи в выделенной сети связи»;                       |  |  |
|                     | - «Услуги подвижной радиотелефонной связи»;                                    |  |  |
|                     | - «Услуги подвижной спутниковой радиосвязи»;                                   |  |  |
|                     | - «Услуги связи по предоставлению каналов связи»;                              |  |  |
|                     | - «Услуги связи по передаче данных, за исключением услуг связи попередаче      |  |  |
|                     | данных для целей передачи голосовой информации»;                               |  |  |
|                     | - «Услуги связи по передаче данных для целей передачи голосовой информации»;   |  |  |
|                     | - «Телематические услуги связи»;                                               |  |  |

| <ul> <li>«Услуги связи для целей кабельного вещания»;</li> <li>«Услуги связи для целей эфирного вещания»;</li> <li>«Услуги связи для целей проводного радиовещания;</li> <li>«Услуги почтовой связи»;</li> </ul> |
|----------------------------------------------------------------------------------------------------|
| - «VAS услуги».                                                                                                    |

# Сведения о смежных узлах

| 1               | Наименование узла*                 |
|-----------------|------------------------------------|
| 2               | Узел связи 111-2<br>Влалелен узла* |
|                 | ПАО "Оператор связи 111"           |
| Добавить Удалит |                                    |

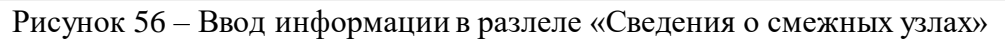

| Таблица | 25 - (0) | Сведения | о смежных | узлах» |
|---------|----------|----------|-----------|--------|
|---------|----------|----------|-----------|--------|

| Наименование       | Описание полей для ввода                                                                                |
|--------------------|----------------------------------------------------------------------------------------------------|
| Сведения о смежных | Блок полей для ввода информации, в котором для каждого узла можно указать                               |
| узлах              | следующую детальную информацию:                                                                         |
|                    | - наименование узла (*) (наименование узла связи, площадки, согласно политике                           |
|                    | именования принятой у оператора связи. Как правило, используется в документации                         |
|                    | технического учёта и может отличатся от наименования ресурса в системе                                  |
|                    | управления, мониторинга.);                                                                              |
|                    | <ul> <li>владелец узла (*) (полное наименование лица. Для физических лиц полные</li> </ul>              |
|                    | фамилия, имя, отчество (при наличии отчества). Для организаций полное                                   |
|                    | наименование включая организационно-правовую форму.).                                                   |
|                    | (*) поле является обязательным при заполнении других полей для ввода в блоке «Сведения о смежных узлах» |
|                    | (согласно п. 9.12.6. Смежные узлы связи, с указанием их идентификаторов (номеров)                       |
|                    | в системе нумерации сетевых элементов оператора связи)                                                  |

# Количество приоритетных каналов

Количество приоритетных каналов 200

Рисунок 57 – Ввод информации в разделе «Количество приоритетных каналов»

- +

?

Таблица 26 – «Количество приоритетных каналов»

| Наименование         | Описание полей для ввода                                                      |
|----------------------|-------------------------------------------------------------------------------|
| Количество           | (согласно п. 9.12.7. Количество приоритетных каналов связи, используемых      |
| приоритетных каналов | пользователями сетей связи специального назначения, подключенных к узлу связи |
|                      | (при наличии))                                                                |

# Сведения об оборудовании маршрутизации данного узла связи

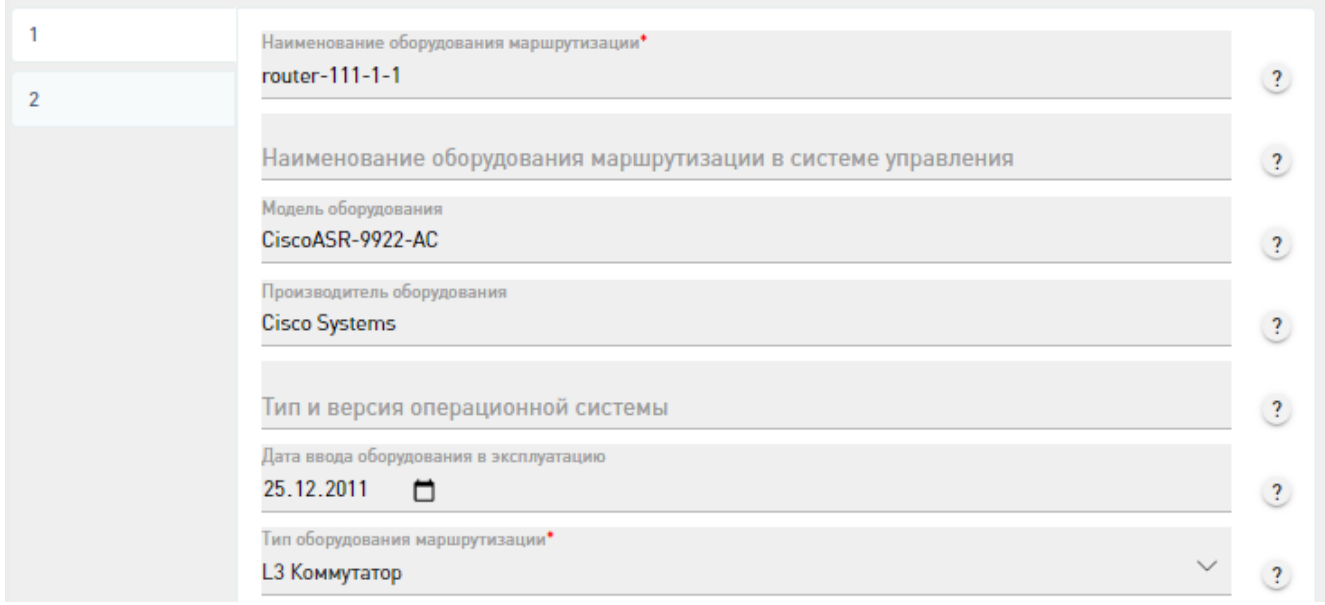

Рисунок 58 – Ввод информации в разделе «Сведения об оборудовании маршрутизации данного

узла связи»

### Таблица 27 - «Сведения об оборудовании маршрутизации данного узла связи»

| Наименование          | Описание полей для ввода                                                                                                    |
|-----------------------|----------------------------------------------------------------------------------------------------|
| Сведения об           | Блок полей для ввода информации, в котором для каждого оборудования                                                                                                    |
| оборудовании          | маршрутизации можно указать следующую детальную информацию:                                                                                                    |
| маршрутизации данного | - наименование оборудования маршрутизации (*) (наименование оборудования                                                                                                    |
| узла связи            | согласно политике именования принятой у оператора связи. Как правило,                                                                                                    |
|                       | используется в документации технического учёт и может отличатся от наименования                                                                                                    |
|                       | в системе управления, мониторинга);                                                                                                    |
|                       | - наименование оборудования маршрутизации в системе управления (наименование                                                                                                    |
|                       | ресурса, используемое в системе управления, мониторинга. Может отличатся от                                                                                                    |
|                       | наименования ресурса согласно политике именования, принятой у оператора связи.                                                                                                    |
|                       | Как правило, в системе управления используется сокращённое наименование, не                                                                                                    |
|                       | содержащее кириллицы)                                                                                                    |
|                       | - Модель оборудования;                                                                                                    |
|                       | - Производитель оборудования;                                                                                                    |
|                       | - Тип и версия операционной системы (например, Cisco IOS, Cisco IOS XR, Juniper                                                                                                    |
|                       | JunOS, Huawei VRP и текущая версия);                                                                                                    |
|                       | - Дата ввода оборудования в эксплуатацию;                                                                                                    |
|                       | - Іип оборудования маршрутизации (*) (возможные значения «Маршрутизатор»,                                                                                                    |
|                       | «L3 Коммутатор», «Программный коммутатор», «Другое»);                                                                                                    |
|                       | - общая пропускная спосооность соединительных линии;                                                                                                    |
|                       | - задеиствованная пропускная способность соединительных линии,                                                                                                    |
|                       | - общая пропускная способность абонентских линии,                                                                                                    |
|                       | - задействованная пропускная способность абонентских линии,                                                                                                    |
|                       | - сведения о системах управления и мониторинга,<br>IP адреса маршихтиратора:                                                                                                    |
|                       | - внутреннее символьное обозначение маршрутизатора:                                                                                                    |
|                       | - произволитель операционной системы маршрутизатора;                                                                                                    |
|                       | - тип операционной системы маршрутизатора;                                                                                                    |
|                       | In one participation one to and include the participation of the second state of the second state of the s |
|                       | (*) поле является обязательным при заполнении других полей для ввола в блоке                                                                                                    |
|                       | «Сведения об оборудовании маршрутизации данного узла связи»                                                                                                    |
|                       |                                                                                                    |

| (согласно п. 9.12.8. Сведения об оборудовании маршрутизации, применяемом в |  |
|----------------------------------------------------------------------------|--|
| составе каждого узла связи)                                                |  |

| Тропускная способность• |  |   |   |
|-------------------------|--|---|---|
| 100                     |  |   | • |
| Единица измерения•      |  |   |   |
| Мбит/с                  |  | ^ | ? |
| Мбит/с                  |  | _ |   |
| Homye                   |  |   |   |

Рисунок 59 – Ввод информации в разделе «Общая препускная способность соединительных

### линий»

### Таблица 28 – «Общая препускная способность соединительных линий»

| Наименование                                            | Описание полей для ввода                                                                                                    |
|---------------------------------------------------------|----------------------------------------------------------------------------------------------------|
| Общая пропускная<br>способность<br>соединительных линий | Блок полей для ввода информации, в котором можно указать следующую детальную информацию:<br>- пропускная способность (*);<br>- единица измерения (*) (возможные значения: «Мбит/с», «Гц»). |
|                                                         | (*) поле является обязательным при заполнении других полей для ввода в блоке «Общая пропускная способность соединительных линий»                                                           |

#### Задействованная пропускная способность соединительных линий

|                   |   | <u> </u> |
|-------------------|---|----------|
| Единица измерения |   |          |
| Мбит/с            | ^ | ?        |

Рисунок 60 – Ввод информации в разделе «Задействованная пропускная способность

#### соединительных линий»

### Таблица 29 – «Задействованная пропускная способность соединительных линий»

| Наименование                                                      | Описание полей для ввода                                                                                                    |
|-------------------------------------------------------------------|----------------------------------------------------------------------------------------------------|
| Задействованная<br>пропускная способность<br>соединительных линий | Блок полей для ввода информации, в котором можно указать следующую детальную<br>информацию:<br>- пропускная способность (*);<br>- единица измерения (*) (возможные значения: «Мбит/с», «Гц»). |
|                                                                   | (*) поле является обязательным при заполнении других полей для ввода в блоке «Задействованная пропускная способность соединительных линий»                                                    |

| Пропускная способность• | _ |     |
|-------------------------|---|-----|
| 10                      | E | • • |
| Единица измерения*      |   |     |
| Мбит/с                  | ^ | ?   |
| M6ut/c                  |   |     |
| МОИТ/С                  |   |     |

Рисунок 61 – Ввод информации в разделе «Общая пропускная способность абонентских линий»

| Таблица 30-«Общая п | ропускная способность абонентских л | линий» |
|---------------------|-------------------------------------|--------|
|---------------------|-------------------------------------|--------|

| Наименование            | Описание полей для ввода                                                     |
|-------------------------|------------------------------------------------------------------------------|
| Общая пропускная        | Блок полей для ввода информации, в котором можно указать следующую детальную |
| способность абонентских | информацию:                                                                  |
| линий                   | - пропускная способность (*);                                                |
|                         | - единица измерения (*) (возможные значения: «Мбит/с», «Гц»).                |
|                         |                                                                              |
|                         | (*) поле является обязательным при заполнении других полей для ввода в блоке |
|                         | «Общая пропускная способность абонентских линий»                             |

Задействованная пропускная способность абонентских линий

| Іропускная способность• |   | ÷ |
|-------------------------|---|---|
| диница измерения•       |   |   |
| Мбит/с                  | ^ | ? |
| Мбит/с                  |   |   |
| Гц                      |   |   |
| -                       |   |   |

Рисунок 62 – Ввод информации в разделе «Задействованная пропускная способность

абонентских линий»

### Таблица 31 – «Задействованная пропускная способность абонентских линий»

| Наименование                                                   | Описание полей для ввода -                                                                                                    |
|----------------------------------------------------------------|----------------------------------------------------------------------------------------------------|
| Задействованная<br>пропускная способность<br>абонентских линий | Блок полей для ввода информации, в котором можно указать следующую детальную<br>информацию:<br>- пропускная способность (*);<br>- единица измерения (*) (возможные значения: «Мбит/с», «Гц»). |
|                                                                | (*) поле является обязательным при заполнении других полей для ввода в блоке «Задействованная пропускная способность абонентских линий»                                                       |

|   | Полное наименование*      |   |
|---|---------------------------|---|
| 2 | Zabbix                    | ? |
|   | Производитель             |   |
|   | Zabbix LLC                | ? |
|   | Дата ввода в эксплуатацию |   |
|   | 18.06.2015                | ? |
|   |                           |   |

Рисунок 63 – Ввод информации в разделе «Сведения о системах управления и мониторинга»

| Таблица 32- | «Сведения | о системах | управления | и мониторинга» |
|-------------|-----------|------------|------------|----------------|
| ,           | 1 1       |            |            |                |

| Наименование                                       | Описание полей для ввода                                                                                                    |
|----------------------------------------------------|----------------------------------------------------------------------------------------------------|
| Сведения о системах<br>управления и<br>мониторинга | <ul> <li>Блок полей для ввода информации, в котором для каждой системы управления и мониторинга можно указать следующую детальную информацию:</li> <li>полное наименование (*);</li> <li>производитель;</li> <li>дата ввода в эксплуатацию.</li> </ul>                                      |
|                                                    | (*) поле является обязательным при заполнении других полей для ввода в блоке<br>«Сведения о системах управления и мониторинга»<br>(согласно п. 9.12.8.9. Наличие возможности получения информации о состоянии<br>оборудования от централизованной системы управления оператора связи (иного |
|                                                    | перегрузки центрального процессора маршрутизатора, загрузки и (или) перегрузки<br>портов соединительных линий, наименование системы управления и мониторинга,<br>производитель системы, дата ввода в эксплуатацию)                                                                          |

| 1 | IP адрес                                                                                                    |     |
|---|----------------------------------------------------------------------------------------------------|-----|
| 2 | 123123123                                                                                                    |     |
|   | Должен быть указан правильный адрес IPv4 или IPv6 (примеры:<br>"203.0.113.128", "2001:db8:85a3:::8a2e:0370:7334") | _ ? |

Рисунок 64 – Контроль корректности представления данных в разделе «IP адреса

маршрутизатора»

### Таблица 33 - «IP адреса маршрутизатора»

| Наименование   | Описание полей для ввода                                                           |
|----------------|------------------------------------------------------------------------------------|
| IP адреса      | Блок для ввода информации, в котором для каждого IP-адреса маршрутизатора          |
| маршрутизатора | можно указать следующую детальную информацию:                                      |
|                | - ІР-адрес.                                                                        |
|                | В формате v4 или v6:                                                               |
|                | - v4: [0-255].[0-255].[0-255].[0-255], где [0-255] – число от 0 до 255.            |
|                | - v6: [xxxx]:[xxxx]:[xxxx]:[xxxx]:[xxxx]:[xxxx]:[xxxx];[xxxx], где [xxxx] – строка |
|                | длиной от 0 до 4 символов из набора {0-9, a-f, A-F}. Поддерживается сокращённый    |
|                | формат записи.                                                                     |

| Внутреннее символьное обозначение маршрутизатора  |   |
|---------------------------------------------------|---|
| i1-4                                              | ? |
| Производитель операционной системы маршрутизатора |   |
| Cisco Systems                                     |   |
|                                                   | ? |
| Тип операционной системы маршрутизатора           |   |
| IP Plus feature set                               |   |
|                                                   | ? |

Рисунок 65 – Ввод нформации в поля «Внутреннее символьное обозначение маршрутизатора»,

«Производитель операционной системы маршрутизатора», «Тип операционной системы маршрутизатора»

Таблица 34 – «Внутреннее символьное обозначение маршрутизатора», «Производитель операционной системы маршрутизатора», «Тип операционной системы маршрутизатора»

| Наименование           | Описание полей для ввода                                                         |
|------------------------|----------------------------------------------------------------------------------|
| Внутреннее символьное  | Произвольный формат для ввода.                                                   |
| обозначение            |                                                                                  |
| маршрутизатора         | (согласно п. 9.12.8.11. Внутреннее символьное обозначение маршрутизатора)        |
| Производитель          | Произвольный формат для ввода.                                                   |
| операционной системы   |                                                                                  |
| маршрутизатора         | (согласно п. 9.12.8.14. Производитель и тип операционной системы маршрутизатора) |
| Тип операционной       | Произвольный формат для ввода.                                                   |
| системы маршрутизатора |                                                                                  |
|                        | (согласно п. 9.12.8.1. Производитель и тип операционной системы маршрутизатора)  |

Блок полей для ввода информации «Дополнительная информация, необходимая для получения идентификационных данных для автоматического получения информации от оборудования связи и систем управления по протоколу SNMP», в котором для можно указать следующую детальную информацию:

- сетевой адрес маршрутизатора, необходимый для его мониторинга (\*);
- параметры SNMPv2;
- параметры SNMPv3.

| loполнительная информация, необходимая для получения идентификационных данных для автоматического<br>юлучения информации от оборудования связи и систем управления по протоколу SNMP |                                                                    |   |
|----------------------------------------------------------------------------------------------------|--------------------------------------------------------------------|---|
| етевой адрес маршрутизатора, необходимый для                                                                                                    | его мониторинга*                                                   |   |
| 123123123                                                                                                    |                                                                    |   |
| Іолжен быть указан правильный адрес IPv4                                                                                                    | или IPv6 (примеры: "203.0.113.128", "2001-db8-85а38а2е-0370-7334") | ? |

Рисунок 66 – Контроль корректности представления данных в поле для ввода «Сетевой адрес

### маршрутизатора, необходимый для его мониторинга»

|                                 |                       | ~ ~             |                    |
|---------------------------------|-----------------------|-----------------|--------------------|
| $120\pi M$ $33 - M$ $2\pi PROM$ | апрес маршрутизатора  | необхолимый пля | его мониторинга»   |
| Tuominga 35 (Corobon            | адрее маршрутпзатора, | псоолодимын для | vio monniophin a// |

| Наименование                                                               | Описание полей для ввода                                                                                                    |
|----------------------------------------------------------------------------|----------------------------------------------------------------------------------------------------|
| Сетевой адрес<br>маршрутизатора,<br>необходимый для его<br>мониторинга (*) | IP-адрес в формате v4 или v6:<br>- v4: [0-255].[0-255].[0-255].[0-255], где [0-255] – число от 0 до 255.<br>- v6: [xxxx]:[xxxx]:[xxxx]:[xxxx]:[xxxx]:[xxxx]:[xxxx];[xxxx], где [xxxx] – строка<br>длиной от 0 до 4 символов из набора {0-9, a-f, A-F}. Поддерживается сокращённый<br>формат записи. |
|                                                                            | (*) поле является обязательным при заполнении других полей для ввода в блоке<br>«Дополнительная информация, необходимая для получения идентификационных<br>данных для автоматического получения информации от оборудования связи и<br>систем управления по протоколу SNMP»                          |

| араметры SNMPv2 |  |  |  |  |
|-----------------|--|--|--|--|
| SNMP Community* |  |  |  |  |
| Community123    |  |  |  |  |
|                 |  |  |  |  |
| SNMP Context    |  |  |  |  |
|                 |  |  |  |  |
|                 |  |  |  |  |

### Рисунок 67 – Ввод информации в разделе «Параметры SNMPv2»

### Таблица 36 – «Параметры SNMPv2»

| Наименование     | Описание полей для ввода                                                                                                    |
|------------------|----------------------------------------------------------------------------------------------------|
| Параметры SNMPv2 | Параметры SNMPv2 представляет собой блок полей для ввода информации, в<br>котором для можно указать следующую детальную информацию для подключения к<br>оборудованию по протоколу SNMPv2:<br>- SNMP Community (*);<br>- SNMP Context.<br>(*) поле является обязательным при заполнении других полей для ввода в блоке<br>«Параметры SNMPv2» |

| SNMP UserName*                                    |        |
|---------------------------------------------------|--------|
| Поле обязательно для заполнения                   |        |
| Режим работы*                                     |        |
| Без аутентификации, без шифрования (noAuthNoPriv) | $\sim$ |
| Алгоритм аутентификации                           |        |
| MD5                                               | ~      |
| Алгоритм шифрования                               |        |
| DES                                               | ^      |
| DES                                               |        |
| AES                                               |        |
|                                                   |        |

Рисунок 68 – Ввод инфорации в разделе «Параметры SNMPv3»

### Таблица 37 – «Параметры SNMPv3»

| Наименование                        | Описание полей для ввода                                                                                                    |                              |
|-------------------------------------|----------------------------------------------------------------------------------------------------|------------------------------|
| араметры SNMPv3                     | Блок полей для ввода информации, в котором для можно указать следующую детальную информацию для подключения к оборудованию по протоколу SNM - SNMP UserName (*) (имя пользователя для авторизации);<br>- Режим работы (*) (режим аутентификации SNMP-менеджера, возможные зна «Без аутентификации, без шифрования (noAuthNoPriv)», «С аутентификацией, шифрования (authNoPriv)», «С аутентификацией, с шифрованием (authPriv)»);<br>- алгоритм аутентификации (возможные значения «MD5» и «SHA»);<br>- алгоритм шифрования (возможные значения «DES» и «AES»);<br>- идентификатор авторитетного агента SNMP (заполняется если значение задан конфигурации статически). | Рv3:<br>чения:<br>без<br>ю в |
|                                     | (*) поле является обязательным при заполнении других полей для ввода в блок «Параметры SNMPv3»                                                                                                    | e                            |
| Сетевой адрес маршрутизатора        | , необходимый для отправки сведений о характеристиках трафика в информационную систему*                                                                                                    | 2                            |
| SamplingRate<br>100                 |                                                                                                    | ?                            |
| Разновидность протокола*<br>NetFlow |                                                                                                    | $\sim$                       |
| Версия протокола*                   |                                                                                                    |                              |
| 1                                   |                                                                                                    | ?                            |
| Поле обязательно для запо           | лнения                                                                                                    |                              |

Рисунок 69 – Контроль корректности представления данных в разделе «Дополнительная информация, необходимая для автоматического получения информации от оборудования связи

по протоколу NetFlow»

### Таблица 38 – «Дополнительная информация, необходимая для автоматического получения

### информации от оборудования связи по протоколу NetFlow»

| Наименование          | Описание полей для ввода                                                                                                    |
|-----------------------|----------------------------------------------------------------------------------------------------|
| Дополнительная        | Блок полей для ввода информации, в котором для можно указать следующую                                                                                                    |
| информация,           | детальную информацию:                                                                                                    |
| необходимая для       | - сетевой адрес маршрутизатора, необходимый для отправки сведений о                                                                                                    |
| автоматического       | характеристиках трафика в информационную систему (*) (в формате v4 или v6);                                                                                                    |
| получения информации  | - SamplingRate (период выборки определяется отношением числа пакетов,                                                                                                    |
| от оборудования связи | наблюдаемых в источнике данных, к числу отобранных. Например, при периоде 100                                                                                                    |
| по протоколу NetFlow  | будет выбираться в среднем 1 пакет из 100 наблюдаемых.);                                                                                                    |
|                       | - разновидность протокола (*) (разновидность протокола xFlow, возможные                                                                                                    |
|                       | значения: «NetFlow», «J-Flow», «sFlow», «IPFIX», «NetStream», «AppFlow»,                                                                                                    |
|                       | «Cflowd», «Rflow»,                                                                                                    |
|                       | - версия протокола (*) (например, v5, v10).                                                                                                    |
|                       |                                                                                                    |
|                       | (*) поле является обязательным при заполнении других полей для ввода в блоке                                                                                                    |
|                       | «Дополнительная информация, необходимая для автоматического получения                                                                                                    |
|                       | <ul> <li>версия протокола (*) (например, v5, v10).</li> <li>(*) поле является обязательным при заполнении других полей для ввода в блоке<br/>«Дополнительная информация, необходимая для автоматического получения<br/>информации от оборудования связи по протоколу NetFlow»</li> </ul> |

# Дополнительная информация, необходимая для автоматического получения информации от оборудования связи по протоколу BGP

| Номер автономной системы на стороне маршрутизатора*<br>123 |     | ?      |
|------------------------------------------------------------|-----|--------|
| Номер автономной системы на стороне ЦМУ ССОП*              | 80  | ?      |
| Поле обязательно для заполнения                            | _   |        |
| Hold Time*<br>Поле обязательно для заполнения              | - • | ?      |
| MD5 Ключ <b>*</b>                                          |     | ?      |
| Поле обязательно для заполнения                            |     | $\cup$ |

Рисунок 70 – Контроль корректности представления данных в разделе «Дополнительная информация, необходимая для автоматического получения информации от оборудования связи

### по протоколу BGP»

Таблица 39 – «Дополнительная информация, необходимая для автоматического получения информации от оборудования связи по протоколу BGP»

| Наименование                                                                                                    | Описание полей для ввода                                                                                                    |
|----------------------------------------------------------------------------------------------------|----------------------------------------------------------------------------------------------------|
| Дополнительная<br>информация,<br>необходимая для<br>автоматического<br>получения информации<br>от оборудования связи<br>по протоколу BGP | Блок полей для ввода информации, в котором можно указать следующую детальную информацию:<br>- номер автономной системы на стороне маршрутизатора (*) (Официально<br>зарегистрированный номер публичной автономной системы (ASN) в<br>рекомендованном RFC 5396 формате, т. е. как десятичное число.);<br>- номер автономной системы на стороне ЦМУ ССОП (*) (Официально<br>зарегистрированный номер публичной автономной системы (ASN) в<br>рекомендованном RFC 5396 формате, т. е. как десятичное число. Указывается<br>желательный номер AC на стороне ЦМУ (может быть любым, предполагается<br>использование Private Space Number); |
|                                                                                                    | - пото пше (*) (уникальное значение таимера ожидания, по умолчанию                                                                                                    |

| соответствует 180 сек);<br>- MD5 Ключ (*) (MD5 ключ, используемый для аутентификации).                                                                                                    |
|----------------------------------------------------------------------------------------------------|
| (*) поле является обязательным при заполнении других полей для ввода в блоке<br>«Дополнительная информация, необходимая для автоматического получения<br>информации от оборудования связи по протоколу BGP» |

### 2.3.2.4 Линия связи

Для ресурса «Линия связи» страница для ручного ввода информации содержит поля и блоки для ввода согласно следующему пункту приказа:

– 9.13.1 Сведения о соединительных линиях связи.

Важно, что уникальность линии связи в ИС определяется по значениям полей «Наименование линии связи», «Первый оконечный узел», «Второй оконечный узел». Если объект уникален, то в ИС происходит создание нового объекта, если нет, то сопоставление с уже имеющимся в БД одной из подсистем ИС и возможность обновления для него измененных данных.

В таблицах 40-46 и на рисунках 71-77 представлена подробная информация по полям и блокам для ввода информации на странице добавления новой записи о ресурсе «Линия связи».

Примечание: обязательные для заполнения поля отмечены \*. При вводе условнообязательных характеристик ресурса идентификатор \* появляется автоматически.

# Идентификация линии связи

Наименование линии связи\* Линия УС-111-1 УС-111-2

Рисунок 71 – Ввод инфорации в поле «Наименование линии связи»

| Наименование        | Описание полей для ввода                                                        |
|---------------------|---------------------------------------------------------------------------------|
| Идентификация линии | Блок полей для ввода информации, в котором можно указать следующую детальную    |
| связи               | информацию:                                                                     |
|                     | - наименование линии связи * (согласно политике именования принятой у оператора |
|                     | связи);                                                                         |
|                     | <ul> <li>первый оконечный узел связи;</li> </ul>                                |
|                     | - второй оконечный узел.                                                        |

| именование узла связи*                                                                                                    |                |
|----------------------------------------------------------------------------------------------------|----------------|
| ел связи 111-6                                                                                                    |                |
| естоположение                                                                                                    |                |
| Наименование государства*                                                                                                    |                |
| РОССИЯ                                                                                                    | ~              |
| Адрес расположения*                                                                                                    |                |
| Москва, 3-я Хорошёвская ул., 25, корп. 4                                                                                                    | 2              |
|                                                                                                    |                |
| Координаты<br>Долгота*<br>307.493811                                                                                                    | - • 2          |
| Координаты<br>Долгота*<br>307.493811<br>Должно быть меньше или равно 180,0                                                                                     | - + ?          |
| Координаты<br>Долгота*<br>307.493811<br>Должно быть меньше или равно 180,0<br>Широта*                                                                          | - + ?          |
| Координаты<br>Долгота*<br>307.493811<br>Должно быть меньше или равно 180,0<br>Широта*<br>505.785316                                                            | - • ?<br>- • ? |
| Координаты<br>Долгота*<br>307.493811<br>Должно быть меньше или равно 180,0<br>Широта*<br>505.785316<br>Должно быть меньше или равно 90,0                       | - • ?          |
| Координаты<br>Долгота*<br>307.493811<br>Должно быть меньше или равно 180,0<br>Широта*<br>505.785316<br>Должно быть меньше или равно 90,0<br>Система координат* | - + ?<br>- + ? |

Рисунок 72 – Контроль корректности представления данных в разделе «Первый оконечный узел

связи»

| Наименование          | Описание полей для ввода                                                                                                    |
|-----------------------|----------------------------------------------------------------------------------------------------|
| Первый оконечный узел | Блок полей для ввода информации, в котором можно указать следующую детальную                                                                                      |
| связи                 | информацию:                                                                                                    |
|                       | - наименование узла связи *;                                                                                                    |
|                       | - местоположение:                                                                                                    |
|                       | - наименование государства *;                                                                                                    |
|                       | - местоположение (адрес) *;                                                                                                    |
|                       | - координаты:                                                                                                    |
|                       | - долгота (*);                                                                                                    |
|                       | - широта (*);                                                                                                    |
|                       | - система координат (*) (возможные значения: «WGS-84» и «ГСК-2011»).                                                                                              |
|                       | Если линия связи соединяет узлы разного уровня иерархии, желательно указывать здесь вышестоящий в иерархии узел.                                                  |
|                       | Если адрес в произвольном формате, то необходимо указать координаты.<br>Если Наименование государства не RU, то координаты должны быть обязательно<br>определены. |
|                       | (*) поле является обязательным при заполнении других полей для ввода в блоке «Координаты»                                                                         |

Таблица 41 – «Первый оконечный узел связи»

| орой оконечный узел связи          |       |
|------------------------------------|-------|
| аименование узла связи•            |       |
| зел связи 111-2                    |       |
| естоположение                      |       |
| Наименование государства•          |       |
| РОССИЯ                             | ~     |
| Адрес расположения•                |       |
| Москва, Черняховского ул., 18      | ?     |
| Координаты                         |       |
| Долгота•                           |       |
| 337.4004277                        | - + ? |
| Должно быть меньше или равно 180,0 |       |
| Широта*                            |       |
| 585.8290981                        | - + ? |
| Должно быть меньше или равно 90,0  |       |
| Система координат•                 |       |
|                                    |       |

Рисунок 73 – Контроль корректности представления данных в разделе «Второй оконечный узел

#### связи»

Таблица 42 – «Второй оконечный узел связи»

| Наименование          | Описание полей для ввода                                                                                                    |
|-----------------------|----------------------------------------------------------------------------------------------------|
| Второй оконечный узел | Блок полей для ввода информации, в котором можно указать следующую детальную                                                                                      |
| связи                 | информацию:                                                                                                    |
|                       | - наименование узла связи *;                                                                                                    |
|                       | - местоположение:                                                                                                    |
|                       | - наименование государства *;                                                                                                    |
|                       | - местоположение (адрес) *;                                                                                                    |
|                       | - координаты:                                                                                                    |
|                       | - долгота (*);                                                                                                    |
|                       | - широта (*);                                                                                                    |
|                       | - система координат (*) (возможные значения: «WGS-84» и «ГСК-2011»).                                                                                              |
|                       | Если линия связи соединяет узлы разного уровня иерархии, желательно указывать здесь нижестоящий в иерархии узел.                                                  |
|                       | Если адрес в произвольном формате, то необходимо указать координаты.<br>Если Наименование государства не RU, то координаты должны быть обязательно<br>определены. |
|                       | (*) поле является обязательным при заполнении других полей для ввода в блоке<br>«Координаты»                                                                      |

| Операционный статус     |       |
|-------------------------|-------|
| Операционный статус     |       |
| Эксплуатируется         | <br>? |
| Не выбрано              |       |
| Эксплуатируется         |       |
| Выведен из эксплуатации | ?     |

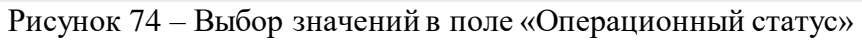

### Таблица 43 – «Операционный статус

| Наименование        | Описание полей для ввода                                                                                                    |
|---------------------|----------------------------------------------------------------------------------------------------|
| Операционный статус | Возможные значения: «Эксплуатируется» и «Выведен из эксплуатации»                                                                                                    |
|                     | Если не указан («Не выбрано»), подразумевается статус «Эксплуатируется».<br>Если ранее выгруженный ресурс уже выведен из эксплуатации или запись о нём была<br>удалена (логически или физически) из информационной системы оператора, то об<br>этом изменении необходимо сообщить, установив статус «Выведен из<br>эксплуатации». |

# Тип среды передачи (при наличии такой информации)

Тип среды передачи (при наличии такой информации)

Оптическая

Электрическая (проводная)

Радиосвязь/Радиорелейная связь

Оптическая

Спутниковая

Другое

### Рисунок 75 – Выбор значений в полу «Тип среды передачи»

### Таблица 44 – «Тип среды передачи»

| Наименование            | Описание полей для ввода            |
|-------------------------|-------------------------------------|
| Тип среды передачи (при | Возможные значения:                 |
| наличии такой           | - «Электрическая (проводная)»;      |
| информации).            | - «Радиосвязь/Радиорелейная связь»; |
|                         | - «Оптическая»;                     |
|                         | - «Спутниковая»;                    |
|                         | - «Другое»                          |

| Пропускная способность линии связи |   |   |
|------------------------------------|---|---|
| Пропускная способность•<br>150     | - | + |
| Единица измерения*<br>Мбит/с       | ^ | ? |
| Мбит/с                             |   |   |
| Гц                                 |   |   |

Рисунок 76 – Вод информации в разделе «Пропускная способность линии связи»

Таблица 45 – «Пропускная способность линии связи»

| Наименование                                                       | Описание полей для ввода                                                                                                    |
|--------------------------------------------------------------------|----------------------------------------------------------------------------------------------------|
| Пропускная способность линии связи                                 | Блок полей для ввода информации, в котором можно указать следующую детальную<br>информацию:<br>- пропускная способность (*);<br>- единица измерения (*) (возможные значения: «Мбит/с», «Гц»).<br>(*) поле является обязательным при заполнении других полей для ввода в блоке<br>«Пропускная способность линии связи» |
| Тип канала связи<br>Тип канала связи<br>Описание типа канала связи | И<br>(?)                                                                                                    |

### Рисунок 77 – Ввод информации в поле «Тип канала связи»

Таблица 46 – «Тип канала связи»

| Наименование     | Описание полей для ввода                 |
|------------------|------------------------------------------|
| Тип канала связи | Произвольный формат для ввода.           |
|                  | (согласно п. 9.13.1.3. Тип канала связи) |

### 2.3.2.5 Направление связи

Для ресурса «Направление связи» страница для ручного ввода информации содержит поля и блоки для ввода согласно следующим пунктам приказа:

9.13.3. Об узлах связи, между которыми организовано направление связи, наименование оконечных узлов;

 9.13.4. Об оборудовании маршрутизации, задействованном для организации направления связи на оконечных узлах, наименование оборудования, модель оборудования, производитель, дата ввода в эксплуатацию;

– 9.13.5. О емкости направления связи;

– 9.13.6. Перечень соединительных линий, образующих направление связи;

– 9.13.7. Дата ввода в эксплуатацию направления связи.

Важно, что уникальность направления связи в ИС определяется по значениям полей «Наименование направления связи», «Первый оконечный узел», «Второй оконечный узел». Если объект уникален, то в ИС происходит создание нового объекта, если нет, то сопоставление с уже имеющимся в БД одной из подсистем ИС и возможность обновления для него измененных данных.

В таблицах 47-56 и на рисунках 78-87 представлена подробная информация по полям и блокам для ввода информации на странице добавления новой записи о ресурсе «Направление связи».

Примечание: обязательные для заполнения поля отмечены \*. При вводе условнообязательных характеристик ресурса идентификатор \* появляется автоматически.

### Идентификация направления связи

Наименование направления связи\* Направления УС-111-2 ЦМУС

Рисунок 78 – Ввод информации в разделе «Идентификация направления связи»

?

| Наименование                       | Описание полей для ввода                                                                                                    |
|------------------------------------|----------------------------------------------------------------------------------------------------|
| Идентификация<br>направления связи | Блок полей для ввода информации, в котором можно указать следующую детальную информацию:<br>- наименование направления связи * (согласно политике именования принятой у оператора связи);<br>- первый оконечный узел связи; |
|                                    | - второй оконечный узел.                                                                                                    |

Таблица 47 - «Идентификация направления связи»

| аименование узла связи•       |       |
|-------------------------------|-------|
| зел связи 111-2               |       |
| Честоположение                |       |
| Наименование государства•     |       |
| РОССИЯ                        | ~     |
| Адрес расположения*           |       |
| Москва, Черняховского ул., 18 | ?     |
| Координаты                    |       |
| Долгота•                      |       |
| 377.4004277                   | - + ? |
| Широта*                       |       |
| 555.8290981                   | - + 🤉 |
| Система координат•            |       |
| WGS-84                        | × ?   |

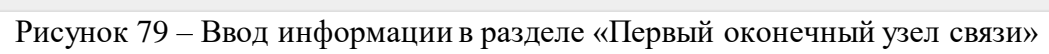

| Таблица 48 – «Первый ок | конечный узел связи» |
|-------------------------|----------------------|
|-------------------------|----------------------|

| Наименование                   | Описание полей для ввода                                                                                                    |
|--------------------------------|----------------------------------------------------------------------------------------------------|
| Первый оконечный узел<br>связи | Блок полей для ввода информации, в котором можно указать следующую детальную<br>информацию:<br>- наименование узла связи *;<br>- местоположение:<br>- наименование государства *;<br>- местоположение (адрес) *:                                                                   |
|                                | <ul> <li>координаты:</li> <li>долгота (*);</li> <li>широта (*);</li> <li>система координат (*) (возможные значения: «WGS-84» и «ГСК-2011»).</li> </ul>                                                                                                    |
|                                | Если линия связи соединяет узлы разного уровня иерархии, желательно указывать здесь вышестоящий в иерархии узел.<br>Если адрес в произвольном формате, то необходимо указать координаты.<br>Если Наименование государства не RU, то координаты должны быть обязательно определены. |
|                                | (*) поле является обязательным при заполнении других полей для ввода в блоке<br>«Координаты»                                                                                                    |

| эрой оконечный узел связи           |       |
|-------------------------------------|-------|
| именование узла связи*              |       |
| ентральный международный узел связи |       |
| естоположение                       |       |
| Наименование государства•           |       |
| РОССИЯ                              | ~     |
| Адрес расположения •                |       |
| Москва, ул. Сущёвский Вал, 26       | 3     |
| Координаты                          |       |
| Долгота•                            |       |
| 777.4004277                         | - + ? |
| Должно быть меньше или равно 180,0  |       |
| Широта*                             |       |
| 690                                 | - + 🤉 |
| Должно быть меньше или равно 90,0   |       |
| Система координат                   |       |
| oncrema koopganar                   |       |

Рисунок 80 – Контроль корректностипредставления информации в разделе «Второй оконечный

### узел связи»

Таблица 49 – «Второй оконечный узел связи»

| Наименование          | Описание полей для ввода                                                                                         |
|-----------------------|----------------------------------------------------------------------------------------------------|
| Второй оконечный узел | Блок полей для ввода информации, в котором можно указать следующую детальную                                     |
| связи                 | информацию:                                                                                                    |
|                       | - наименование узла связи *;                                                                                     |
|                       | - местоположение:                                                                                                |
|                       | - наименование государства *;                                                                                    |
|                       | - местоположение (адрес) *;                                                                                      |
|                       | - координаты:                                                                                                    |
|                       | - долгота (*);                                                                                                   |
|                       | - широта (*);                                                                                                    |
|                       | - система координат (*) (возможные значения: «WGS-84» и «ГСК-2011»).                                             |
|                       | Если линия связи соединяет узлы разного уровня иерархии, желательно указывать здесь нижестоящий в иерархии узел. |
|                       | Если адрес в произвольном формате, то необходимо указать координаты.                                             |
|                       | Если Наименование государства не RU, то координаты должны быть обязательно определены.                           |
|                       | (*) поле является обязательным при заполнении других полей для ввода в блоке<br>«Координаты»                     |

| Операционный статус                    |     |
|----------------------------------------|-----|
| Операционный статус<br>Эксплуатируется | ^ ? |
| Не выбрано                             |     |
| Эксплуатируется                        |     |
| Выведен из эксплуатации                | ?   |

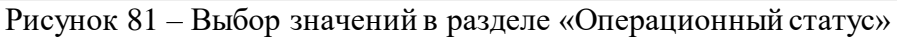

### Таблица 50 – «Операционный статус»

| Наименование        | Описание полей для ввода                                                                                                    |
|---------------------|----------------------------------------------------------------------------------------------------|
| Операционный статус | Возможные значения: «Эксплуатируется» и «Выведен из эксплуатации»                                                                                                    |
|                     | Если не указан («Не выбрано»), подразумевается статус «Эксплуатируется».<br>Если ранее выгруженный ресурс уже выведен из эксплуатации или запись о нём<br>была удалена (логически или физически) из информационной системы оператора, то<br>об этом изменении необходимо сообщить, установив статус «Выведен из<br>эксплуатации». |

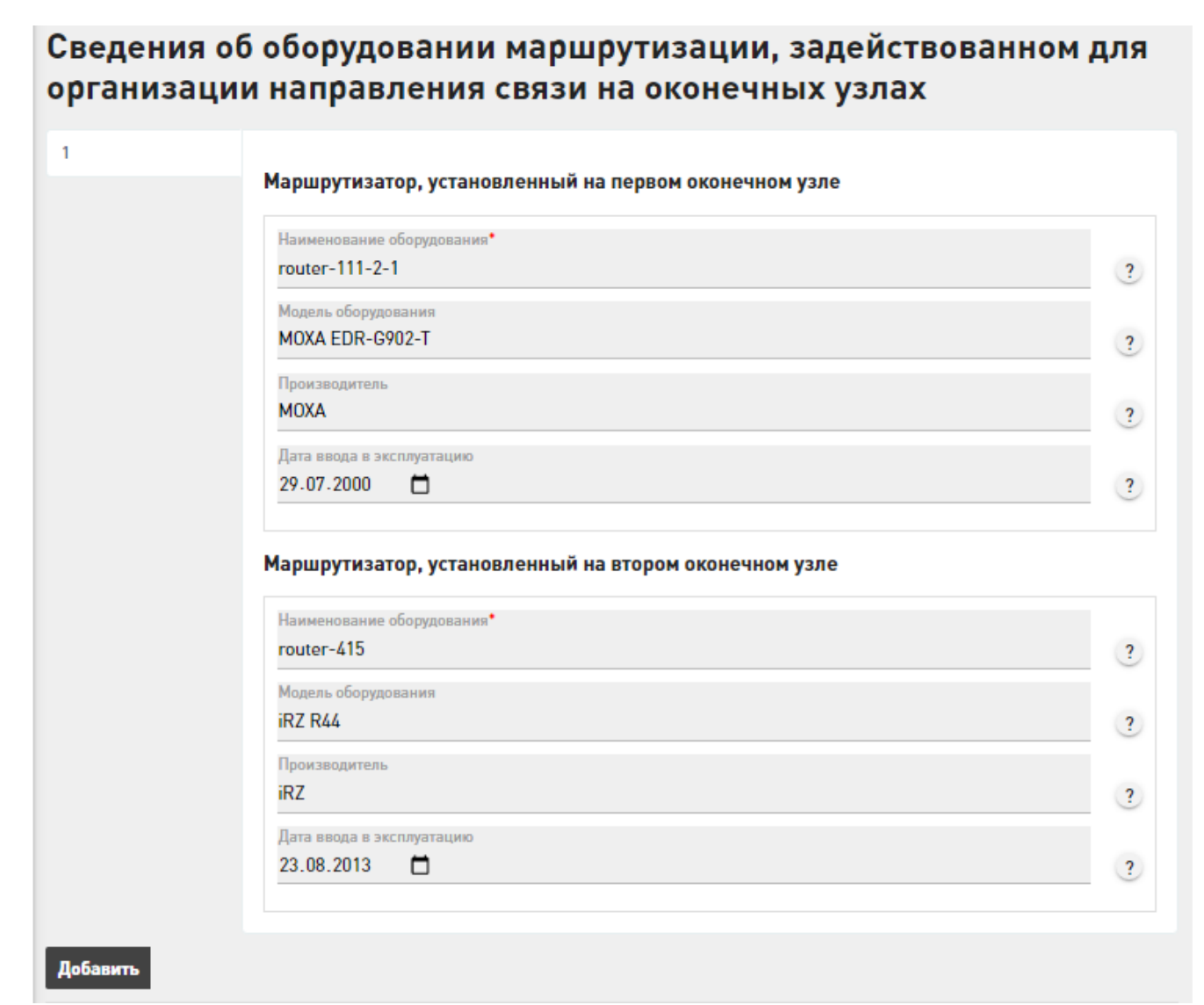

Рисунок 82 – Ввод информации в разделе «Сведения об оборудовании маршрутизации,

Таблица 51 – «Сведения об оборудовании маршрутизации, задействованном для организации направления связи на оконечных узлах»

| Наименование          | Описание полей для ввода                                                     |
|-----------------------|------------------------------------------------------------------------------|
| Сведения об           | Блок полей для ввода информации, в котором для каждой пары маршрутизаторов   |
| оборудовании          | можно указать следующую детальную информацию:                                |
| маршрутизации,        | - маршрутизатор, установленный на первом оконечном узле;                     |
| задействованном для   | - маршрутизатор, установленный на втором оконечном узле.                     |
| организации           |                                                                              |
| направления связи на  |                                                                              |
| оконечных узлах       |                                                                              |
| Маршрутизатор,        | Блок полей для ввода информации, в котором можно указать следующую детальную |
| установленный на      | информацию:                                                                  |
| первом оконечном узле | - наименование оборудования (*) (согласно политике именования принятой у     |
|                       | оператора связи);                                                            |
|                       | - модель оборудования;                                                       |
|                       | - производитель;                                                             |
|                       | - дата ввода в эксплуатацию.                                                 |
|                       |                                                                              |
|                       | (*) поле является обязательным при заполнении других полей для ввода в блоке |
|                       | «Маршрутизатор, установленный на первом оконечном узле»                      |
| Маршрутизатор,        | Блок полей для ввода информации, в котором можно указать следующую детальную |
| установленный на      | информацию:                                                                  |
| втором оконечном узле | - наименование оборудования (*) (согласно политике именования принятой у     |
|                       | оператора связи);                                                            |
|                       | - модель оборудования;                                                       |
|                       | - производитель;                                                             |
|                       | - дата ввода в эксплуатацию.                                                 |
|                       |                                                                              |
|                       | (*) поле является обязательным при заполнении других полей для ввода в блоке |
|                       | «Маршрутизатор, установленный на втором оконечном узле»                      |

# Пропускная способность направления связи

| Пропускная способность•<br>10 | = = |
|-------------------------------|-----|
| Единица измерения*<br>Мбит/с  | ^ ? |
| Мбит/с                        |     |
| Гц                            |     |

Рисунок 83 – Ввод информации в разделе «Пропускная способность направления связи»

| Наименование                             | Описание полей для ввода                                                                                                    |
|------------------------------------------|----------------------------------------------------------------------------------------------------|
| Пропускная способность направления связи | Блок полей для ввода информации, в котором можно указать следующую детальную<br>информацию:<br>- пропускная способность (*);<br>- единица измерения (*) (возможные значения: «Мбит/с», «Гц»). |
|                                          | (*) поле является ооязательным при заполнении других полеи для ввода в олоке<br>«Пропускная способность направления связи»                                                                    |

### Таблица 52 – «Пропускная способность направления связи»

# Сведения о соединительных линиях

| 1 |
|---|
|   |
|   |
| 2 |

Наименование линии связи\* Линия УС-111-1 УС-111-2

Рисунок 84 – Ввод информации в разделе «Сведения о соединительных линиях»

### Таблица 53 – «Сведения о соединительных линиях»

| Наименование                     | Описание полей для ввода                                                                                                    |
|----------------------------------|----------------------------------------------------------------------------------------------------|
| Сведения о соединительных линиях | Блок полей для ввода информации, в котором для каждой соединительной линии<br>можно указать следующую детальную информацию:<br>- наименование линии связи (*);<br>- первый оконечный узел связи;<br>- второй оконечный узел связи. |
|                                  | Оконечные узлы - это узлы связи, в которых линия терминирована оборудованием образования каналов (SDH), коммутации пакетов (Router) или другим. (*) поле является обязательным при заполнении других полей для ввода в блоке       |
|                                  | «Сведения о соединительных линиях»                                                                                                    |

### Первый оконечный узел связи

| стоположение                                                                                                    |     |        |
|----------------------------------------------------------------------------------------------------|-----|--------|
| аименование государства                                                                                                    |     |        |
| оссия                                                                                                    |     | $\sim$ |
| дрес расположения•                                                                                                    |     |        |
| Іосква, 3-я Хорошёвская ул., 17, корп. 1                                                                                                    |     | ?      |
|                                                                                                    |     |        |
| Долгота*<br>377.571129                                                                                                    |     | ?      |
| Долгота*<br>377.571129<br>Должно быть меньше или равно 180,0                                                                                     | ••• | ?      |
| Долгота*<br>377.571129<br>Должно быть меньше или равно 180,0<br>Широта*<br>555.762588                                                            | 80  | ?      |
| Долгота*<br>377.571129<br>Должно быть меньше или равно 180,0<br>Широта*<br>555.762588<br>Должно быть меньше или равно 90,0                       |     | ?      |
| Долгота*<br>377.571129<br>Должно быть меньше или равно 180,0<br>Широта*<br>555.762588<br>Должно быть меньше или равно 90,0<br>Система координат* | 80  | ?      |

Рисунок 85 – Контроль корректности представления информации в разделе «Первый

оконечный узел»

Таблица 54 – «Первый оконечный узел»

| Наименование          | Описание полей для ввода                                                         |
|-----------------------|----------------------------------------------------------------------------------|
| Первый оконечный узел | Блок полей для ввода информации, в котором можно указать следующую детальную     |
| связи                 |                                                                                  |
|                       | - наименование узла связи (*) (согласно политике именования принятой у оператора |
|                       | - местоположение:                                                                |
|                       | - наименование госуларства (*):                                                  |
|                       | - местоположение (адрес) (*);                                                    |
|                       | - координаты:                                                                    |
|                       | - долгота (*);                                                                   |
|                       | - широта (*);                                                                    |
|                       | - система координат (*) (возможные значения: «WGS-84» и «ГСК-2011»).             |
|                       |                                                                                  |
|                       | Если линия связи соединяет узлы разного уровня иерархии, желательно указывать    |
|                       | здесь вышестоящий в иерархии узел.                                               |
|                       | (*) поле является обязательным при заполнении других полей для ввода в блоке     |
|                       | «Сведения о соединительных линиях»                                               |

| именование узла связи•                                                                                                    |                |
|----------------------------------------------------------------------------------------------------|----------------|
| ел связи 111-2                                                                                                    |                |
| естоположение                                                                                                    |                |
| Наименование государства•                                                                                                    |                |
| РОССИЯ                                                                                                    | $\sim$         |
| Адрес расположения•                                                                                                    |                |
| Москва, Цоридхорского ул., 18                                                                                                    | 2              |
| Координаты                                                                                                    |                |
| Координаты<br>Долгота*<br>337.4004277                                                                                                    | - + ?          |
| Координаты<br>Долгота*<br>337.4004277<br>Должно быть меньше или равно 180,0                                                                                      | - + ?          |
| Координаты<br>Долгота*<br>337.4004277<br>Должно быть меньше или равно 180,0<br>Широта*                                                                           | - + ?          |
| Координаты<br>Долгота*<br>337.4004277<br>Должно быть меньше или равно 180,0<br>Широта*<br>555.8290981                                                            | - + ?          |
| Координаты<br>Долгота*<br>337.4004277<br>Должно быть меньше или равно 180,0<br>Широта*<br>555.8290981<br>Должно быть меньше или равно 90,0                       | - + ?          |
| Координаты<br>Долгота*<br>337.4004277<br>Должно быть меньше или равно 180,0<br>Широта*<br>555.8290981<br>Должно быть меньше или равно 90,0<br>Система координат* | - + ?<br>- + ? |

Рисунок 86 – Контроль корректности представления информации в разделе «Второй оконечный

узел»

| Таблица 55 – «Второй оконе | чный узел» |
|----------------------------|------------|
|----------------------------|------------|

| Наименование          | Описание полей для ввода                                                         |
|-----------------------|----------------------------------------------------------------------------------|
| Второй оконечный узел | Блок полей для ввода информации, в котором можно указать следующую детальную     |
| связи                 | информацию:                                                                      |
|                       | - наименование узла связи (*) (согласно политике именования принятой у оператора |

|   | связи);                                                                       |
|---|-------------------------------------------------------------------------------|
|   | - местоположение:                                                             |
|   | - наименование государства (*);                                               |
|   | - местоположение (адрес) (*);                                                 |
|   | - координаты:                                                                 |
|   | - долгота (*);                                                                |
|   | - широта (*);                                                                 |
|   | - система координат (*) (возможные значения: «WGS-84» и «ГСК-2011»).          |
|   |                                                                               |
|   | Если линия связи соединяет узлы разного уровня иерархии, желательно указывать |
|   | здесь нижестоящий в иерархии узел.                                            |
|   |                                                                               |
|   | (*) поле является обязательным при заполнении других полей для ввода в блоке  |
|   | «Сведения о соединительных линиях»                                            |
| l |                                                                               |

### Дата ввода в эксплуатацию направления связи Дата ввода в эксплуатацию направления связи 19.07.2018

Рисунок 87 – Ввод информации в разделе «Дата ввода в эксплуатацию направления связи»

?

| Наименование      | Описание полей для ввода                                          |
|-------------------|-------------------------------------------------------------------|
| Дата ввода в      | Ввод даты или выбор даты в календаре.                             |
| эксплуатацию      |                                                                   |
| направления связи | (согласно п. 9.13.7. Дата ввода в эксплуатацию направления связи) |

### 2.3.2.6 Средство связи

Для ресурса «Средство связи» страница для ручного ввода информации содержит поля и блоки для ввода согласно следующему пункту приказа:

– 9.14. Сведения о средствах связи.

Важно, что уникальность средства связи в ИС определяется по значениям полей «Наименование оборудование», «Узел связи, на котором расположено оборудование», «Сокращенное наименование средств связи, используемое в системе управления и сообщениях об авариях», «Идентификатор (номер) узла связи, используемый в системе нумерации сетевых элементов оператора связи». Если объект уникален, то в ИС происходит создание нового объекта, если нет, то сопоставление с уже имеющимся в БД одной из подсистем ИС и возможность обновления для него измененных данных.

В таблицах 57-65 и на рисунках 88-96 представлена подробная информация по полям и блокам для ввода информации на странице добавления новой записи о ресурсе «Средство связи».

Примечание: обязательные для заполнения поля отмечены \*. При вводе условнообязательных характеристик ресурса идентификатор \* появляется автоматически.

# Идентификация средства связи

Наименование оборудования\* router-111-2-150

### Рисунок 88 – Ввод информации в поле «Наименование оборудование»

### Таблица 57 – «Идентификация направления связи»

| Блок полей для ввода информации, в котором можно указать следующую д<br>информацию:<br>- наименование средства связи * (согласно политике именования, принятой<br>оператора связи);<br>- узел, в котором расположено средство связи.<br>оложено оборудование | етальную<br>і у                             |
|----------------------------------------------------------------------------------------------------|---------------------------------------------|
| информацию:<br>- наименование средства связи * (согласно политике именования, принятой<br>оператора связи);<br>- узел, в котором расположено средство связи.<br>оложено оборудование                                                                         | i y                                         |
| <ul> <li>наименование средства связи * (согласно политике именования, принятой оператора связи);</li> <li>узел, в котором расположено средство связи.</li> </ul>                                                                                             | i y                                         |
| оператора связи);<br>- узел, в котором расположено средство связи.<br>оложено оборудование                                                                                                    |                                             |
| - узел, в котором расположено средство связи.<br>оложено оборудование                                                                                                    |                                             |
| оложено оборудование                                                                                                    |                                             |
|                                                                                                    |                                             |
|                                                                                                    |                                             |
|                                                                                                    |                                             |
|                                                                                                    |                                             |
|                                                                                                    |                                             |
|                                                                                                    |                                             |
|                                                                                                    |                                             |
|                                                                                                    | ?                                           |
|                                                                                                    |                                             |
|                                                                                                    |                                             |
|                                                                                                    | ?                                           |
| авно 180,0                                                                                                    |                                             |
|                                                                                                    |                                             |
|                                                                                                    | ?                                           |
| авно 90,0                                                                                                    |                                             |
|                                                                                                    |                                             |
| $\checkmark$                                                                                                    | ?                                           |
|                                                                                                    |                                             |
| 3                                                                                                    | ено 180,0<br>е •<br>вано 90,0<br>изано 90,0 |

Рисунок 89 – Контроль корректности представления информации в разделе «Узел связи, на

### котором располодено оборудование»

### Таблица 58 – «Узел связи, на котором располодено оборудование»

| Наименование                                 | Описание полей для ввода                                                                 |
|----------------------------------------------|------------------------------------------------------------------------------------------|
| Узел связи в котором<br>расположено средство | Блок полей для ввода информации, в котором можно указать следующую детальную информацию: |
| связи                                        | - наименование узла связи * (согласно политике именования принятой у оператора связи);   |
|                                              | - местоположение:                                                                        |
|                                              | - наименование государства *;<br>- местоположение (адрес) *:                             |
|                                              | - координаты:                                                                            |
|                                              | - долгота (*);                                                                           |

| - широта (*);<br>- система координат (*) (возможные значения: «WGS-84» и «ГСК-2011»).     |
|-------------------------------------------------------------------------------------------|
| (*) поле является обязательным при заполнении других полей для ввода в блоке «Координаты» |

| Операционный статус                    |   |
|----------------------------------------|---|
| Операционный статус<br>Эксплуатируется | ? |
| Не выбрано                             |   |
| Эксплуатируется                        |   |
| Выведен из эксплуатации                | ? |

### Рисунок 90 – Выбор значений в разделе «Операционный статус»

### Таблица 59 – «Операционный статус»

| Наименование        | Описание полей для ввода                                                                                                    |
|---------------------|----------------------------------------------------------------------------------------------------|
| Операционный статус | Возможные значения: «Эксплуатируется» и «Выведен из эксплуатации»                                                                                                    |
|                     | Если не указан («Не выбрано»), подразумевается статус «Эксплуатируется».<br>Если ранее выгруженный ресурс уже выведен из эксплуатации или запись о нём<br>была удалена (логически или физически) из информационной системы оператора, то<br>об этом изменении необходимо сообщить, установив статус «Выведен из<br>эксплуатации». |

?

?

?

# Сокращенное наименование средств связи, используемое в системе управления и сообщениях об авариях

Сокращенное наименование средств связи, используемое в системе управления и сообщениях об авариях

router\_111\_2\_1

# Модель средства связи

Модель средства связи Cisco ASR 901-6CZ-F-A

### Производитель средства связи

Производитель средства связи Cisco Systems

Рисунок 91 – Вввод информации в разделах «Сокращенное наименование средств связи,

используемое в системе управления и сообщениях об авариях», «Модель средства связи»,

«Производитель средства связи»

Таблица 60 – «Сокращенное наименование средств связи, используемое в системе управления и сообщениях об авариях», «Модель средства связи», «Производитель средства связи»

| Наименование           | Описание полей для ввода                                                       |
|------------------------|--------------------------------------------------------------------------------|
| Сокращенное            | Наименование ресурса, используемое в системе управления, мониторинга. Может    |
| наименование средств   | отличатся от наименования ресурса согласно политике именования, принятой у     |
| связи, используемое в  | оператора связи, но как правило, в системе управления используется сокращённое |
| системе управления и   | наименование, не содержащее кириллицы.                                         |
| сообщениях об авариях  |                                                                                |
|                        | (согласно п. 9.14.2. Сокращенное наименование средств связи, используемое в    |
|                        | системе управления и сообщениях об авариях)                                    |
| Модель средства связи  | Произвольный формат для ввода.                                                 |
|                        |                                                                                |
|                        | (согласно п. 9.14.6. Модель средства связи)                                    |
| Производитель средства | Произвольный формат для ввода.                                                 |
| связи                  |                                                                                |
|                        | (согласно п. 9.14.7. Произволитель)                                            |

?

?

?

### Дата ввода в эксплуатацию средства связи

Дата ввода в эксплуатацию средства связи 07.10.2016 

# Предельный срок эксплуатации средства связи

Предельный срок эксплуатации средства связи 

29.01.2018

# Назначение и цели использования средств связи

Назначение и цели использования средств связи

Описание назначения в произвольном формате

Рисунок 92 – Вввод информации в разделах «Дата ввода в эксплуатацию средства связи»,

«Предельный срок эксплуатации средства связи», «Назначение и цели использования средств

связи»

Таблица 61 – «Дата ввода в эксплуатацию средства связи», «Предельный срок эксплуатации средства связи», «Назначение и цели использования средств связи»

| Наименование          | Описание полей для ввода                                               |
|-----------------------|------------------------------------------------------------------------|
| Дата ввода в          | Ввод даты или выбор даты в календаре.                                  |
| эксплуатацию средства |                                                                        |
| связи                 | (согласно п. 9.14.3, 9.14.8. Дата ввода в эксплуатацию средства связи) |
| Предельный срок       | Ввод даты или выбор даты в календаре.                                  |
| эксплуатации средства |                                                                        |
| связи                 | (согласно п. 9.14.9. Предельный срок эксплуатации средства связи)      |
| Назначение и цели     | Произвольный формат для ввода.                                         |
| использования средств |                                                                        |
| связи                 | (согласно п. 9.14.10. Назначение и цели использования средств связи)   |

# Документ ввода в эксплуатацию

| Наименование документа*           |   |
|-----------------------------------|---|
| Акт ввода в эксплуатацию          | ? |
| Номер документа*<br>4466 99874567 | ? |
| Дата документа•<br>05.11.2002     | ? |

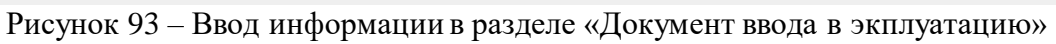

# Таблица 62 – «Документ ввода в экплуатацию»

| Наименование                     | Описание полей для ввода                                                                                                    |
|----------------------------------|----------------------------------------------------------------------------------------------------|
| Документ ввода в<br>эксплуатацию | <ul> <li>Блок полей для ввода информации, в котором можно указать следующую детальную информацию:</li> <li>наименование документа (*);</li> <li>номер документа (*);</li> <li>дата документа (*).</li> <li>(*) поле является обязательным при заполнении других полей для ввода в блоке «Документ ввода в эксплуатацию»</li> </ul> |

| 2 |
|---|
|   |
|   |
|   |
| ? |
|   |
|   |

# Рисунок 94 – Выбор значений в поле «тип ССОП»

### Таблица 63 – «Тип ССОП»

| Наименование | Описание полей для ввода                                         |
|--------------|------------------------------------------------------------------|
| Тип ССОП.    | Тип ССОП, частью которой является данный экземпляр оборудования. |
|              | Возможные значения:                                              |
|              | - «ТФОП»;                                                        |
|              | - «Транспортная сеть»;                                           |
|              | - «IIPTC»;                                                       |
|              | - «Сеть доступа фиксированной связи»;                            |
|              | - «Сеть Интернет»;                                               |
|              | - «Сервисная платформа».                                         |

# Перечень лицензируемых видов услуг

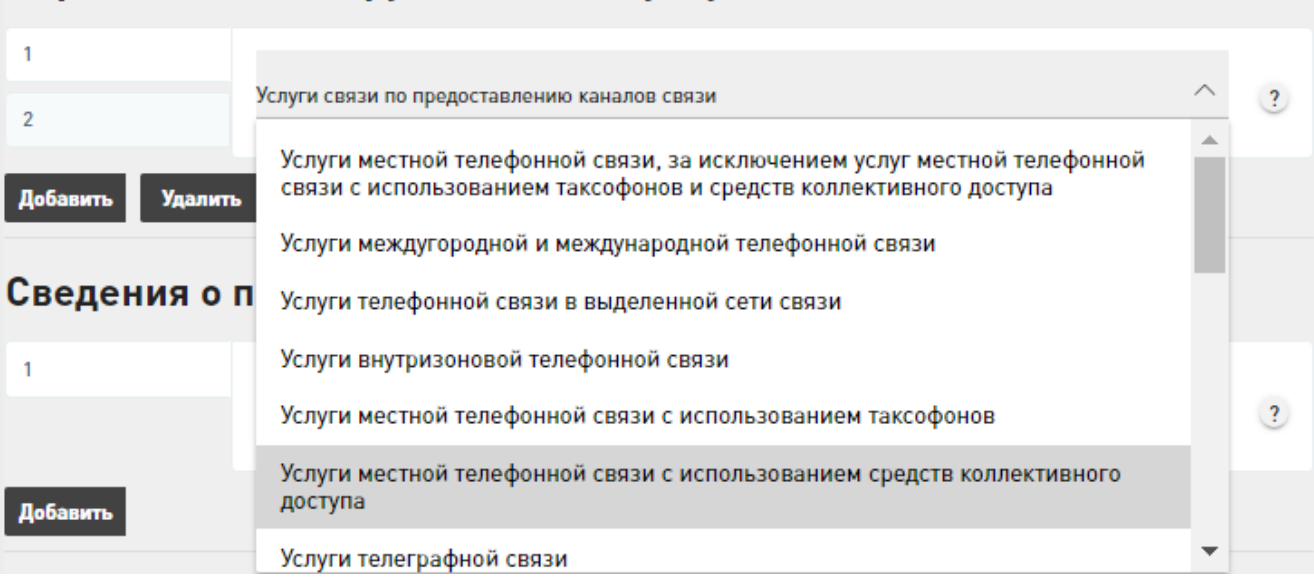

Рисунок 95 – Выбор знаяени в разделе «Перечень лицензируемых видов услуг»

### Таблица 64 – «Перечень лицензируемых видов услуг»

| Наименование        | Описание полей для ввода                                                       |
|---------------------|--------------------------------------------------------------------------------|
| Перечень            | Блок для ввода информации, в котором можно выбрать из перечня лицензируемых    |
| лицензируемых видов | видов услуг, в предоставлении которых задействован узел связи (множественный   |
| услуг               | выбор осуществляет аналогичным образом, как при работе с блоками полей ввода). |
|                     | Возможные лицензируемых видов услуг:                                           |
|                     | - «Услуги местной телефонной связи, за исключением услуг местной телефонной    |
|                     | связи с использованием таксофонов и средств коллективного доступа»;            |
|                     | - «Услуги междугородной и международной телефонной связи»;                     |
|                     | - «Услуги телефонной связи в выделенной сети связи»;                           |
|                     | - «Услуги внутризоновой телефонной связи»;                                     |
|                     | - «Услуги местной телефонной связи с использованием таксофонов»;               |
|                     | - «Услуги местной телефонной связи с использованием средств коллективного      |
|                     | доступа»;                                                                      |
|                     | - «Услуги телеграфной связи»;                                                  |
|                     | - «Услуги связи персонального радиовызова»;                                    |
|                     | - «Услуги подвижной радиотелефонной связи (Передача голоса)»;                  |
|                     | - «Услуги подвижной радиотелефонной связи (Передача данных)»;                  |
|                     | - «Услуги подвижной радиотелефонной связи (Вызовы экстренных служб)»;          |
|                     | - «Услуги подвижной радиотелефонной связи (Передача коротких сообщений)»;      |
|                     | - «Услуги подвижной радиосвязи в выделенной сети связи»;                       |
|                     | - «Услуги подвижной радиотелефонной связи»;                                    |
|                     | - «Услуги подвижной спутниковой радиосвязи»;                                   |
|                     | - «Услуги связи по предоставлению каналов связи»;                              |
|                     | - «Услуги связи по передаче данных, за исключением услуг связи попередаче      |
|                     | данных для целей передачи голосовой информации»;                               |
|                     | - «Услуги связи по передаче данных для целей передачи голосовой информации»;   |
|                     | - «Телематические услуги связи»;                                               |
|                     | - «Услуги связи для целей кабельного вещания»;                                 |
|                     | - «Услуги связи для целей эфирного вещания»;                                   |
|                     | - «Услуги связи для целей проводного радиовещания;                             |
|                     | - «Услуги почтовой связи»;                                                     |
|                     | - «VAS услуги».                                                                |

| Сведения      | о пользователях средств связи |   |
|---------------|-------------------------------|---|
| 1             | Пользователь средств связи    |   |
| 2             | Пользователь1                 | ? |
| 3             |                               |   |
| Добавить Удал | ить                           |   |

Рисунок 96 – Ввод значений в разделе «Сведения о пользователя средств связи»

| Таблица | 65 – «I | Іеречень  | лицензир  | vемых  | видов | услуг»                               |
|---------|---------|-----------|-----------|--------|-------|--------------------------------------|
| гаотица | 00 (1   | repe temp | miquisiip | Jemphi | ыдов  | <i>y</i> <b>e</b> <i>v y y y y y</i> |

| Наименование          | Описание полей для ввода                                                          |
|-----------------------|-----------------------------------------------------------------------------------|
| Сведения о            | Блок полей для ввода, в котором можно указать следующую информацию:               |
| пользователях средств | - пользователь средств связи (сведения о конкретном лице, использующем средства   |
| связи                 | связи, установленные на линиях связи, пересекающих Государственную границу        |
|                       | Российской Федерации).                                                            |
|                       | Если средство связи не подключено к линиям связи, пересекающим                    |
|                       | государственную границу РФ заполнять атрибут не требуется.                        |
|                       |                                                                                   |
|                       | (согласно 9.14.12. Сведения о лице, использующем средства связи, установленные на |
|                       | линиях связи, пересекающих Государственную границу Российской Федерации)          |

### 2.3.2.7 Узлы обслуживания вызовов экстренных служб

Для ресурса «Узлы обслуживания вызовов экстренных служб» страница для ручного ввода информации содержит поля и блоки для ввода согласно следующему пункту приказа:

– 9.15. Об узлах обслуживания вызовов экстренных оперативных служб, в том числе данные об организации доступа к системе обеспечения вызова экстренных оперативных служб по единому номеру «112», созданной в соответствии с постановлением Правительства Российской Федерации от 21 ноября 2011 г. N 958 «О системе обеспечения вызова экстренных оперативных служб по единому номеру 1122».

Важно, что уникальность узла обслуживания вызовов экстренных служб в ИС определяется по значениям полей «Наименование узла связи», «Местоположение». Если объект уникален, то в ИС происходит создание нового объекта, если нет, то сопоставление с уже имеющимся в БД одной из подсистем ИС и возможность обновления для него измененных данных.

В таблице 66 представлена подробная информация по полям и блокам для ввода информации на странице добавления новой записи о ресурсе «Узлы обслуживания вызовов экстренных служб».

Примечание: обязательные для заполнения поля отмечены \*. При вводе условнообязательных характеристик ресурса идентификатор \* появляется автоматически.

| ідентификация узла связи                                                                                                    |           |
|----------------------------------------------------------------------------------------------------|-----------|
| именование узла связи*                                                                                                    |           |
| ел связи 111-1                                                                                                    |           |
| естоположение                                                                                                    |           |
| Наименование государства•                                                                                                    |           |
| РОССИЯ                                                                                                    | ~         |
| Адрес расположения •                                                                                                    |           |
|                                                                                                    | /2.       |
| Москва, 3-я Хорошёвская ул., 17, корп. 1                                                                                                    |           |
| Москва, 3-я Хорошёвская ул., 17, корп. 1<br>Координаты                                                                                                    |           |
| Москва, 3-я Хорошёвская ул., 17, корп. 1<br>Координаты<br>Долгота*                                                                                                    |           |
| Москва, 3-я Хорошёвская ул., 17, корп. 1<br>Координаты<br>Долгота*<br>123456                                                                                                    | (         |
| Москва, 3-я Хорошёвская ул., 17, корп. 1<br>Координаты<br>Долгота*<br>123456<br>Должно быть меньше или равно 180,0                                                                                 |           |
| Москва, 3-я Хорошёвская ул., 17, корп. 1<br>Координаты<br>Долгота*<br>123456<br>Должно быть меньше или равно 180,0<br>Широта*                                                                      |           |
| Москва, 3-я Хорошёвская ул., 17, корп. 1<br>Координаты<br>Долгота•<br>123456<br>Должно быть меньше или равно 180,0<br>Широта•<br>123456                                                            | · · · · · |
| Москва, 3-я Хорошёвская ул., 17, корп. 1<br>Координаты<br>Долгота*<br>123456<br>Должно быть меньше или равно 180,0<br>Широта*<br>123456<br>Должно быть меньше или равно 90,0                       | - • ?     |
| Москва, 3-я Хорошёвская ул., 17, корп. 1<br>Координаты<br>Долгота*<br>123456<br>Должно быть меньше или равно 180,0<br>Широта*<br>123456<br>Должно быть меньше или равно 90,0<br>Система координат* | - • ?     |

Рисунок 97 – Контроль корректности представления информации в разделе «Идентификация

### узлас связи»

Таблица 66 – «Идентификация узла связи

| Наименование       | Описание полей для ввода                                                                                                    |
|--------------------|----------------------------------------------------------------------------------------------------|
| Идентификация узла | Наименование узла связи *.                                                                                                    |
| связи              | Наименование узла связи, площадки, согласно политике именования, принятой у                                                                                |
|                    | оператора. Как правило, используется в документации технического учёта и может                                                                             |
|                    | отличатся от наименования в системе управления, мониторинга.                                                                                               |
|                    | Также указывается адрес и (или) информация о местоположении установки средств                                                                              |
|                    | связи в соответствии с государственными системами координат.                                                                                               |
| Местоположение     | <ul> <li>наименование государства * (указывается по общероссийскому классификатору</li> </ul>                                                              |
|                    | стран мира (ОКСМ));                                                                                                    |
|                    | <ul> <li>местоположение * (почтовый адрес или описание в произвольной форме);</li> </ul>                                                                   |
|                    | - координаты:                                                                                                    |
|                    | - долгота (*);                                                                                                    |
|                    | - широта (*);                                                                                                    |
|                    | - система координат (*) (возможные значения: WGS-84 и ГСК-2011).                                                                                           |
|                    | Если описание местоположения произвольное, то необходимо указать координаты.<br>Если Наименование государства не RU, то координаты должны быть обязательно |
|                    | определены                                                                                                    |
|                    | (*) поле является обязательным при заполнении других полей для ввода в блоке<br>«Координаты»                                                               |
| D                                                                                         |
|-------------------------------------------------------------------------------------------|
| Узел обслуживания экстренных служб ЕСС-1                                                  |
|                                                                                           |
| Тип присоединения                                                                         |
|                                                                                           |
| Пропускная способность канала присоединения                                               |
|                                                                                           |
|                                                                                           |
| Пропускная способность*                                                                   |
| Пропускная способность•<br>100 –                                                          |
| Пропускная способность•<br>100 –<br>Единица измерения•                                    |
| Пропускная способность* 100 Единица измерения* Мбит/с                                     |
| Пропускная способность* 100 Единица измерения* Мбит/с                                     |
| Пропускная способность* 100                                                               |
| Пропускная способность* 100 — Единица измерения* Мбит/с ✓ Используемая сигнализация ОКС-7 |
| Пропускная способность* 100 — Единица измерения* Мбит/с ✓ Используемая сигнализация ОКС-7 |

Рисунок 98 – Ввод информации в разделе «Сведения об узлах обслуживания вызовов экстренных служб, подключенных к данному узлу связи»

Таблица 67 – «Сведения об узлах обслуживания вызовов экстренных служб, подключенных к данному узлу связи»

| Наименование                                                                                           | Описание полей для ввода                                                                                                    |
|----------------------------------------------------------------------------------------------------|----------------------------------------------------------------------------------------------------|
| Сведения об узлах<br>обслуживания вызовов<br>экстренных служб,<br>подключенных к<br>данному узлу связи | Блок полей для ввода, в котором для каждого узла обслуживания вызовов<br>экстренных служб можно указать следующую информацию:<br>- полное наименование узла обслуживания вызовов экстренных оперативных служб<br>(*);<br>- пропускная способность канала присоединения;<br>- используемая сигнализация. |
|                                                                                                    | (*) поле является обязательным при заполнении других полей для ввода в блоке<br>«Сведения об узлах обслуживания вызовов экстренных служб, подключенных к<br>данному узлу связи»                                                                                                    |
| Пропускная способность канала присоединения                                                            | Блок полей для ввода информации, в котором можно указать следующую детальную информацию:<br>- пропускная способность (*);<br>- единица измерения (*) (возможные значения: «Мбит/с», «Гц»).                                                                                                    |
|                                                                                                    | (*) поле является обязательным при заполнении других полей для ввода в блоке «Пропускная способность канала присоединения»                                                                                                    |

# 2.3.2.8 Узел сигнализации

Для ресурса «Узел сигнализации» страница для ручного ввода информации содержит поля и блоки для ввода согласно следующему пункту приказа:

– 9.16. Узел сигнализации.

Важно, что уникальность узла сигнализации в ИС определяется по значениям полей «Наименование узла сигнализации», «Местоположение», «Сокращенное наименование средств связи, используемое в системе управления и сообщениях об авариях», «Идентификатор (номер) узла связи, используемый в системе нумерации сетевых элементов оператора связи». Если объект уникален, то в ИС происходит создание нового объекта, если нет, то сопоставление с уже имеющимся в БД одной из подсистем ИС и возможность обновления для него измененных данных.

В таблицах 68-73 и на рисунках 99-105 представлена подробная информация по полям и блокам для ввода информации на странице добавления новой записи о ресурсе «Узел сигнализации».

Примечание: обязательные для заполнения поля отмечены \*. При вводе условнообязательных характеристик ресурса идентификатор \* появляется автоматически.

| аименование узла связи.                  |       |
|------------------------------------------|-------|
| ел связи 111-1                           |       |
| Іестоположение                           |       |
| Наименование государства•                |       |
| РОССИЯ                                   | ~     |
| Адрес расположения                       |       |
| Москва, 3-я Хорошёвская ул., 17, корп. 1 | ?     |
| Координаты                               |       |
| Долгота•                                 |       |
| 307.497227                               | - + 🤫 |
| Должно быть меньше или равно 180,0       |       |
| Широта•                                  |       |
| 555.784069                               | - + ? |
| Должно быть меньше или равно 90,0        |       |
| Система координат*                       |       |
| enciena neepannan                        |       |

Рисунок 99 – Контроль корректности информации в разделе «Идентификация узла

### сигнализации»

### Таблица 68 – «Идентификация узла сигнализации»

| Наименование       | Описание полей для ввода                                                    |
|--------------------|-----------------------------------------------------------------------------|
| Идентификация узла | Наименование узла связи *.                                                  |
| сигнализации       | Наименование узла связи, площадки, согласно политике именования, принятой у |

|                | оператора. Как правило, используется в документации технического учёта и может                  |
|----------------|-------------------------------------------------------------------------------------------------|
|                | отличатся от наименования в системе управления, мониторинга.                                    |
|                | Также указывается адрес и (или) информация о местоположении установки средств                   |
|                | связи в соответствии с государственными системами координат.                                    |
| Местоположение | - наименование государства * (указывается по общероссийскому классификатору стран мира (OKCM)); |
|                | - местоположение * (почтовый адрес или описание в произвольной форме);                          |
|                |                                                                                                 |
|                | $- 401101a(^{+}),$                                                                              |
|                | - система координат (*) (возможные значения: WGS-84 и ГСК-2011).                                |
|                | Если описание местоположения произвольное, то необходимо указать координаты.                    |
|                | Если Наименование государства не RU, то координаты должны быть обязательно определены           |
|                | (*) поле является обязательным при заполнении других полей для ввода в блоке<br>«Координаты»    |

| Операционный статус                    |   |
|----------------------------------------|---|
| Операционный статус<br>Эксплуатируется | ? |
| Не выбрано                             |   |
| Эксплуатируется                        |   |
| Выведен из эксплуатации                | ? |

### Рисунок 100 – Выбор значений в поле «Операционный статус»

### Таблица 69 - «Операционный статус»

| Наименование        | Описание полей для ввода                                                                                                    |
|---------------------|----------------------------------------------------------------------------------------------------|
| Операционный статус | Возможные значения: «Эксплуатируется» и «Выведен из эксплуатации»<br>Если не указан («Не выбрано»), подразумевается статус «Эксплуатируется».<br>Если ранее выгруженный ресурс уже выведен из эксплуатации или запись о нём<br>была удалена (логически или физически) из информационной системы оператора, то                |
|                     | об этом изменении необходимо сообщить, установив статус «Выведен из эксплуатации»                                                                                                    |
|                     | Если не указан («Не выбрано»), подразумевается статус «Эксплуатируется».<br>Если ранее выгруженный ресурс уже выведен из эксплуатации или запись о нём<br>была удалена (логически или физически) из информационной системы оператор<br>об этом изменении необходимо сообщить, установив статус «Выведен из<br>эксплуатации». |

# Наименование узла передачи сигнальной информации, используемое в системе управления и сообщениях об авариях

Наименование узла передачи сигнальной информации, используемое в системе управления и сообщениях об авариях SP4000

# Производитель узла передачи сигнальной информации

Производитель узла передачи сигнальной информации НИИ "Глобал Телеком"

Рисунок 101 – Ввод информации в разделах «Наименование узла передачи сигнальной

?

?

информации, используемое в системе управления и сообщениях об авариях», «Производитель

узла передачи сигнальной информации»

Таблица 70 – «Наименование узла передачи сигнальной информации, используемое в системе управления и сообщениях об авариях», «Производитель узла передачи сигнальной информации»

| Наименование           | Описание полей для ввода                                                       |
|------------------------|--------------------------------------------------------------------------------|
| Наименование узла      | Наименование ресурса, используемое в системе управления, мониторинга. Может    |
| передачи сигнальной    | отличатся от наименования ресурса согласно политике именования, принятой у     |
| информации,            | оператора связи, но как правило, в системе управления используется сокращённое |
| используемое в системе | наименование, не содержащее кириллицы.                                         |
| управления и           |                                                                                |
| сообщениях об авариях  |                                                                                |
| Производитель узла     | Произвольный формат для ввода.                                                 |
| передачи сигнальной    |                                                                                |
| информации             | (согласно п. 9.16.3. Производитель узла передачи сигнальной информации)        |

?

# Дата ввода в эксплуатацию

Дата ввода в эксплуатацию 29.05.2005 📋

# Ёмкость узла передачи сигнальной информации (точки обмена сигнальным траффиком)

| Пропускная способность•<br>100 |     |
|--------------------------------|-----|
| Единица измерения•<br>Мбит/с   | ^ ? |
| Мбит/с                         |     |
| Гц                             | мы  |

Рисунок 102 – Ввод информации в разделах «Дата ввода в эксплуатацию», «Ёмкость узла

передачи сигнальной информации (точки обмена сигнальным траффиком)»

Таблица 71 – «Дата ввода в эксплуатацию», «Ёмкость узла передачи сигнальной информации (точки обмена сигнальным траффиком)»

| Наименование          | Описание полей для ввода                                                     |
|-----------------------|------------------------------------------------------------------------------|
| Дата ввода в          | Ввод даты или выбор даты в календаре.                                        |
| эксплуатацию          |                                                                              |
|                       | (согласно п. 9.16.4. Дата ввода в эксплуатацию)                              |
| Ёмкость узла передачи | Блок полей для ввода информации, в котором можно указать следующую детальную |
| сигнальной информации | информацию:                                                                  |
| (точки обмена         | - пропускная способность (*);                                                |
| сигнальным траффиком) | - единица измерения (*) (возможные значения: «Мбит/с», «Гц»).                |
|                       |                                                                              |
|                       | (*) поле является обязательным при заполнении других полей для ввода в блоке |
|                       | «Ёмкость узла передачи сигнальной информации (точки обмена сигнальным        |
|                       | траффиком)»                                                                  |

# Код сигнальной точки (Signal Point Code (SPC)) сигнальной системы 7 (SS7, OKC-7)

Код сигнальной точки (Signal Point Code (SPC)) сигнальной системы 7 (SS7, OKC-7) 0-62-7

Рисунок 103 – Ввкод информации в разделе «Код сигнальной точки (Signal Point Code (SPC))

?

сигнальной системы 7 (SS7, OKC-7)»

# Таблица 72 – «Код сигнальной точки (Signal Point Code (SPC)) сигнальной системы 7 (SS7,

OKC-7)»

| Наименование              | Описание полей для ввода                                                      |
|---------------------------|-------------------------------------------------------------------------------|
| Код сигнальной точки      | Внутреннее символьное обозначение в системе нумерации оператора связи.        |
| (Signal Point Code (SPC)) |                                                                               |
| сигнальной системы 7      | (согласно 9.16.6. Идентификатор (номер) в системе нумерации сетевых элементов |
| (SS7, OKC-7)              | оператора связи)                                                              |

# Сведения о смежных узлах передачи сигнальной информации

| 1               | Код сигнальной точки (Signal Point Code (SPC)) смежного узла•      |   |
|-----------------|--------------------------------------------------------------------|---|
| 2               | 0-62-8                                                             | ? |
|                 | Оператор или владелец смежного узла <sup>+</sup><br>Другой Телеком | ? |
| Добавить Удалит | b                                                                  |   |

Рисунок 104 – Ввод информации в разделе «Сведения о смежных узлах передачи сигнальной

информации»

# Сведения о смежных узлах передачи сигнальной информации

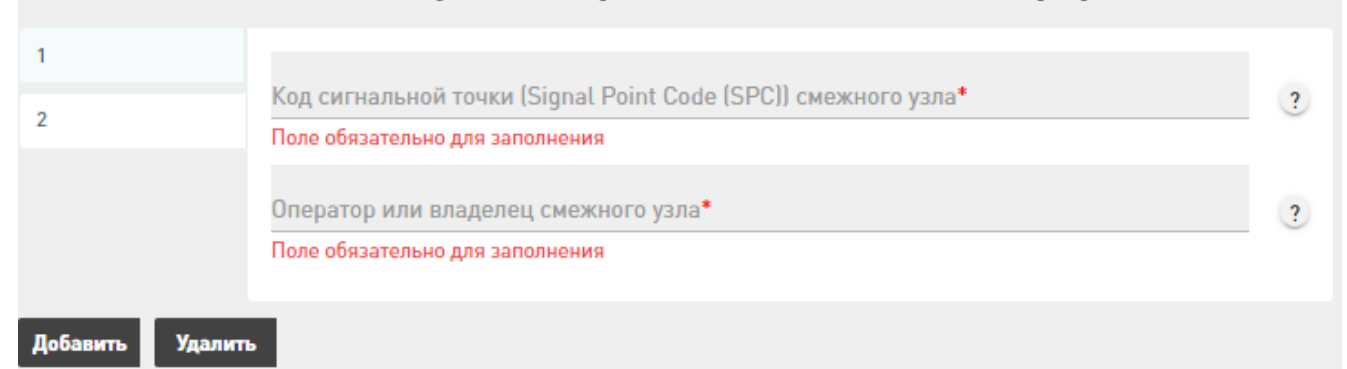

Рисунок 105 – Контроль корректности представления информации в разделе «Сведения о смежных узлах передачи сигнальной информации»

### Таблица 73 - «Сведения о смежных узлах передачи сигнальной информации»

| Сведения о смежных<br>узлах передачи         Блок полей для ввода информации, в котором для каждого смежного узла передачи<br>информации можно указать следующую детальную информацию:           сигнальной информации         - код сигнальной точки (Signal Point Code (SPC)) смежного узла (*) (строка,<br>желательно в рекомендованном ITU формате 8-3-8, например, «0-62-7»);           - Оператор или владелец смежного узла (*) (Полное наименование лица. Для<br>физических лиц полные фамилия, имя, отчество (при наличии отчества). Для<br>организаций полное наименование включая организационно-правовую форму.).           (*) поле является обязательным при заполнении других полей для ввода в блоке | Наименование                                                  | Описание полей для ввода                                                                                                    |
|----------------------------------------------------------------------------------------------------|---------------------------------------------------------------|----------------------------------------------------------------------------------------------------|
|                                                                                                    | Сведения о смежных<br>узлах передачи<br>сигнальной информации | Блок полей для ввода информации, в котором для каждого смежного узла передачи<br>информации можно указать следующую детальную информацию:<br>- код сигнальной точки (Signal Point Code (SPC)) смежного узла (*) (строка,<br>желательно в рекомендованном ITU формате 8-3-8, например, «0-62-7»);<br>- Оператор или владелец смежного узла (*) (Полное наименование лица. Для<br>физических лиц полные фамилия, имя, отчество (при наличии отчества). Для<br>организаций полное наименование включая организационно-правовую форму.).<br>(*) поле является обязательным при заполнении других полей для ввода в блоке<br>«Средения о смежни у уздох цередоци сигион ной информацию». |

### 2.3.2.9 Оборудование сигнализации

Для ресурса «Оборудование синхронизации» страница для ручного ввода информации содержит поля и блоки для ввода согласно следующим пунктам приказа:

– 9.17. О системе синхронизации:

9.17.1. Данные о параметрах сетевых и узловых генераторов синхросигналов.

Важно, что уникальность оборудования сигнализации в ИС определяется по значениям полей «Наименование оборудование», «Узел связи, на котором расположено оборудование». Если объект уникален, то в ИС происходит создание нового объекта, если нет, то сопоставление с уже имеющимся в БД одной из подсистем ИС и возможность обновления для него измененных данных.

В таблицах 74-76 и на рисунках 106-108 представлена подробная информация по полям и блокам для ввода информации на странице добавления новой записи о ресурсе «Оборудование синхронизации».

Примечание: обязательные для заполнения поля отмечены \*. При вводе условнообязательных характеристик ресурса идентификатор \* появляется автоматически.

| аименование оборудования*                                                                                                    |                |
|----------------------------------------------------------------------------------------------------|----------------|
| истема синхронизации 111-1-1                                                                                                    |                |
| зел связи, на котором расположено оборудование                                                                                                    |                |
| Наименование узла связи•                                                                                                    |                |
| Узел связи 111-1                                                                                                    |                |
| Местоположение                                                                                                    |                |
| Наименование государства•                                                                                                    |                |
| РОССИЯ                                                                                                    | $\sim$         |
| Адрес расположения*<br>Москва, 3-я Хорошёвская ул., 17, корп. 1                                                                                                | ?              |
| Координаты                                                                                                    |                |
| Координаты<br>Долгота*                                                                                                    |                |
| Координаты<br>Долгота*<br>377.571129<br>Лолжио быть мощьшо или равно 180.0                                                                                     | - • ?          |
| Координаты<br>Долгога*<br>377.571129<br>Должно быть меньше или равно 180,0                                                                                     | - • ?          |
| Координаты<br>Долгота*<br>377.571129<br>Должно быть меньше или равно 180,0<br>Широта*<br>555.762588                                                            | - + ?          |
| Координаты<br>Долгота*<br>377.571129<br>Должно быть меньше или равно 180,0<br>Широта*<br>555.762588<br>Должно быть меньше или равно 90,0                       | - • ?<br>- • ? |
| Координаты<br>Долгота*<br>377.571129<br>Должно быть меньше или равно 180,0<br>Широта*<br>555.762588<br>Должно быть меньше или равно 90,0<br>Система координат* | - • ?<br>- • ? |

Рисунок 106 – Контроль корректности представления информации в разделе «Идентификация

# оборудования синхронизации»

| Таблица 74 – «Идентиф | оикация оборудования синхронизации» |
|-----------------------|-------------------------------------|
| TT                    | 0 ~                                 |

| Наименование   | Описание полей для ввода                                                                                                    |
|----------------|----------------------------------------------------------------------------------------------------|
| Идентификация  | Блок полей для ввода информации, в котором можно указать следующую детальную                                                                      |
| оборудования   | информацию:                                                                                                    |
| синхронизации  | - наименование оборудования * (наименование оборудования согласно политике                                                                        |
|                | именования принятой у оператора связи, но как правило, используется в                                                                             |
|                | документации технического учёта и может отличатся от наименования в системе<br>управления, мониторинга);                                          |
|                | - узел связи, на котором расположено оборудование * (наименование узла связи,                                                                     |
|                | площадки, согласно политике именования, принятой у оператора, но как правило, используется в документации технического учёта и может отличатся от |
|                | наименования в системе управления, мониторинга)                                                                                                   |
|                | - местоположение (указывается адрес и (или) информация о местоположении                                                                           |
|                | установки средств связи в соответствии с государственными системами координат)                                                                    |
| Местоположение | - наименование государства * (указывается по общероссийскому классификатору                                                                       |
|                | стран мира (ОКСМ));                                                                                                    |
|                | - местоположение * (почтовый адрес или описание в произвольной форме);                                                                            |
|                | - координаты:                                                                                                    |
|                | - долгота (*);                                                                                                    |
|                | - широта (*);                                                                                                    |
|                | - система координат (*) (возможные значения: WGS-84 и ГСК-2011).                                                                                  |
|                | Если описание местоположения произвольное, то необходимо указать координаты.                                                                      |
|                | Если Наименование государства не RU, то координаты должны быть обязательно                                                                        |
|                | определены                                                                                                    |
|                |                                                                                                    |
|                | () поле дыястся обязательным при заполнении других полеи для ввода в олоке                                                                        |
|                | «Координаты»                                                                                                    |

# Операционный статус

Операционный статус

Эксплуатируется

### Эксплуатируется

Модель оборудования

### Выведен из эксплуатации

Рисунок 107 – Выбор значений в поле «Операционный статус»

### Таблица 75 – «Операционный статус»

| Наименование        | Описание полей для ввода                                                                                                    |
|---------------------|----------------------------------------------------------------------------------------------------|
| Операционный статус | Возможные значения: «Эксплуатируется» и «Выведен из эксплуатации»                                                                                                    |
|                     | Если не указан, подразумевается статус «Эксплуатируется».<br>Если ранее выгруженный ресурс уже выведен из эксплуатации или запись о нём<br>была удалена (логически или физически) из информационной системы оператора, то<br>об этом изменении необходимо сообщить, установив статус «Выведен из<br>эксплуатации». |

# Модель оборудования

Модель оборудования SSU 2000e Производитель оборудования Simmetricom Дата ввода оборудования в эксплуатацию 26.06.2012 П Рисунок 108 – Ввод информации в разделах «Модель оборудования», «Производитель

оборудования», «Дата ввода оборудования в эксплуатацию»

Таблица 76 – «Модель оборудования», «Производитель оборудования», «Дата ввода

оборудования в эксплуатацию»

| Наименование            | Описание полей для ввода                                       |
|-------------------------|----------------------------------------------------------------|
| Модель оборудования     | Произвольный формат для ввода.                                 |
|                         | (согласно п. 9.17.1.2. Модель оборудования, производитель)     |
| Производитель           | Произвольный формат для ввода.                                 |
| оборудования            |                                                                |
|                         |                                                                |
|                         | (согласно п. 9.17.1.2. Модель оборудования, производитель)     |
| Дата ввода оборудования | Вод даты или выбор даты в календаре.                           |
| в эксплуатацию          |                                                                |
|                         | (согласно п. 9.17.1.3. Дата ввода оборудования в эксплуатацию) |

 $\sim$ 

?

?

?

### 2.3.2.10 Система синхронизация времени

Для ресурса «Система синхронизации времени» страница для ручного ввода информации содержит поля и блоки для ввода согласно следующему пункту приказа:

– 9.18. О системе синхронизации времени.

Важно, что уникальность системы синхронизации времени в ИС определяется по значениям полей «Наименование оборудование», «Узел связи, на котором расположено оборудование». Если объект уникален, то в ИС происходит создание нового объекта, если нет, то сопоставление с уже имеющимся в БД одной из подсистем ИС и возможность обновления для него измененных данных.

В таблицах 77-79 и на рисунках 109-11177 представлена подробная информация по полям и блокам для ввода информации на странице добавления новой записи о ресурсе «Система синхронизации времени».

Примечание: обязательные для заполнения поля отмечены \*. При вводе условнообязательных характеристик ресурса идентификатор \* появляется автоматически.

| именование оборудования*                      |       |
|-----------------------------------------------|-------|
| стема синхронизации времени 111-1-1           |       |
| ел связи, на котором расположено оборудование |       |
| аименование узла связи*                       |       |
| зел связи 111-1                               |       |
| Лестоположение                                |       |
| Наименование государства•                     |       |
| РОССИЯ                                        | ~     |
| Адрес расположения•                           |       |
| Москва, 3-я Хорошёвская ул., 17, корп. 1      | 3     |
| Координаты                                    |       |
| Долгота•                                      |       |
| 879                                           | - + ? |
| Должно быть меньше или равно 180,0            |       |
| Широта•                                       |       |
| 555                                           | - + 🤉 |
| Должно быть меньше или равно 90,0             |       |
| Система координат*                            |       |
| WGS-84                                        | × 2   |

Рисунок 109 – Контроль корректности представления информации в разделе «Идентификация

системы синхронизации времени»

# Таблица 77 – «Идентификация системы синхронизации времени»

| Наименование          | Описание полей для ввода                                                                 |
|-----------------------|------------------------------------------------------------------------------------------|
| Идентификация системы | Блок полей для ввода информации, в котором можно указать следующую детальную             |
| синхронизации времени | информацию:                                                                              |
|                       | - наименование оборудования * (наименование оборудования согласно политике               |
|                       | именования принятой у оператора связи, но как правило, используется в                    |
|                       | документации технического учёта и может отличатся от наименования в системе              |
|                       | управления, мониторинга);                                                                |
|                       | - узел связи, на котором расположено оборудование * (наименование узла связи,            |
|                       | площадки, согласно политике именования, принятой у оператора, но как правило,            |
|                       | используется в документации технического учёта и может отличатся от                      |
|                       | наименования в системе управления, мониторинга)                                          |
|                       | - местоположение (указывается адрес и (или) информация о местоположении                  |
|                       | установки средств связи в соответствии с государственными системами координат).          |
| Местоположение        | - наименование государства * (указывается по общероссийскому классификатору              |
|                       | стран мира (ОКСМ));                                                                      |
|                       | <ul> <li>местоположение * (почтовый адрес или описание в произвольной форме);</li> </ul> |
|                       | - координаты:                                                                            |
|                       | - долгота (*);                                                                           |
|                       | - широта (*);                                                                            |
|                       | - система координат (*) (возможные значения: WGS-84 и ГСК-2011).                         |
|                       | Если описание местоположения произвольное, то необходимо указать координаты.             |
|                       | Если Наименование государства не RU, то координаты должны быть обязательно               |
|                       | определены                                                                               |
|                       |                                                                                          |
|                       | (*) поле является обязательным при заполнении других полей для ввода в блоке             |
|                       | «Координаты»                                                                             |

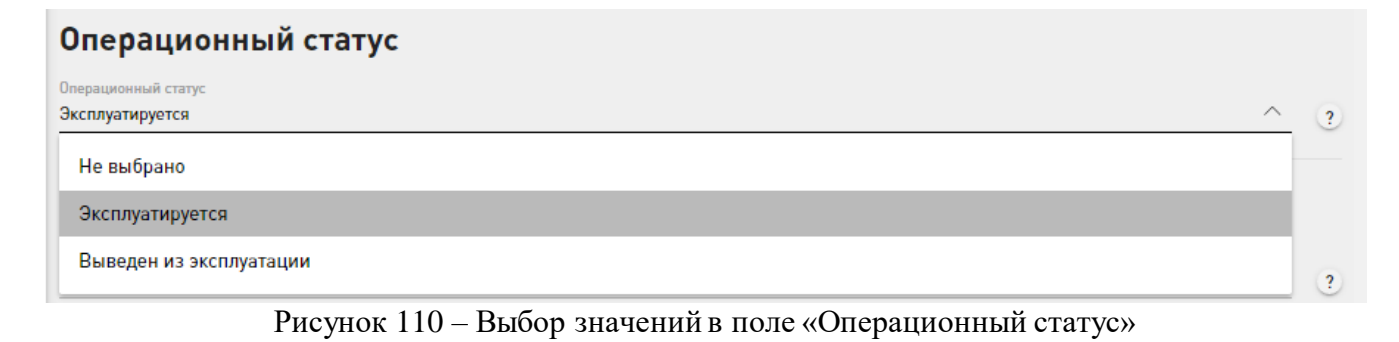

# Таблица 78 – «Операционный статус»

| Наименование        | Описание полей для ввода                                                                                                    |  |
|---------------------|----------------------------------------------------------------------------------------------------|--|
| Операционный статус | Возможные значения: «Эксплуатируется» и «Выведен из эксплуатации»                                                                                                    |  |
|                     | Если не указан («Не выбрано»), подразумевается статус «Эксплуатируется».<br>Если ранее выгруженный ресурс уже выведен из эксплуатации или запись о нём<br>была удалена (логически или физически) из информационной системы оператора, то<br>об этом изменении необходимо сообщить, установив статус «Выведен из<br>эксплуатации». |  |

| Модель оборудования                        |   |
|--------------------------------------------|---|
| Модель оборудования                        |   |
| Метроном-3000 Первичный эталонный источник | ? |
| Производитель                              |   |
| Производитель                              |   |
| 000 "Прайм Тайм Инжиниринг", г.Москва      | ? |
| Дата ввода в эксплуатацию                  |   |
|                                            |   |

28.02.2003

Рисунок 111 – Ввод информации в разделах «Модель оборудования», «Производитель», «Дата

?

ввода в эксплуатацию»

Таблица 79 – «Модель оборудования», «Производитель», «Дата ввода в эксплуатацию»

| Наименование        | Описание полей для ввода                                 |
|---------------------|----------------------------------------------------------|
| Модель оборудования | Произвольный формат для ввода.                           |
|                     |                                                          |
|                     | (согласно п. 9.18.2. Модель оборудования, производитель) |
| Производитель       | Произвольный формат для ввода.                           |
|                     |                                                          |
|                     | (согласно п. 9.18.2. Модель оборудования, производитель) |
| Дата ввода в        | Ввод даты или выбор даты в календаре.                    |
| эксплуатацию        |                                                          |
|                     | (согласно п. 9.18.3. Дата ввода в эксплуатацию)          |

### 2.3.2.11 Система мониторинга и управления

Для ресурса «Система мониторинга и управления» страница для ручного ввода информации содержит поля и блоки для ввода согласно следующему пункту приказа:

– 9. 19. Об организации системы управления и мониторинга средств связи оператора связи (при наличии нескольких, указать для каждой системы).

Важно, что уникальность системы мониторинга и управления в ИС определяется по значению поля «Полное наименование системы управления». Если объект уникален, то в ИС происходит создание нового объекта, если нет, то сопоставление с уже имеющимся в БД одной из подсистем ИС и возможность обновления для него измененных данных.

В таблицах 80-83 и на рисунках 112-115 представлена подробная информация по полям и блокам для ввода информации на странице добавления новой записи о ресурсе «Система мониторинга и управления».

Примечание: обязательные для заполнения поля отмечены \*. При вводе условнообязательных характеристик ресурса идентификатор \* появляется автоматически.

# Идентификация Полное наименование системы управления\*

PRTG NM 03454200

Рисунок 112 – Ввод информации в разделе «Идетификация»

?

?

?

### Таблица 80 - «Идентификация»

| Наименование  | Описание полей для ввода                                                |
|---------------|-------------------------------------------------------------------------|
| Идентификация | Полное наименование системы управления *.<br>Произвольный формат ввода. |

| Операционный статус                    |   |
|----------------------------------------|---|
| Операционный статус<br>Эксплуатируется | ? |
| Не выбрано                             |   |
| Эксплуатируется                        |   |
| Выведен из эксплуатации                | ? |

### Рисунок 113 – Выбор значений в поле «Операционный статус»

### Таблица 81 – «Операционный статус»

| Наименование        | Описание полей для ввода                                                                                                    |
|---------------------|----------------------------------------------------------------------------------------------------|
| Операционный статус | Возможные значения: «Эксплуатируется» и «Выведен из эксплуатации»                                                                                                    |
|                     | Если не указан («Не выбрано»), подразумевается статус «Эксплуатируется».<br>Если ранее выгруженный ресурс уже выведен из эксплуатации или запись о нём<br>была удалена (логически или физически) из информационной системы оператора, то<br>об этом изменении необходимо сообщить, установив статус «Выведен из<br>эксплуатации». |

# Производитель системы управления

Производитель системы управления

Paessler

# Дата ввода в эксплуатацию

Дата ввода в эксплуатацию 23.06.2007

Рисунок 114 – Ввод значений в разделах «Производитель системы управления», «Дата ввода в

### эксплуатацию»

### Таблица 82 – «Производитель системы управления», «Дата ввода в эксплуатацию»

| Наименование          | Описание полей для ввода       |
|-----------------------|--------------------------------|
| Производитель системы | Произвольный формат для ввода. |
| управления            |                                |

|              | (согласно п. 9.19.2. Производитель системы управления) |
|--------------|--------------------------------------------------------|
| Дата ввода в | Ввод даты или выбор даты в календаре.                  |
| эксплуатацию |                                                        |
|              | (согласно п. 9.19.4. Произволитель системы управления) |

# Сведения об узлах связи закрепленных за системой управления

| Местоположение                           |        |
|------------------------------------------|--------|
|                                          |        |
| Наименование государства•                |        |
| РОССИЯ                                   |        |
| Адрес расположения•                      |        |
| Москва, 3-я Хорошёвская ул., 17, корп. 1 |        |
| 258                                      |        |
| Должно быть меньше или равно 180,0       |        |
| Широта•                                  |        |
| 258                                      | - +    |
| Должно быть меньше или равно 90,0        |        |
| Система координат*                       |        |
| WGS-84                                   | $\sim$ |
|                                          |        |

Рисунок 115 – Контроль корректности представления информации в разделе «Сведения об

узлах связи, закрепленных за системой управдения»

| T (                                     | 00     | C         | ~    |       |         |     |              |        | ~    |             |
|-----------------------------------------|--------|-----------|------|-------|---------|-----|--------------|--------|------|-------------|
| Гаолина                                 | 83 - 6 | «Свеления | 00 ' | vзлах | СВЯЗИ.  | зак | репленных за | систем | ЮИ Т | vправления» |
| 1.0000000000000000000000000000000000000 | 00     | Сородонны | ~~.  | ,     | • ====; |     | p • •        |        |      | J           |

| Наименование                                                       | Описание полей для ввода                                                                                                    |
|--------------------------------------------------------------------|----------------------------------------------------------------------------------------------------|
| Сведения об узлах связи,<br>закрепленных за<br>системой управления | Блок полей для ввода информации, в котором для каждого узла связи можно указать следующую детальную информацию:<br>- наименование узла связи (*) (наименование узла связи, площадки, согласно политике именования принятой у оператора связи, но как правило, используется в документации технического учёта и может отличатся от наименования в системе управления, мониторинга);<br>- местоположение (*). |
|                                                                    | Подробная информация об узлах связи, закрепленных за системой управления.<br>Ссылка на узлы связи, оборудование которых мониторится и управляется данной<br>системой мониторинга и управления.                                                                                                    |
|                                                                    | (*) поле является обязательным при заполнении других полей для ввода в блоке «Сведения об узлах связи, закрепленных за системой управления»                                                                                                    |
|                                                                    | (согласно п. 9.19.3. Данные о закреплении узлов за сетевой системой управления)                                                                                                    |
| Местоположение                                                     | <ul> <li>наименование государства * (указывается по общероссийскому классификатору<br/>стран мира (ОКСМ));</li> </ul>                                                                                                    |

| - местоположение (почтовый адрес или описание в произвольной форме);         |
|------------------------------------------------------------------------------|
| - координаты:                                                                |
| - долгота (*);                                                               |
| - широта (*);                                                                |
| - система координат (*) (возможные значения: WGS-84 и ГСК-2011).             |
|                                                                              |
| Если описание местоположения произвольное, то необходимо указать координаты. |
| Если наименование государства не RU, то координаты должны быть обязательно   |
| определены.                                                                  |
|                                                                              |
| (*) поле является обязательным при заполнении других полей для ввода в блоке |
| «Координаты»                                                                 |

### 2.3.2.12 Подрядчик

Для ресурса «Подрядчик» страница для ручного ввода информации содержит поля и блоки для ввода согласно следующему пункту приказа:

 – 9.21. Сведения обо всех организациях и лицах, ответственных за эксплуатацию и аварийно-восстановительные работы на территории Российской Федерации и иностранного государства.

Важно, что уникальность подрядчика в ИС определяется по значению поля «Полное наименование». Если объект уникален, то в ИС происходит создание нового объекта, если нет, то сопоставление с уже имеющимся в БД одной из подсистем ИС и возможность обновления для него измененных данных

В таблицах 84-85 и на рисунках 116-118 представлена подробная информация по полям и блокам для ввода информации на странице добавления новой записи о ресурсе «Подрядчик».

Примечание: обязательные для заполнения поля отмечены \*. При вводе условнообязательных характеристик ресурса идентификатор \* появляется автоматически.

# Идентификация подрядчика

Полное наименование\* 000 "ТК-Эксперт-М"

Рисунок 116 – Ввод информации в раздел «Идентификация подрядчика»

| Наименование  | Описание полей для ввода                                                                                                    |
|---------------|----------------------------------------------------------------------------------------------------|
| Идентификация | Полное наименование лица *.                                                                                                    |
| подрядчика    | Для физических лиц полные фамилия, имя, отчество (при наличии отчества). Для организаций полное наименование включая организационно-правовую форму. |

?

# Сведения о договорах об эксплуатации и аварийновосстановительных работах

Свеления о договорах об эксплуатации и аварийно-

| 1               | Номер договора*<br>Договор подряда номер 10             |
|-----------------|---------------------------------------------------------|
| 2               | Дата начала договорных обязательств*<br>24.11.2013 📋    |
|                 | Дата окончания договорных обязательств*<br>08.03.2017 📋 |
| Добавить Удалит |                                                         |

Рисунок 117 – Ввод информации в разделе «Сведения о договорах об эксплуатации и аварийно-

| Номер договора*                                                                            |
|--------------------------------------------------------------------------------------------|
| Поле обязательно для заполнения                                                            |
| Дата начала договорных обязательств*                                                       |
| дд.мм.гггг 📋                                                                               |
| Поле обязательно для заполнения                                                            |
| Дата окончания договорных обязательств•                                                    |
| дд.мм.гггг 🗂                                                                               |
| Поле обязательно для заполнения<br>Дата окончания договорных обязательств*<br>дд.мм.гггг 🗖 |

восстановительных работ»

Рисунок 118 – Контроль корректности представления информации в разделе «Сведения о

договорах об эксплуатации и аварийно-восстановительных работ»

Таблица 85 – «Сведения о договорах об эксплуатации и аварийно-восстановительных работ»

| Наименование                                                                           | Описание полей для ввода                                                                                                    |
|----------------------------------------------------------------------------------------|----------------------------------------------------------------------------------------------------|
| Сведения о договорах об<br>эксплуатации и<br>аварийно-<br>восстановительных<br>работах | Блок полей для ввода информации, в котором для каждого договора можно указать<br>следующую детальную информацию:<br>- номер договора (*);<br>- дата начала договорных обязательств (*);<br>- дата окончания договорных обязательств (*). |
|                                                                                        | (*) поле является обязательным при заполнении других полей для ввода в блоке<br>«Сведения о договорах об эксплуатации и аварийно-восстановительных работах»                                                                              |

# 2.3.3 Приказ № 222

В рамках раздела «Приказ № 222» существует возможность ручного ввода информации по следующим ресурсам (рисунок 119):

- «Факты использования линии связи, пересекающей границу;
- «Лицензия на оказание услуг связи».

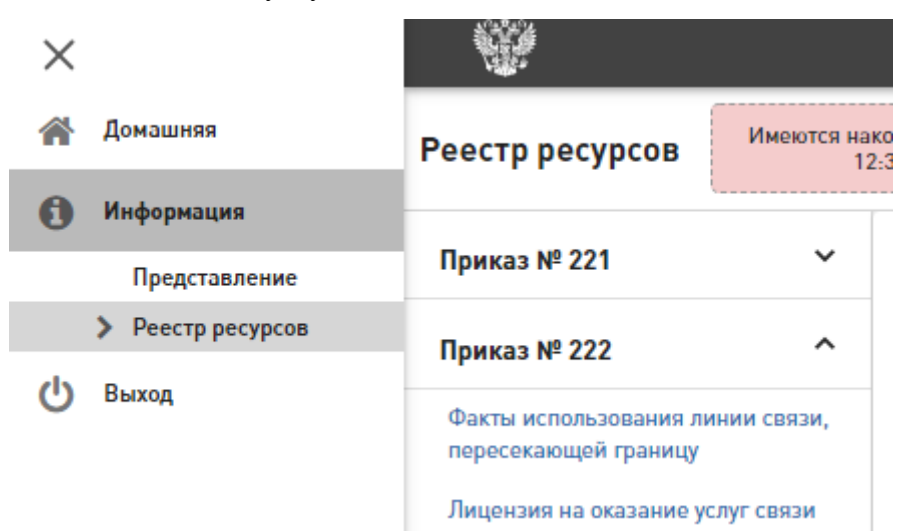

Рисунок 119 – Ресурсы в рамках Приказа № 222

Для каждого из ресурсов ниже представлена информационная таблица с описанием полей и блоков для ввода информации, а также указанием обязательности их заполнения и пункт Приказа № 222, согласно которому передается информация.

### 2.3.3.1 Факты использования линии связи, пересекающей границу

Для «Факты использования линии связи, пересекающей границу» страница для ручного ввода информации содержит поля и блоки для ввода согласно следующим пунктам приказа:

 – 8.1. О линии связи, пересекающей Государственную границу Российской Федерации, на которой установлены средства связи.

– 8.3. Сведения о средствах связи (обеспечивающих взаимодействие с этой линией).

– 8.4. Сведения обо всех организациях и лицах, ответственных за эксплуатацию и аварийно-восстановительные работы на средствах связи на территории Российской Федерации и иностранного государства.

Важно, что уникальность линии связи, пересекающей границу, в ИС определяется по значению поля «Полное наименование линии связи». Если объект уникален, то в ИС происходит создание нового объекта, если нет, то сопоставление с уже имеющимся в БД одной из подсистем ИС и возможность обновления для него измененных данных.

В таблице 86 представлена подробная информация по полям и блокам для ввода информации на странице добавления новой записи о ресурсе «Средство связи».

Примечание: обязательные для заполнения поля отмечены \*. При вводе условнообязательных характеристик ресурса идентификатор \* появляется автоматически. Полное наименование линии связи\* Линия связи 110007

# Сведения о лице, использующем линию связи

Сведения о лице, использующем линию связи\* Новиков Николай Иванович

Рисунок 120 – Ввод информации в разделах «Наименование линии связи», «Сведения о лице,

?

### использующем линию связи»

### Таблица 86 - «Наименование линии связи», «Сведения о лице, использующем линию связи»

| Наименование       | Описание полей для ввода                                                                |
|--------------------|-----------------------------------------------------------------------------------------|
| Наименование линии | Наименование линии связи *.                                                             |
| связи              | Наименование линии связи, пересекающей границу, согласно проектной                      |
|                    | документации.                                                                           |
| Сведения о лице,   | Сведения о лице, использующем линию связи *.                                            |
| использующем линию | Это лицо, с которым заключён договор, разрешающий подключение средств связи к           |
| связи              | линии связи. Таким лицом может быть:                                                    |
|                    | - собственник линии связи (если линия связи используется самим собственником);          |
|                    | - иной владелец (лицо, которому передано право владения (и использования) линии связи): |
|                    | - лругое пино: пино которому передано право использования пинии связи                   |
|                    |                                                                                         |
|                    | Полное наименование лица. Для физических лиц полные фамилия, имя, отчество              |
|                    | (при наличии отчества). Для организаций полное наименование включая                     |
|                    | организационно-правовую форму.                                                          |

# Сведения об автономных системах, использующих линию

| 1            | Номер автономной системы |   |
|--------------|--------------------------|---|
| 2            | 1110007                  | ? |
|              | АS1110007                | ? |
| Добавить Уда | алить                    |   |

Рисунок 121 – Ввод информации в разделе «Сведения об автономных системах, использующих

линию»

| Сведения      | об автономных системах, использующих линию |   |
|---------------|--------------------------------------------|---|
| 1             | Номер автономной системы*                  |   |
| 2             | 1110007                                    | ? |
|               | Наименование автономной системы*           | ? |
|               | Поле обязательно для заполнения            |   |
| Добавить Удал | лить                                       |   |

Рисунок 122 – Контроль корректности представления информации в разделе «Сведения об автономных системах, использующих линию»

Таблица 87 - «Сведения об автономных системах, использующих линию»

| Наименование           | Описание полей для ввода                                                      |
|------------------------|-------------------------------------------------------------------------------|
| Сведения об автономных | Блок полей для ввода информации, в котором для каждой автономной системы      |
| системах, использующих | можно указать следующую детальную информацию:                                 |
| линию                  | - номер автономной системы (*) (официально зарегистрированный номер публичной |
|                        | автономной системы (ASN) в рекомендованном RFC 5396 формате, т. е. как        |
|                        | десятичное число);                                                            |
|                        | - наименование автономной системы (*) (наименование, связанное с номером      |
|                        | автономной системы оператора связи или организации).                          |
|                        |                                                                               |
|                        | (*) поле является обязательным при заполнении других полей для ввода в блоке  |
|                        | «Сведения об автономных системах, использующих линию»                         |

Блок полей для ввода информации «Сведения о средствах связи, обеспечивающих взаимодействие с данной линией связи, пересекающей границу», в котором для каждого средства связи можно указать следующую детальную информацию:

- наименование оборудования (\*);
- сокращенное наименование оборудования;
- узел связи, на котором расположено оборудование:
  - наименование узла связи;
  - местоположение;
- модель средства связи;
- производитель средства связи;
- дата ввода в эксплуатацию средства связи;
- предельный срок эксплуатации средства связи;
- назначение и цели использования средств связи;
- документ, подтверждающий введение средств связи в эксплуатацию;
- сведение о пользователя средств связи;
- сведения о подрядчиках.

Оборудование, подключенное к арендованному элементу линии связи (каналу, волокну и др.). Например, подключенное к кроссу, на котором терминирован кабель линии связи или подключенное к терминирующему линию оборудованию образования каналов или коммутации пакетов.

Оборудование оператора связи, образующее новую линию связи, задействуя данную линию связи, пересекающую границу. Например, оборудование каналообразования, коммутации пакетов.

# Сведения о средствах связи, обеспечивающих взаимодействие с данной линией связи, пересекающей границу

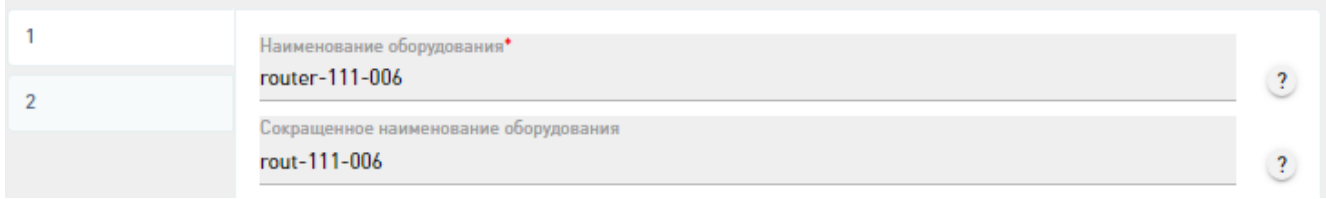

Рисунок 123 – Ввод информации в разделе «Сведения о средствах связи, обеспечивающих взаимодействие с данной линий связи, пересекающей границу»

Таблица 88 - «Наименование оборудования», «Сокращенное наименование оборудования»

| Наименование | Описание полей для ввода                                                       |
|--------------|--------------------------------------------------------------------------------|
| Наименование | Наименование оборудования (*).                                                 |
| оборудования | Наименование оборудования согласно политике именования принятой у оператора    |
|              | связи, но как правило, используется в документации технического учёта и может  |
|              | отличатся от наименования в системе управления, мониторинга.                   |
|              |                                                                                |
|              | (*) поле является обязательным при заполнении других полей для ввода в блоке   |
|              | «Сведения о средствах связи, обеспечивающих взаимодействие с данной линией     |
|              | связи, пересекающей границу»                                                   |
| Сокращенное  | Сокращенное наименование оборудования.                                         |
| наименование | Наименование ресурса, используемое в системе управления, мониторинга. Может    |
| оборудования | отличатся от наименования ресурса согласно политике именования, принятой у     |
|              | оператора связи, но как правило, в системе управления используется сокращённое |
|              | наименование, не содержащее кириллицы.                                         |

| именование узла связи*                                                                                                    |                     |
|----------------------------------------------------------------------------------------------------|---------------------|
| ел связи 111-006                                                                                                    |                     |
| естоположение                                                                                                    |                     |
| аименование государства•                                                                                                    |                     |
| RNJJOG                                                                                                    | $\sim$              |
| дрес расположения*                                                                                                    |                     |
|                                                                                                    |                     |
| Иосква, 3-я Хорошёвская ул., 25, корп. 4                                                                                                    | ?                   |
| Иосква, 3-я Хорошёвская ул., 25, корп. 4<br>Координаты<br>Долгота*<br>377.493811                                                                                                    | ?<br>• • ?          |
| Иосква, 3-я Хорошёвская ул., 25, корп. 4<br>Координаты<br>Долгота*<br>377.493811<br>Должно быть меньше или равно 180,0                                                                                            | ?<br>- + ?          |
| Москва, 3-я Хорошёвская ул., 25, корп. 4<br>Координаты<br>Долгота*<br>377.493811<br>Должно быть меньше или равно 180,0<br>Широта*                                                                                 | ••?                 |
| Москва, 3-я Хорошёвская ул., 25, корп. 4<br>Координаты<br>Долгота*<br>377.493811<br>Должно быть меньше или равно 180,0<br>Широта*<br>555.785316                                                                   | ?                   |
| Москва, 3-я Хорошёвская ул., 25, корп. 4<br><b>Координаты</b><br>Долгота*<br>377.493811<br>Должно быть меньше или равно 180,0<br>Широта*<br>555.785316<br>Должно быть меньше или равно 90,0                       | ?<br>- + ?<br>- + ? |
| Москва, 3-я Хорошёвская ул., 25, корп. 4<br><b>Координаты</b><br>Долгота*<br>377.493811<br>Должно быть меньше или равно 180,0<br>Широта*<br>555.785316<br>Должно быть меньше или равно 90,0<br>Система координат* | ?<br>- + ?          |

# Рисунок 124 – Контроль корректности представления информации в разделе «Узел связи, на

котором расположено оборудование»

| Таблица 89 – «Узел | связи, на | котором | расположено | оборудование» |
|--------------------|-----------|---------|-------------|---------------|
|--------------------|-----------|---------|-------------|---------------|

| Наименование                | Описание полей для ввода                                                                                                    |
|-----------------------------|----------------------------------------------------------------------------------------------------|
| Узел связи, на котором      | Наименование узла связи (*).                                                                                                    |
| расположено<br>оборудование | Наименование узла связи, площадки, согласно политике именования, принятой у оператора. Как правило, используется в документации технического учёта и может отличатся от наименования в системе управления, мониторинга. Также указывается адрес и (или) информация о местоположении установки средств связи в соответствии с государственными системами координат.                                                                                                    |
|                             | (*) поле является обязательным при заполнении других полей для ввода в блоке<br>«Сведения о средствах связи, обеспечивающих взаимодействие с данной линией<br>связи, пересекающей границу»                                                                                                    |
| Местоположение              | <ul> <li>наименование государства * (указывается по общероссийскому классификатору стран мира (ОКСМ));</li> <li>местоположение * (почтовый адрес или описание в произвольной форме);</li> <li>координаты:</li> <li>долгота (*);</li> <li>широта (*);</li> <li>система координат (*) (возможные значения: WGS-84 и ГСК-2011).</li> </ul> Если описание местоположения произвольное, то необходимо указать координаты. Если Наименование государства не RU, то координаты должны быть обязательно определены |
|                             | (*) поле является обязательным при заполнении других полей для ввода в блоке «Координаты»                                                                                                    |

| Модель средства связи                           |   |
|-------------------------------------------------|---|
| test                                            | ? |
| Производитель средства связи                    |   |
| test                                            | ? |
| lата ввода в эксплуатацию средства связи        |   |
| 05.07.2017 📋                                    | ? |
| Тредельный срок эксплуатации средства связи     |   |
| 15.12.2022                                      | ? |
| Назначение и цели использования средств связи • |   |
| 1                                               |   |
|                                                 | 2 |
|                                                 |   |

Поле обязательно для заполнения

Рисунок 125 – Контроль корректноти представления информации в полях «Модель средства связи», «Производитель средства связи», «Дата ввода в эксплуатацию средства связи»,

«Предельный срок эксплуатации средства связи», «Назначение и цели использования средств

связи»

Таблица 90 – «Модель средства связи», «Производитель средства связи», «Дата ввода в эксплуатацию средства связи», «Предельный срок эксплуатации средства связи», «Назначение и цели использования средств связи»

| Наименование           | Описание полей для ввода                                                     |
|------------------------|------------------------------------------------------------------------------|
| Модель средства связи  | Произвольный формат для ввода.                                               |
|                        |                                                                              |
|                        | (согласно п. 8.3.5. Модель средства связи)                                   |
| Производитель средства | Произвольный формат для ввода.                                               |
| связи                  |                                                                              |
|                        | (согласно п. 8.3.6. Производитель средства связи)                            |
| Дата ввода в           | Ввод даты или выбор даты в календаре.                                        |
| эксплуатацию средства  |                                                                              |
| связи                  | (согласно п. 8.3.7. Дата ввода в эксплуатацию средства связи)                |
| Предельный срок        | Ввод даты или выбор даты в календаре.                                        |
| эксплуатации средства  |                                                                              |
| связи                  | (согласно п. 8.3.8. Предельный срок эксплуатации средства связи)             |
| Назначение и цели      | Произвольный формат для ввода.                                               |
| использования средств  |                                                                              |
| связи (*)              | (*) поле является обязательным при заполнении других полей для ввода в блоке |
|                        | «Сведения о средствах связи, обеспечивающих взаимодействие с данной линией   |
|                        | связи, пересекающей границу»                                                 |
|                        |                                                                              |
|                        | (согласно п. 8.3.9. Назначение и цели использования средств связи)           |

| Наименование документа* |   |
|-------------------------|---|
| Документ № test1        | ? |
|                         | ~ |
| Номер документа*        |   |
| 1                       | ? |

Рисунок 126 – Ввод информации в разделе «Документ, подтверждающий введние средств связи

# 

Рисунок 127 – Контроль корректности представления информации в разделе «Документ, подтверждающий введние средств связи в эксплуатацию»

Таблица 91 - «Документ, подтверждающий введние средств связи в эксплуатацию»

| Наименование                                                            | Описание полей для ввода                                                                                                    |
|-------------------------------------------------------------------------|----------------------------------------------------------------------------------------------------|
| Документ,<br>подтверждающий<br>введение средств связи в<br>эксплуатацию | <ul> <li>Блок полей для ввода информации, в котором можно указать следующую детальную информацию:</li> <li>наименование документа (*);</li> <li>номер документа (*);</li> <li>дата документа (*).</li> <li>(*) поле является обязательным при заполнении других полей для ввода в блоке</li> </ul> |
|                                                                         | «Документ, подтверждающий введение средств связи в эксплуатацию»                                                                                                    |

| 1 | Детальная информация о пользователе средств связи |     |
|---|---------------------------------------------------|-----|
|   | Пользователь unknow                               | 2   |
| 2 |                                                   | · · |

Рисунок 128 – Ввод информации в разделе «Сведения о пользователях средств связи»

# Таблица 92 – «Сведения о пользователях средств связи»

| Наименование          | Описание полей для ввода                                                   |
|-----------------------|----------------------------------------------------------------------------|
| Сведения о            | Блок полей для ввода информации, в котором для каждого пользователя можно  |
| пользователях средств | указать следующую детальную информацию:                                    |
| СВЯЗИ                 | - наименование пользователя.                                               |
|                       | Полное наименование лица. Для физических лиц полные фамилия, имя, отчество |
|                       | (при наличии отчества). Для организаций полное наименование включая        |
|                       | организационно-правовую форму.                                             |

| 2 | Полное наименован<br>Договор подряда | ие подрядчика•<br>№6                                       |
|---|--------------------------------------|------------------------------------------------------------|
| - | Сведения о до<br>восстановител       | говорах об эксплуатации и аварийно-<br>ьных работах        |
|   | 1                                    | Номер договора*                                            |
|   | 2                                    | 6<br>Дата начала договорных обязательств*<br>13.02.2018 	☐ |
|   |                                      | Дата окончания договорных обязательств•<br>22.07.2026 📋    |
|   | Добавить                             | Удалить                                                    |

Рисунок 129 – Ввод информации в разделе «Сведения о подрядчиках»

| Таблица | . 93 – | «Сведения | о подр | ядчиках» |
|---------|--------|-----------|--------|----------|
|---------|--------|-----------|--------|----------|

| Наименование                                           | Описание полей для ввода                                                                                                    |
|--------------------------------------------------------|----------------------------------------------------------------------------------------------------|
| Сведения о подрядчиках                                 | <ul> <li>Блок полей для ввода информации, в котором для каждого подрядчика можно указать следующую детальную информацию:</li> <li>полное наименование подрядчика * (Полное наименование лица. Для физических лиц полные фамилия, имя, отчество (при наличии отчества). Для организаций полное наименование включая организационно-правовую форму.);</li> <li>сведения о договорах об эксплуатации и аварийно-восстановительных работах.</li> <li>(*) поле является обязательным при заполнении других полей для ввода в блоке</li> </ul> |
| Сведения о договорах об<br>эксплуатации и<br>аварийно- | Блок полей для ввода информации, в котором для каждого договора можно указать следующую детальную информацию:<br>- номер договора (*);                                                                                                    |
| восстановительных работах                              | - дата начала договорных обязательств (*);<br>- дата окончания договорных обязательств (*).                                                                                                    |
|                                                        | (*) поле является обязательным при заполнении других полей для ввода в блоке<br>«Сведения о договорах об эксплуатации и аварийно-восстановительных работах»                                                                                                    |

### 2.3.3.2 Лицензия на оказание услуг связи

Для ресурса «Лицензия на оказание услуг связи» страница для ручного ввода информации содержит поля и блоки для ввода согласно следующему пункту приказа:

– 8.5. Для оператора связи реквизиты лицензий на оказание услуг связи.

Важно, что уникальность лицензии на оказание услуг связи в ИС определяется по значениям полей «Номер лицензии», «Наименование услуги связи», в контексте владельца ресурсов связи. Если объект уникален, то в ИС происходит создание нового объекта, если нет, то сопоставление с уже имеющимся в БД одной из подсистем ИС и возможность обновления для него измененных данных.

В таблицах 94-96 и на рисунках 130-132 представлена подробная информация по полям и блокам для ввода информации на странице добавления новой записи о ресурсе «Лицензия на оказание услуг связи».

Примечание: обязательные для заполнения поля отмечены \*. При вводе условнообязательных характеристик ресурса идентификатор \* появляется автоматически.

| Идентификатор лицензии                                                                                                    |          |
|----------------------------------------------------------------------------------------------------|----------|
| Номер лицензии*                                                                                                    |          |
| Поле обязательно для заполнения                                                                                                    |          |
| Наименование услуги связи                                                                                                    |          |
| Наименование услуги связи•                                                                                                    | ^ ?      |
| Услуги местной телефонной связи, за исключением услуг местной телефонной связи с использованием<br>таксофонов и средств коллективного доступа | <b>^</b> |
| Услуги междугородной и международной телефонной связи                                                                                         | но       |
| Услуги телефонной связи в выделенной сети связи                                                                                               |          |
| Услуги внутризоновой телефонной связи                                                                                                    |          |
| Услуги местной телефонной связи с использованием таксофонов                                                                                   |          |
| Услуги местной телефонной связи с использованием средств коллективного доступа                                                                |          |
| Услуги телеграфной связи                                                                                                    | •        |

Рисунок 130 – Контроль корректность представления информации в разделах «Идентификатор

лицензии», «Наименование услуги связи»

Таблица 94 - «Идентификатор лицензии», «Наименование услуги связи»

| Наименование  | Описание полей для ввода |
|---------------|--------------------------|
| Иденгификатор | Номер лицензии *         |

| лицензии            |                                                                              |
|---------------------|------------------------------------------------------------------------------|
| Наименование услуги | Наименование услуги связи *.                                                 |
| связи               | Услуга связи, на которую получена лицензия.                                  |
|                     | Возможные значения видов услуг связи:                                        |
|                     | - «Услуги местной телефонной связи, за исключением услуг местной телефонной  |
|                     | связи с использованием таксофонов и средств коллективного доступа»;          |
|                     | - «Услуги междугородной и международной телефонной связи»;                   |
|                     | - «Услуги телефонной связи в выделенной сети связи»;                         |
|                     | - «Услуги внутризоновой телефонной связи»;                                   |
|                     | - «Услуги местной телефонной связи с использованием таксофонов»;             |
|                     | - «Услуги местной телефонной связи с использованием средств коллективного    |
|                     | доступа»;                                                                    |
|                     | - «Услуги телеграфной связи»;                                                |
|                     | - «Услуги связи персонального радиовызова»;                                  |
|                     | - «Услуги подвижной радиотелефонной связи (Передача голоса)»;                |
|                     | - «Услуги подвижной радиотелефонной связи (Передача данных)»;                |
|                     | - «Услуги подвижной радиотелефонной связи (Вызовы экстренных служб)»;        |
|                     | - «Услуги подвижной радиотелефонной связи (Передача коротких сообщений)»;    |
|                     | - «Услуги подвижной радиосвязи в выделенной сети связи»;                     |
|                     | - «Услуги подвижной радиотелефонной связи»;                                  |
|                     | - «Услуги подвижной спутниковой радиосвязи»;                                 |
|                     | - «Услуги связи по предоставлению каналов связи»;                            |
|                     | - «Услуги связи по передаче данных, за исключением услуг связи попередаче    |
|                     | данных для целей передачи голосовой информации»;                             |
|                     | - «Услуги связи по передаче данных для целей передачи голосовой информации»; |
|                     | - «Телематические услуги связи»;                                             |
|                     | - «Услуги связи для целей кабельного вещания»;                               |
|                     | - «Услуги связи для целей эфирного вещания»;                                 |
|                     | - «Услуги связи для целей проводного радиовещания;                           |
|                     | - «Услуги почтовой связи»;                                                   |
|                     | - «VAS услуги».                                                              |

# Перечень территорий, на которых оказывается услуга связи согласно лицензии

| 1               | Наименование территории            |
|-----------------|------------------------------------|
| 2               | Томская обл., г. Томск, п. Светлый |
| Добавить Удалит | ь                                  |

# Рисунок 131 – Ввод информации в разделе «Территория, на которой оказывается услуга связи

### согласно лицензии»

Таблица 95 – «Территория, на которой оказывается услуга связи согласно лицензии»

| Наименование             | Описание полей для ввода                                                    |
|--------------------------|-----------------------------------------------------------------------------|
| Территория, на которой   | Полное наименование территории.                                             |
| оказывается услуга связи | Включая регион (области, края), город, район, населённый пункт. Может быть  |
| согласно лицензии        | указана территория любого уровня иерархии: Регион, город, район, населённый |
|                          | пункт. Например, «Архангельская обл, Онежский район, г. Онега».             |

# Дата выдачи

Дата выдачи\* дд.мм.гггг 🛛 🗂

Поле обязательно для заполнения

# Дата окончания срока действия

Дата окончания срока действия дд.мм.гггг 🗖

Рисунок 132 – Контроль корректности представления информации в разделах «Дата выдачи» и

«Дата окончания срока действия»

Таблица 96 – «Дата выдачи» и «Дата окончания срока действия»

| Наименование         | Описание полей для ввода              |
|----------------------|---------------------------------------|
| Дата выдачи          | Дата выдачи *                         |
|                      | Ввод даты или выбор даты в календаре. |
| Дата окончания срока | Дата окончания срока действия         |
| действия             | Ввод даты или выбор даты в календаре. |

# 2.3.4 Приказ № 223

В рамках раздела «Приказ № 223» существует возможность ручного ввода информации по следующим ресурсам (рисунок 133):

«Линия связи, пересекающая границу».

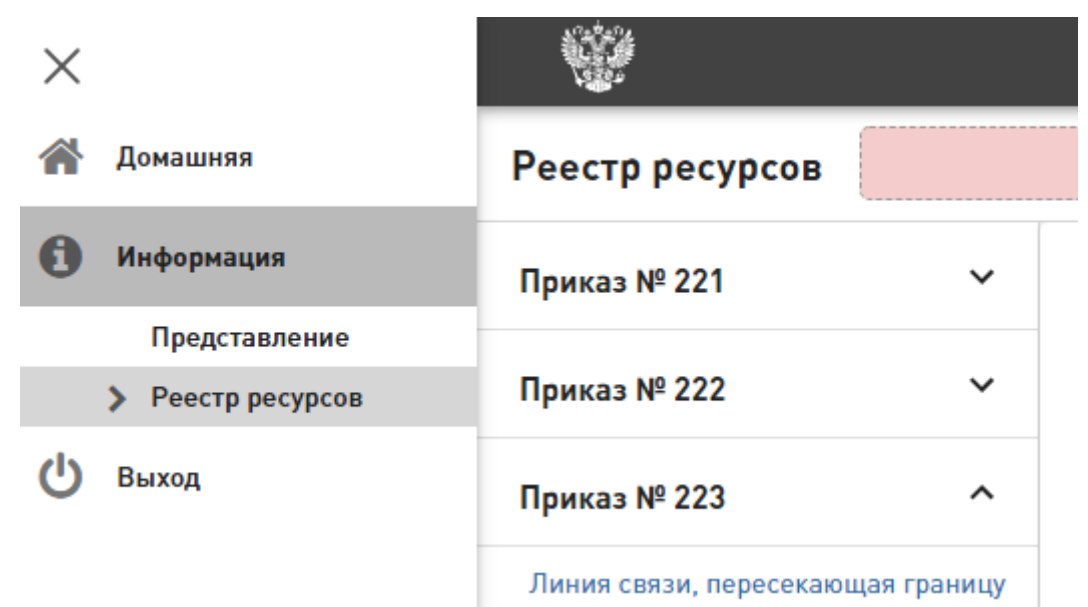

Рисунок 133 – Ресурсы в рамках Приказа № 223

Для ресурса ниже представлена информационная таблица с описанием полей и блоков для ввода информации, а также указанием обязательности их заполнения и пункт Приказа № 223, согласно которому передается информация.

Для ресурса «Линия связи, пересекающая границу» страница для ручного ввода информации содержит поля и блоки для ввода согласно следующим пунктам приказа:

– 8.1. О документе, подтверждающем введение линии связи, пересекающей
 Государственную границу Российской Федерации, в эксплуатацию;

– 8.2. Сведения о лице, использующем линию связи, пересекающую Государственную границу Российской Федерации;

 – 8.3. Сведения о договоре, в соответствии с которым предоставлено право использования линии связи, пересекающей Государственную границу Российской Федерации;

 – 8.4. Сведения о линии связи, пересекающей Государственную границу Российской Федерации;

– 8.5. Сведения об используемых точках обмена трафиком;

– 8.6. Цели использования линии связи, пересекающей Государственную границу
 Российской Федерации;

 – 8.7 Сведения о местах подключения линии связи к оборудованию, предназначенному для организации соединений или коммутации пакетов данных между своими интерфейсами, на территории Российской Федерации и на территории иностранного государства;

– 8.8. Сведения о лицах, которым предоставляются в аренду каналы связи и элементы линии связи, включая информацию о емкости таких ресурсов и установленных средствах связи;

 – 8.9. Сведения о документе, в соответствии с которым линии связи и (или) ресурсы линии связи переданы в аренду;

– 8.10. Сведения о средствах связи;

 – 8.11. Сведения обо всех организациях и лицах, ответственных за эксплуатацию и аварийно-восстановительные работы на линии связи на территории Российской Федерации и иностранного государства;

– 8.12. Сведения о договоре об эксплуатации и аварийно-восстановительных работах на линии связи;

– 8.13. Информация оперативной службы мониторинга работоспособности линии связи и средств связи.

Важно, что уникальность линии связи, пересекающей границу, в ИС определяется по значению полей «Полное наименование линии связи». Если объект уникален, то в ИС происходит создание нового объекта, если нет, то сопоставление с уже имеющимся в БД одной из подсистем ИС и возможность обновления для него измененных данных.

В таблицах 97-120 и на рисунках 134-16197 представлена подробная информация по полям и блокам для ввода информации на странице добавления новой записи о ресурсе «Линия связи, пересекающая границу».

Примечание: обязательные для заполнения поля отмечены \*. При вводе условнообязательных характеристик ресурса идентификатор \* появляется автоматически.

### Наименование линии связи, пересекающей государственную границу

Полное наименование линии связи\*

Поле обязательно для заполнения

Рисунок 134 – Контроль корректности представления информации в разделе «Наименование

линии связи, пересекающей государственную границу»

### Наименование линии связи, пересекающей государственную границу

Полное наименован Линия связи 2

Рисунок 135 – Ввод информации в разделе «Наименование линии связи, пересекающей

### государственную границу»

### Таблица 97 – «Линия связи, пересекающая границу»

| Наименование        | Описание полей для ввода                                           |  |
|---------------------|--------------------------------------------------------------------|--|
| Наименование линии  | Наименование линии связи *.                                        |  |
| связи, пересекающей | Наименование линии связи, пересекающей границу, согласно проектной |  |
| гос.границу         | документации.                                                      |  |

| Операционный статус     |    |
|-------------------------|----|
| Операционный статус     |    |
| Эксплуатируется         | `? |
| Не выбрано              |    |
| Эксплуатируется         |    |
| Выведен из эксплуатации | ?  |

### Рисунок 136 – Выбор значений в разделе «Операционный статус»

Таблица 98 - «Операционный статус»

| Наименование        | Описание полей для ввода                                                                                                    |
|---------------------|----------------------------------------------------------------------------------------------------|
| Операционный статус | Возможные значения: «Эксплуатируется» и «Выведен из эксплуатации»                                                                                                    |
|                     | Если не указан («Не выбрано»), подразумевается статус «Эксплуатируется».<br>Если ранее выгруженный ресурс уже выведен из эксплуатации или запись о нём<br>была удалена (логически или физически) из информационной системы оператора, то<br>об этом изменении необходимо сообщить, установив статус «Выведен из<br>эксплуатации». |

| Сведения о документе, подтверждающем введение в эксплуатацию |   |  |
|--------------------------------------------------------------|---|--|
| Наименование документа*<br>Акт ввода в эксплуатацию          | ? |  |
| Номер документа*<br>А-55656565                               | ? |  |
| Дата подписания документа•<br>03.02.2018                     | ? |  |
| Срок действия документа•<br>15.11.2020                       | ? |  |

Рисунок 137 – Ввод значений в разделе «Сведения о документе, подтверждающем введение в

### эксплуатацию»

# Таблица 99- «Сведения о документе, подтверждающем введение в эксплуатацию»

| Наименование                                                       | Описание полей для ввода                                                                                                    |  |
|--------------------------------------------------------------------|----------------------------------------------------------------------------------------------------|--|
| Сведения о документе,<br>подтверждающем<br>введение в эксплуатацию | Блок полей для ввода информации, в котором можно указать следующую детальную<br>информацию:<br>- наименование документа (*);<br>- номер документа (*);<br>- дата подписания документа (*);<br>- срок действия документа (*).<br>(*) поле является обязательным при заполнении, других полей для ввода в блоке |  |
|                                                                    | «Сведения о документе, подтверждающем введение в эксплуатацию»                                                                                                    |  |

# Сведения о лице, использующем линию связи

Сведения о лице, использующем линию связи• Петр Петров

Рисунок 138 – Ввод значений в разделе «Сведения о лице, использующем линию связи»

?

| Наименование       | Описание полей для ввода                                                                                                    |  |
|--------------------|----------------------------------------------------------------------------------------------------|--|
| Сведения о лице,   | Сведения о лице, использующим линию связи *, пересекающую гос. границу.                                                                            |  |
| использующем линию | Таким лицом может быть:                                                                                                    |  |
| связи              | - собственник (если линия связи используется самим собственником);                                                                                 |  |
|                    | - иной владелец: лицо, которому передано право владения (и использования).                                                                         |  |
|                    | - другое лицо: лицо, которому передано право использования.                                                                                        |  |
|                    | Полное наименование лица. \                                                                                                    |  |
|                    | Для физических лиц полные фамилия, имя, отчество (при наличии отчества). Для организаций полное наименование включая организационно-правовую форму |  |
|                    | Примечание: арендаторы элементов линии (каналов, волокон) указываются не                                                                           |  |
|                    | здесь.                                                                                                    |  |

| Таблица 1 | 100 – « <b>(</b> | Сведения с | лице, | использу | ующем | линию связи» |
|-----------|------------------|------------|-------|----------|-------|--------------|
|-----------|------------------|------------|-------|----------|-------|--------------|

# Сведения о договоре, предоставляющем право использования

| омер документа*<br>-16555-1232                   |
|--------------------------------------------------|
| ата начала действия документа*<br>4.09.2000 🛗    |
| ата окончания действия документа*<br>4.08.2022 🗖 |
|                                                  |

Рисунок 139 – Ввод информации в разделе «Сведения о договоре, предоставляющем право

### использвания»

Таблица 101 - «Сведения о договоре, предоставляющем право использвания»

| Наименование          | Описание полей для ввода                                                                                                    |  |  |
|-----------------------|----------------------------------------------------------------------------------------------------|--|--|
| Сведения о договоре,  | Блок полей для ввода информации, в котором можно указать следующую детальную                                                               |  |  |
| предоставляющем право | информацию:                                                                                                    |  |  |
| использования         | - номер документа (*);                                                                                                    |  |  |
|                       | - дата подписания документа (*);                                                                                                    |  |  |
|                       | - срок действия документа (*).                                                                                                    |  |  |
|                       |                                                                                                    |  |  |
|                       | Не заполняется, если линия связи используется самим собственником. Если линия                                                              |  |  |
|                       | связи используется иным владельцем, или другим лицом, то необходимо указать документ, предоставляющий лицу право владения или пользования. |  |  |
|                       | (*) поле является обязательным при заполнении других полей для ввода в блоке                                                               |  |  |
|                       | «Сведения о договоре, предоставляющем право использования»                                                                                 |  |  |
|                       |                                                                                                    |  |  |
|                       | (согласно п. 8.5. Сведения о договоре, в соответствии с которым предоставлено                                                              |  |  |
|                       | право использования линии связи, пересекающеи І осударственную границу                                                                     |  |  |
|                       | Российской Федерации)                                                                                                    |  |  |

Блок полей для ввода информации «Технические характеристики линии связи, пересекающей Государственную границу Российской Федерации», в котором можно указать следующую детальную информацию:

– протяженность линии связи (м) (указывается в метрах);

– тип линии на физическом уровне (\*) (возможные значения: «Электрическая (проводная), «Радиосвязь/Радиорелейная связь», «Оптическая», «Спутниковая», «Другое»;

– технология, метод передачи данных (\*) (возможные значения: «DWDM», «PDH», «SDH», «Ethernet», «Wi-Fi», «WiMAX», «Other»;

- название другой технологии, метода передачи данных;
- данные об оборудовании, формирующем линию связи:
  - тип оборудования (\*);
  - пропускная способность;
- общая пропускная способность линии связи;
- задействованная пропускная способность линии связи;
- способ прокладки.

(\*) поле является обязательным при заполнении других полей для ввода в блоке «Технические характеристики линии связи»

| Технические характеристики линии связи |       |  |
|----------------------------------------|-------|--|
| Протяженность линии связи (м)          |       |  |
| 5000                                   | - + ? |  |
| Тип линии на физическом уровне•        |       |  |
| Электрическая (проводная)              | ~ ?   |  |
| Технология, метод передачи данных.     |       |  |
| SDH                                    | ^ ?   |  |
| DWDM                                   | 2     |  |
| PDH                                    |       |  |
| SDH                                    | -     |  |
| Ethernet                               | ?     |  |
| Wi-Fi                                  |       |  |
| WiMAX                                  |       |  |
| Other                                  |       |  |
|                                        |       |  |

# Рисунок 140 – Ввод информации в разделе «Технические характеристики линии связи»

| Данные об оборудовании, формирующем линию связи |     |
|-------------------------------------------------|-----|
| Тип оборудования*                               |     |
| SDH MUX                                         | ?   |
| Пропускная способность                          |     |
| Пропускная способность•                         |     |
| 100                                             | - + |
| Единица измерения•                              |     |
| Мбит/с                                          | ^ ? |
| Мбит/с                                          |     |
| 06ι <sub>Γц</sub>                               |     |

Рисунок 141 – Ввод информации в разделе «Данные об оборудовании, формирующем линию

связи»

# Таблица 102 – «Данные об оборудовании, формирующем линию связи»

| Наименование         | Описание полей для ввода                                                                                                 |  |
|----------------------|----------------------------------------------------------------------------------------------------|--|
| Данные об            | Данные об оборудовании, формирующем линию связи.                                                                         |  |
| оборудовании,        | Терминирующее линию оборудование, обеспечивающее возможность передачи                                                    |  |
| формирующем линию    | информации по ней: каналообразующее (SDH), коммутации пакетов (switch,                                                   |  |
| связи                | router).                                                                                                    |  |
|                      | В случае каналообразующего оборудования это именно терминальный                                                          |  |
|                      | мультиплексор (SDH), а не промежуточный (DWDM).                                                                          |  |
| Тип оборудования (*) | Произвольный формат для ввода.                                                                                           |  |
|                      | (*) поле является обязательным при заполнении других полей для ввода в блоке<br>«Технические характеристики линии связи» |  |

|                        | (согласно п. 8.4.3.4. Тип оборудования)                                      |
|------------------------|------------------------------------------------------------------------------|
| Пропускная способность | Блок полей для ввода информации, в котором можно указать следующую детальную |
| 1                      | информацию:                                                                  |
|                        | - пропускная способность (*);                                                |
|                        | - единица измерения (*) (возможные значения: «Мбит/с», «Гц»).                |
|                        |                                                                              |
|                        | (*) поле является обязательным при заполнении других полей для ввода в блоке |
|                        | «Технические характеристики линии связи»                                     |

# Общая пропускная способность линии Пропускная способность 100 Единица измерения Мбит/с ?

# Рисунок 142 – Ввод информации в разделе «Общая пропускная способность линии»

# Таблица 103 – «Общая пропускная способность линии»

| Наименование                                | Описание полей для ввода                                                                                                    |
|---------------------------------------------|----------------------------------------------------------------------------------------------------|
| Общая пропускная<br>способность линии связи | Блок полей для ввода информации, в котором можно указать следующую детальную информацию:<br>- пропускная способность (*);<br>- единица измерения (*) (возможные значения: «Мбит/с», «Гц»).<br>(*) поле является обязательным при заполнении других полей для ввода в блоке<br>«Общая пропускная способность линии связи» |

| Задействованная пропускная способность линии |   |         |
|----------------------------------------------|---|---------|
| Пропускная способность•                      |   |         |
| 20                                           | - | +       |
| Единица измерения•                           |   |         |
| Мбит/с                                       |   | ?       |
| Способ прокладки                             |   |         |
| подводный                                    | ^ | ?       |
| подводный                                    |   |         |
| подземный                                    |   |         |
| воздушный                                    |   |         |
| наземный                                     |   | ?       |
| другой                                       |   | 2       |
|                                              |   | $\odot$ |

Рисунок 143 – Ввод информации в разделе «Задействованная пропускная способность линии»

| Наименование                           | Описание полей для ввода                                                                       |
|----------------------------------------|------------------------------------------------------------------------------------------------|
| Задействованная пропускная способность | Блок полей для ввода информации, в котором можно указать следующую детальную информацию:       |
| линии связи                            | - пропускная способность (*);<br>- единица измерения (*) (возможные значения: «Мбит/с», «Гц»). |

# Таблица 104 – Задействованная пропускная способность линии связи

|                  | (*) поле является обязательным при заполнении других полей для ввода в блоке «Задействованная пропускная способность линии связи» |
|------------------|----------------------------------------------------------------------------------------------------|
| Способ прокладки | Возможные значения:                                                                                                    |
|                  | - «подводный»;                                                                                                    |
|                  | - «подземный»;                                                                                                    |
|                  | - «воздушный»;                                                                                                    |
|                  | - «наземный»;                                                                                                    |
|                  | - «другой».                                                                                                    |

# Трасса прокладки кабеля

| Долгота*<br>Поле обязательно для заполнения        | 80 | ? |
|----------------------------------------------------|----|---|
| Широта <b>*</b><br>Поле обязательно для заполнения | 80 | ? |
| Система координат*<br>WGS-84                       | ~  | 2 |

Рисунок 144 – Контроль корректности представления информации в разделе «Трасса прокладки

кабеля»

| Трасса   | прокладки кабеля               |   |   |
|----------|--------------------------------|---|---|
| 1        | Долгота*                       |   |   |
| 2        | 59.953455<br>Широта*           |   | ? |
| 3        | 30.287654                      |   | ? |
|          | Система координат*<br>ГСК-2011 | ~ | ? |
| Добавить | Удалить                        |   |   |

Рисунок 145 – Ввод информации в разделе «Трасса прокладки кабеля»

Таблица 105 – «Трасса прокладки кабеля»

| Наименование            | Описание полей для ввода                                                                                                    |
|-------------------------|----------------------------------------------------------------------------------------------------|
| Трасса прокладки кабеля | Блок полей для ввода информации, в котором для каждой точки можно указать следующую детальную информацию:<br>- долгота (*);<br>- широта (*);<br>- система координат (*) (возможные значения: WGS-84 и ГСК-2011). |
|                         | Детальная информация о промежуточных точках. Координаты точки излома трассы<br>прокладки кабелей.<br>(*) поле является обязательным при заполнении других полей для ввода в блоке<br>«Трасса прокладки кабеля»   |

| (согласно п. 8.4.3.8 Информация о местоположении в соответствии с            |
|------------------------------------------------------------------------------|
| государственными системами координат, предусмотренными постановлением        |
| Правительства Российской Федерации от 24 ноября 2016 г. N 1240 'Об           |
| установлении государственных систем координат, государственной системы высот |
| и государственной гравиметрической системы")                                 |

# Местоположение точки пересечения границы

| Наименование государства*                  |   |        |
|--------------------------------------------|---|--------|
| РОССИЯ                                     |   | $\sim$ |
| Адрес расположения*                        |   |        |
| г Москва, ул Народного Ополчения, д 29 к 2 |   | ?      |
| Координаты                                 |   |        |
| Долгота•                                   |   |        |
| 550.7813143                                |   | ?      |
| Должно быть меньше или равно 180,0         |   |        |
| Широта•                                    |   |        |
| 370.478156                                 |   | ?      |
| Должно быть меньше или равно 90,0          |   |        |
| Система координат•                         |   |        |
| WGS-84                                     | ~ | ?      |
|                                            |   |        |

# Рисунок 146 – Контроль корректности представления информации в разделе «Местополодение

### точки пересечения границы»

Таблица 106 – «Местополодение точки пересечения границы»

| Наименование         | Описание полей для ввода                                                                                                    |
|----------------------|----------------------------------------------------------------------------------------------------|
| Местоположение точки | Блок полей для ввода информации, в котором можно указать следующую детальную                                                                                              |
| пересечения границы  | информацию:                                                                                                    |
|                      | <ul> <li>наименование государства (*) (указывается по общероссийскому классификатору<br/>стран мира (ОКСМ));</li> </ul>                                                   |
|                      | - местоположение (*) (почтовый адрес или описание в произвольной форме);                                                                                                  |
|                      | - координаты:                                                                                                    |
|                      | - долгота (*);                                                                                                    |
|                      | - широта (*);                                                                                                    |
|                      | - система координат (*) (возможные значения: WGS-84 и ГСК-2011).                                                                                                    |
|                      | Если описание местоположения произвольное, то необходимо указать координаты.<br>Если наименование государства не RU, то координаты должны быть обязательно<br>определены. |
|                      | (*) поле является обязательным при заполнении других полей для ввода в блоке                                                                                              |
|                      | «местоположение точки пересечения границы»                                                                                                    |

| Сведения о линейном резервировании |                                  |   |
|------------------------------------|----------------------------------|---|
| Признак наличия резервиро          | вания                            |   |
| true                               |                                  |   |
| Схема резервирования               |                                  |   |
| 1+1                                |                                  |   |
| Описание резервирования            |                                  |   |
| произвольное описани               | е резервирования                 |   |
|                                    |                                  | ? |
| Резервирующие лин                  | ИИ СВЯЗИ                         |   |
| 1                                  | Наименование линии связи         |   |
|                                    | Название резервной линии связи 1 |   |
| 2                                  |                                  | - |
| Добавить Удалить                   |                                  |   |

Рисунок 147 – Ввод информации в разделе «Сведения о линейном резервировании»

Таблица 107 – «Сведения о линейном резервировании»

| Наименование         | Описание полей для ввода                                                     |
|----------------------|------------------------------------------------------------------------------|
| Сведения о линейном  | Блок полей для ввода информации, в котором можно указать следующую детальную |
| резервировании линии | информацию:                                                                  |
| связи                | - признак наличия резервирования (*);                                        |
|                      | - схема резервирования (например, 1+1, 1:1);                                 |
|                      | - описание резервирования в произвольном формате;                            |
|                      | - резервирующие линии связи.                                                 |
|                      |                                                                              |
|                      | (*) поле является обязательным при заполнении других полей для ввода в блоке |
|                      | «Сведения о линейном резервировании линии связи»                             |
| Резервирующие линии  | Блок полей для ввода информации, в котором для каждой линии связи можно      |
| связи                | указать следующую детальную информацию:                                      |
|                      | - наименовании линии связи (Наименование линии связи согласно политике       |
|                      | именования принятой у оператора связи. Уникально в пределах узлов связи,     |
|                      | соединяемых линией связи.).                                                  |

# Сведения о системах управления и мониторинга

| 1              | Наименование• |   |
|----------------|---------------|---|
| 2              | PRTG NM       | ? |
|                | Paessler      | ? |
| Добавить Удали | ть            |   |

Рисунок 148 – Ввод информации в разделе «Сведения о системах управления и мониторинга»

| Сведения о      | системах управления и мониторинга |          |
|-----------------|-----------------------------------|----------|
| 1               | Наименование*                     | ?        |
|                 | Поле обязательно для заполнения   | $\smile$ |
|                 | Производитель•<br>Paessler        | 2        |
|                 |                                   | $\odot$  |
| Добавить Очисти | ъ                                 |          |

Рисунок 149 – Контроль корректности представления информации в разделе «Сведения о системах управления и мониторинга»

# Таблица 108 – Сведения о системах управления и мониторинга»

| Наименование                                                       | Описание полей для ввода                                                                                                    |
|--------------------------------------------------------------------|----------------------------------------------------------------------------------------------------|
| Сведения о<br>подключенных системах<br>управления и<br>мониторинга | Блок полей для ввода информации, в котором для каждой системы управления и мониторинга можно указать следующую детальную информацию:<br>- наименование системы управления и мониторинга (*);<br>- производитель (*). |
|                                                                    | (*) поле является обязательным при заполнении других полей для ввода в блоке «Сведения о подключенных системах управления и монигоринга»                                                                             |

# Используемые точки обмена трафиком

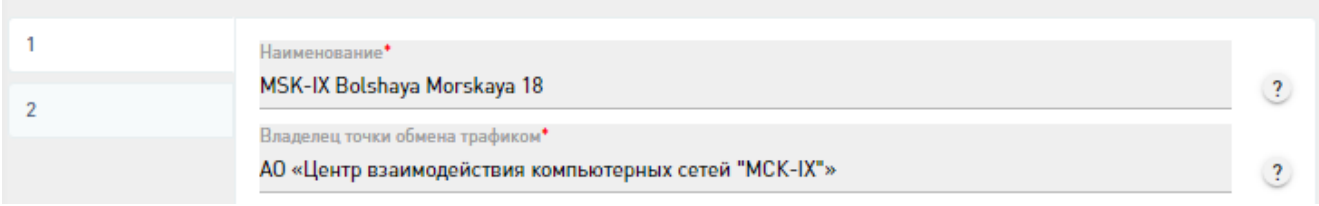

Рисунок 150 – Ввод информации в разделе «Используемые точки обмена трафиком»

# Таблица 109 – «Используемые точки обмена трафиком»

| Наименование                          | Описание полей для ввода                                                                                                    |
|---------------------------------------|----------------------------------------------------------------------------------------------------|
| Используемые точки<br>обмена трафиком | <ul> <li>Блок полей для ввода информации, в котором для каждой точки обмена трафиком можно указать следующую детальную информацию:</li> <li>наименование точки обмена трафиком (*) (наименование узла связи, площадки, согласно политике именования принятой у оператора связи, но как правило, используется в документации технического учёта может отличатся от наименования ресурса в системе управления, мониторинга);</li> <li>владелец точки обмена трафиком (*) (Полное наименование лица. Для физических лиц полные фамилия, имя, отчество (при наличии отчества). Для организаций полное наименование включая организационно-правовую форму);</li> <li>местоположение (*);</li> <li>список пир-партнеров.</li> <li>Точки обмена трафиком, непосредственно подключенные к данной линии связи, для обмена трафиком, проходящим по линии (то есть линия связи непосредственно терминирована в данной точке, либо поверх линии связи организованы направления связи или маршруты в данную точку).</li> <li>(*) поле является обязательным при заполнении других полей для ввода в блоке «Используемые точки обмена трафиком»</li> </ul> |
#### Местоположение

| Наименование государства <sup>•</sup><br>РОССИЯ                    | ~     |
|--------------------------------------------------------------------|-------|
| Адрес расположения*<br>г Санкт-Петербург, ул Большая морская, д 18 | ?     |
| Координаты                                                         |       |
| Долгота*<br>1                                                      | - • ? |
| Широта*                                                            | - + ? |
| Поле обязательно для заполнения                                    |       |
| Система координат*                                                 | ~ ?   |
| Поле обязательно для заполнения                                    |       |

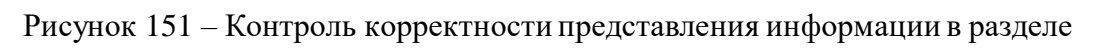

## «Местоположение»

| Наименование   | Описание полей для ввода                                                                                                    |
|----------------|----------------------------------------------------------------------------------------------------|
| Местоположение | Блок полей для ввода информации, в котором можно указать следующую детальную<br>информацию;<br>- наименование государства * (указывается по общероссийскому классификатору<br>стран мира (OKCM));<br>- местоположение * (почтовый адрес или описание в произвольной форме);<br>- координаты:<br>- долгота (*);<br>- широта (*);<br>- система координат (*) (возможные значения: WGS-84 и ГСК-2011). |
|                | Если описание местоположения произвольное, то необходимо указать координаты.<br>Если Наименование государства не RU, то координаты должны быть обязательно<br>определены<br>(*) поле является обязательным при заполнении других полей для ввода в блоке<br>«Координаты»                                                                                                    |

#### Список пир-партнёров

| Список оборудова                                                                                                    | ании пир-партнёра                                       |     |
|----------------------------------------------------------------------------------------------------|---------------------------------------------------------|-----|
| 1                                                                                                    | Наименование оборудования*<br>idx2                      |     |
| 2                                                                                                    |                                                         |     |
|                                                                                                    | Іип оборудования*<br>ВОПТЕВ                             |     |
|                                                                                                    | NOTER                                                   |     |
|                                                                                                    |                                                         |     |
| Добавить Уд                                                                                                    | алить                                                   |     |
|                                                                                                    |                                                         |     |
|                                                                                                    |                                                         |     |
| Общая пропускна                                                                                                    | я способность                                           |     |
| Общая пропускная                                                                                                    | я способность                                           |     |
| Общая пропускная<br>Пролускная способно<br>200                                                                                                    | я способность<br>сть⁺                                   | - • |
| Общая пропускная<br>Пропускная способно<br>200<br>Единица измерения*                                                                                  | я способность<br>сть⁺                                   | - • |
| Общая пропускная<br>Пропускная способно<br>200<br>Единица измерения•<br>Мбит/с                                                                        | я способность<br>сть*                                   |     |
| Общая пропускная<br>Пропускная способно<br>200<br>Единица измерения*<br>Мбит/с                                                                        | я способность<br>сть*                                   |     |
| Общая пропускная<br>Пропускная способно<br>200<br>Единица измерения*<br>Мбит/с<br>Задействованная                                                     | я способность<br>сть*<br>пропускная способность         | - • |
| Общая пропускная<br>Пропускная способно<br>200<br>Единица измерения*<br>Мбит/с<br>Задействованная                                                     | я способность<br>сть*<br>пропускная способность         | - • |
| Общая пропускная<br>Пропускная способно<br>200<br>Единица измерения*<br>Мбит/с<br>Задействованная<br>Пропускная способно<br>100                       | я способность<br>сть*<br>пропускная способность         |     |
| Общая пропускная<br>Пропускная способно<br>200<br>Единица измерения•<br>Мбит/с<br>Задействованная<br>Пропускная способно<br>100                       | я способность<br>сть*<br>пропускная способность         |     |
| Общая пропускная<br>Пропускная способно<br>200<br>Единица измерения*<br>Мбит/с<br>Задействованная<br>Пропускная способно<br>100<br>Единица измерения* | я способность<br>сть*<br>пропускная способность<br>сть* | - • |

Рисунок 152 – Ввод информации в разделе «Список пир-партнеров»

Блок полей для ввода информации «Список пир-партнеров», в котором для каждого пирпартнера можно указать следующую детальную информацию:

– наименование оператора пир-партнера (\*);

– сведения об оборудовании пир-партнёра на данной точке обмена, через которое передаётся трафик, проходящий по данной линии связи, пересекающей границу;

 общая пропускная способность пересекающей границу линии связи, выделенная для пиринга с данным пир-партнёром; - задействованная для пиринга с данным пир-партнёром пропускная способность

#### линии связи, пересекающей границу.

| Наименование           | Описание полей для ввода                                                                                                    |
|------------------------|----------------------------------------------------------------------------------------------------|
| Список пир-партнёров   | Информация о пиринге на данной точке с другими операторами (пир-партнёрами)<br>трафиком, передающимся по данной линии связи, пересекающей границу.<br>Предоставляется, как список сведений о пиринге с каждым пир-партнёром.<br>- наименование пир-партнера (*)<br>(*) поле является обязательным при заполнении других полей для ввода в блоке |
| Сранания об            | «Список пир-партнеров»                                                                                                    |
| Сведения об            | ы выбалей для ввода информации, в котором для каждого оборудования можно                                                                                                    |
| партнёра               | указать следующую детальную информацию.                                                                                                    |
| Impiliopu              | - тип оборудования (*)                                                                                                    |
|                        |                                                                                                    |
|                        | (*) поле является обязательным при заполнении других полей для ввода в блоке                                                                                                    |
|                        | «Сведения об оборудовании пир-партнёра»                                                                                                    |
| Общая пропускная       | Блок полей для ввода информации, в котором можно указать следующую детальную                                                                                                    |
| способность            | информацию:                                                                                                    |
|                        | - пропускная способность (*);                                                                                                    |
|                        | - единица измерения (*) (возможные значения: «Мбит/с», «Гц»).                                                                                                    |
|                        |                                                                                                    |
|                        | (*) поле является обязательным при заполнении других полей для ввода в блоке                                                                                                    |
|                        | «Общая пропускная способность»                                                                                                    |
| Задеиствованная        | ьлок полеи для ввода информации, в котором можно указать следующую детальную                                                                                                    |
| пропускная способность | информацию:                                                                                                    |
|                        | - пропускная способность (*);                                                                                                    |
|                        | - единица измерения (*) (возможные значения: «Моит/с», «Ци»).                                                                                                    |
|                        | (*) поле является обязательным при заполнении других полей для ввода в блоке                                                                                                    |
|                        | «Задействованная пропускная способность»                                                                                                    |

# Цели использования

Цели использования

Цели использования линии связи пересекающей Государственную границу Российской Федерации в том же формате как в заявлении о выдаче разрешения на строительство, и в договоре о передаче права владения, пользования линией 👻

Рисунок 153 – Ввод информации в разделе «Цели использования»

?

#### Таблица 112 - «Цели использования»

| Наименование       | Описание полей для ввода                                                         |
|--------------------|----------------------------------------------------------------------------------|
| Цели использования | Цели использования линии связи, пересекающей Государственную границу             |
| линии связи,       | Российской Федерации.                                                            |
| пересекающей       | В том же формате, как в заявлении о выдаче разрешения на строительство линии     |
| Государственную    | связи, пересекающей границу, и в договоре о передаче права владения, пользования |
| границу Российской | линией связи, пересекающей границу.                                              |
| Федерации          |                                                                                  |

Блок полей для ввода информации, в котором можно указать следующую детальную информацию:

- первый оконечный узел связи;
- второй оконечный узел связи.

| ервый оконечный узел связи |          |
|----------------------------|----------|
| Наименование узла связи •  |          |
| RU-NW-NODE-1               |          |
| Местоположение             |          |
| Наименование государства•  |          |
| РОССИЯ                     | V        |
| Адрес расположения*        |          |
| Трасса 41К-84 10км         | ?        |
| Координаты                 |          |
| Долгота•                   |          |
| 60.953674                  | - + ?    |
| Широта•                    |          |
| 28.527098                  | - + ?    |
| Система координат*         |          |
| WGS-8/                     | $\vee$ 2 |

## Рисунок 154 – Ввод информации в разделе «Первый оконечный узел связи»

## Таблица 113 – «Первый оконечный узел связи»

| Наименование          | Описание полей для ввода                                                                 |
|-----------------------|------------------------------------------------------------------------------------------|
| Первый оконечный узел | Наименование узла связи *.                                                               |
| связи                 | Наименование узла связи, площадки, согласно политике именования, принятой у              |
|                       | оператора. Как правило, используется в документации технического учёта и может           |
|                       | отличатся от наименования в системе управления, мониторинга.                             |
|                       | Если линия связи соединяет узлы разного уровня иерархии, желательно указывать            |
|                       | здесь вышестоящий в иерархии узел.                                                       |
|                       | Также указывается адрес и (или) информация о местоположении установки средств            |
|                       | связи в соответствии с государственными системами координат.                             |
| Местоположение        | - наименование государства * (указывается по общероссийскому классификатору              |
|                       | стран мира (ОКСМ));                                                                      |
|                       | <ul> <li>местоположение * (почтовый адрес или описание в произвольной форме);</li> </ul> |
|                       | - координаты:                                                                            |
|                       | - долгота (*);                                                                           |
|                       | - широта (*);                                                                            |
|                       | - система координат (*) (возможные значения: WGS-84 и ГСК-2011).                         |
|                       |                                                                                          |
|                       | Если описание местоположения произвольное, то необходимо указать координаты.             |
|                       | Если Наименование государства не RU, то координаты должны быть обязательно               |
|                       | определены                                                                               |
|                       |                                                                                          |
|                       | (*) поле является обязательным при заполнении других полей для ввода в блоке             |
|                       | «Координаты»                                                                             |

| горои оконечныи узел связи                                                                                                    |                |
|----------------------------------------------------------------------------------------------------|----------------|
| Наименование узла связи*<br>FI-NW-NODF-2                                                                                                    |                |
| Местоположение                                                                                                    |                |
| Наименование государства•                                                                                                    |                |
| финляндия                                                                                                    | ~              |
| Адрес расположения*                                                                                                    |                |
|                                                                                                    |                |
| Lappeenranta Tassiantie 9                                                                                                    |                |
| Lappeenranta Tassiantie 9<br>Координаты                                                                                                    |                |
| Lappeenranta Tassiantie 9<br>Координаты<br>Долгота*                                                                                                    |                |
| Lappeenranta Tassiantie 9<br>Координаты<br>Долгота*<br>600.959709                                                                                                    | - + ?          |
| Lappeenranta Tassiantie 9<br>Координаты<br>Долгота*<br>600.959709<br>Должно быть меньше или равно 180,0                                                                                                    | - + ?          |
| Lappeenranta Tassiantie 9<br>Координаты<br>Долгота•<br>600.959709<br>Должно быть меньше или равно 180,0<br>Широта•                                                                                                    | - + ?          |
| Lappeenranta Tassiantie 9<br>Координаты<br>Долгота*<br>600.959709<br>Должно быть меньше или равно 180,0<br>Широта*<br>280.537737                                                                                                    | - + ?<br>- + ? |
| Lappeenranta Tassiantie 9           Координаты           Долгота*           600.959709           Должно быть меньше или равно 180,0           Широта*           280.537737           Должно быть меньше или равно 90,0                                                   | - + ?<br>- + ? |
| Lappeenranta Tassiantie 9           Координаты           Долгота*         600.959709           Должно быть меньше или равно 180,0         Широта*           280.537737         Должно быть меньше или равно 90,0           Система координат*         Система координат* | - + ?          |

Рисунок 155 – Контроль корректности представления информации в разделе «Второй

## оконечный узел связи»

## Таблица 114 – «Второй оконечный узел связи»

| Наименование          | Описание полей для ввода                                                                                                    |
|-----------------------|----------------------------------------------------------------------------------------------------|
| Второй оконечный узел | Наименование узла связи *.                                                                                                    |
| связи                 | Наименование узла связи, площадки, согласно политике именования, принятой у                                                                                                    |
|                       | оператора. Как правило, используется в документации технического учёта и может                                                                                                    |
|                       | отличатся от наименования в системе управления, мониторинга.                                                                                                    |
|                       | Если линия связи соединяет узлы разного уровня иерархии, желательно указывать                                                                                                    |
|                       | здесь нижестоящий в иерархии узел.                                                                                                    |
|                       | Также указывается адрес и (или) информация о местоположении установки средств                                                                                                    |
|                       | связи в соответствии с государственными системами координат.                                                                                                    |
| Местоположение        | <ul> <li>наименование государства * (указывается по общероссийскому классификатору стран мира (OKCM));</li> <li>местоположение * (почтовый адрес или описание в произвольной форме);</li> <li>координаты:</li> <li>долгота (*);</li> </ul> |
|                       | - широта (*);                                                                                                    |
|                       | - система координат (*) (возможные значения: WGS-84 и I CK-2011).                                                                                                    |
|                       | Если описание местоположения произвольное, то необходимо указать координаты.<br>Если Наименование государства не RU, то координаты должны быть обязательно<br>определены                                                                   |
|                       | (*) поле является обязательным при заполнении других полей для ввода в блоке «Координаты»                                                                                                    |

| '                                            | атора связи*               |  |
|----------------------------------------------|----------------------------|--|
| Иванов Иван Ива                              | нович                      |  |
| Подключенное                                 | оборудование               |  |
| 1                                            | Наименование оборудования* |  |
| 2                                            | MSK-R11                    |  |
|                                              | Тип оборудования•          |  |
|                                              | router                     |  |
|                                              |                            |  |
| Добавить                                     | Удалить                    |  |
| Общая пропуск                                | кная способность           |  |
| Пропускная способ                            | бность                     |  |
| 100                                          |                            |  |
| Единица измерени                             | na,                        |  |
| Мбит/с                                       |                            |  |
|                                              |                            |  |
| Задействованн                                | ая пропускная способность  |  |
|                                              |                            |  |
|                                              |                            |  |
| Пропускная способ<br>100                     | бность•                    |  |
| Пропускная способ<br>100                     | бность•                    |  |
| Пропускная способ<br>100<br>Единица измерени | бность•<br>ия•             |  |

Рисунок 156 – Ввод информации в разделе «Подключенные операторы связи»

| Наименование    | Описание полей для ввода                                                        |
|-----------------|---------------------------------------------------------------------------------|
| Подключенные    | Блок полей для ввода информации, в котором для каждого оператора связи можно    |
| операторы связи | указать следующую детальную информацию:                                         |
|                 | - наименование оператора связи (*) (Полное наименование лица. Для физических    |
|                 | лиц полные фамилия, имя, отчество (при наличии отчества). Для организаций       |
|                 | полное наименование включая организационно-правовую форму.);                    |
|                 | <ul> <li>список подключенного оборудования;</li> </ul>                          |
|                 | - общая пропускная способность данной линии связи, предоставленная данному      |
|                 | оператору связи;                                                                |
|                 | - пропускная способность данной линии связи, задействуемая данным оператором    |
|                 | связи.                                                                          |
|                 | Трафик этих операторов проходит по данной линии связи, но не через точки обмена |
|                 | трафиком, а просто через оборудование этих операторов, подключенное к           |
|                 | оборудованию, терминирующему данную линию связи. Например, к                    |
|                 | каналообразующему оборудованию данной линии; оборудованию коммутации            |
|                 | пакетов; волокну данной линии.                                                  |
|                 | (*) поле является обязательным при заполнении других полей для ввода в блоке    |
|                 | «Подключенные операторы связи»                                                  |

| Полключенное           | Блок полей для ввола информации в котором для каждого оборудования можно     |
|------------------------|------------------------------------------------------------------------------|
|                        | biok losten dan boda natom una una conteneno.                                |
| отрудование            | указать следующую депальную информацию.                                      |
|                        | - наименование осорудования (*);                                             |
|                        | - тип оборудования (*).                                                      |
|                        |                                                                              |
|                        | (*) поле является обязательным при заполнении других полей для ввода в блоке |
|                        | «Подключенное оборудование»                                                  |
| Общая пропускная       | Блок полей для ввода информации, в котором можно указать следующую детальную |
| способность            | информацию:                                                                  |
|                        | - пропускная способность (*);                                                |
|                        | - елиница измерения (*) (возможные значения: «Мбит/с», «Гц»).                |
|                        |                                                                              |
|                        |                                                                              |
|                        | () поле является обязательным при заполнении других полеи для ввода в олоке  |
| <u> </u>               |                                                                              |
| Задеиствованная        | ьлок полеи для ввода информации, в котором можно указать следующую детальную |
| пропускная способность | информацию:                                                                  |
|                        | - пропускная способность (*);                                                |
|                        | - единица измерения (*) (возможные значения: «Мбит/с», «Гц»).                |
|                        |                                                                              |
|                        | (*) поле является обязательным при заполнении других полей для ввода в блоке |
|                        | «Залействованная пропускная способность»                                     |
|                        |                                                                              |

| Арендатор | Ы                        |   |
|-----------|--------------------------|---|
| 1         | Наименование арендатора• |   |
|           | Finland-telecom          | ? |
|           |                          |   |

## Рисунок 157 – Ввод информации в разделе «Арендаторы»

## Таблица 116 – «Арендаторы»

| Наименование | Описание полей для ввода                                                                                                    |
|--------------|----------------------------------------------------------------------------------------------------|
| Арендаторы   | <ul> <li>Блок полей для ввода информации, в котором для каждого арендатора связи можно указать следующую детальную информацию:</li> <li>наименование арендатора (*) (Полное наименование лица. Для физических лиц полные фамилия, имя, отчество (при наличии отчества). Для организаций полное наименование включая организационно-правовую форму.);</li> <li>список сведений об аренде;</li> <li>список подключаемого оборудования.</li> <li>(*) поле является обязательным при заполнении других полей для ввода в блоке «Арендаторы»</li> </ul> |

|   | дата начала аренды                               |   |
|---|--------------------------------------------------|---|
|   | 11.11.2018                                       | ? |
| 2 | Дата окончания аренды                            |   |
|   | 11.11.2032                                       | ? |
|   | 11                                               |   |
|   | цели использования, указанные в документе        |   |
|   | Цели использования как указано в договоре аренды |   |
|   |                                                  | ? |
|   |                                                  |   |
|   | Арендованный ресурс•                             |   |
|   | Канал 1 (100 Мбит/с)                             |   |
|   |                                                  |   |
|   |                                                  | 2 |
|   | Канал 1 (100 Мбит/с)                             |   |

Рисунок 158 – Ввод информации с разделе «Список арендованных рсурсов»

| Таблица 117 - | - «Список арендованных | ресурсов» |
|---------------|------------------------|-----------|
|---------------|------------------------|-----------|

| Наименование                    | Описание полей для ввода                                                                                                    |
|---------------------------------|----------------------------------------------------------------------------------------------------|
| Список арендованных<br>ресурсов | Блок полей для ввода информации, в котором можно указать следующую детальную<br>информацию:<br>- дата начала аренды;<br>- дата окончания аренды;<br>- цели использования, указанные в документе;<br>- вид наименование и объем (при наличии) ресурса линии связи, переданного в<br>аренду (*).<br>Сведения о документе, в соответствии с которым линии связи и (или) ресурсы<br>линии связи переданы в аренду. |
|                                 | (*) поле является обязательным при заполнении других полей для ввода в блоке «Список арендованных ресурсов»                                                                                                    |

| R-55                               | 2                                                                                                    |
|------------------------------------|----------------------------------------------------------------------------------------------------|
|                                    |                                                                                                    |
| Местоположение оборудования        |                                                                                                    |
| Наименование государства*          |                                                                                                    |
| РОССИЯ                             | $\sim$                                                                                                    |
| Адрес расположения*                |                                                                                                    |
| Трасса 41К-84 10км                 | ?                                                                                                    |
| Координаты                         |                                                                                                    |
| Долгота*<br>600.953674 —           | • ?                                                                                                    |
| Должно быть меньше или равно 180,0 |                                                                                                    |
| Широта•                            |                                                                                                    |
| 280.527098                         | • ?                                                                                                    |
| Должно быть меньше или равно 90,0  |                                                                                                    |
| Система координат                  |                                                                                                    |
| WG5-84                             | × ?                                                                                                    |
| Модель оборудования                |                                                                                                    |
| test123                            | ?                                                                                                    |
| Производитель оборудования         | ?                                                                                                    |
|                                    |                                                                                                    |
|                                    | Наименование государства*<br>РОССИЯ<br>Адрес расположения*<br>Трасса 41К-84 10км<br>Координаты<br>Долгота*<br>600.953674 —<br>Должно быть меньше или равно 180,0<br>Широта*<br>280.527098 —<br>Должно быть меньше или равно 90,0<br>Система координат*<br>WGS-84<br>Производитель оборудования |

Рисунок 159 – Контроль корректоности представления информации в разделе «Список

## подлюченного оборудования»

## Таблица 118 – «Список подлюченного оборудования»

| Наименование         | Описание полей для ввода                                                                                                    |  |
|----------------------|----------------------------------------------------------------------------------------------------|--|
| Список подключенного | Блок полей для ввода информации, в котором для каждого оборудования можно                                                                                                    |  |
| оборудования         | указать следующую детальную информацию:                                                                                                    |  |
|                      | - наименование оборудования (*);                                                                                                    |  |
|                      | <ul> <li>местоположение оборудования (*);</li> </ul>                                                                                                    |  |
|                      | - модель оборудования;                                                                                                    |  |
|                      | - производитель оборудования.                                                                                                    |  |
|                      |                                                                                                    |  |
|                      | Сведения об оборудовании арендатора, подключенного к линии связи. Например, оборудование арендатора волокна, подключенное к кроссу, на котором терминирован кабель. А также оборудование арендатора канала, подключенное к терминирующему линию оборудованию образования каналов или коммутации пакетов. |  |
|                      | (*) поле является обязательным при заполнении других полей для ввода в блоке «Список подключенного оборудования»                                                                                                    |  |
| Местоположение       | - наименование государства * (указывается по общероссийскому классификатору                                                                                                    |  |
| оборудования         | стран мира (ОКСМ));                                                                                                    |  |
|                      | <ul> <li>местоположение * (почтовый адрес или описание в произвольной форме);</li> </ul>                                                                                                    |  |
|                      | - координаты:                                                                                                    |  |

| <ul> <li>долгота (*);</li> <li>широта (*);</li> <li>система координат (*) (возможные значения: WGS-84 и ГСК-2011).</li> </ul>                                             |
|----------------------------------------------------------------------------------------------------|
| Если описание местоположения произвольное, то необходимо указать координаты.<br>Если Наименование государства не RU, то координаты должны быть обязательно<br>определены. |
| (*) поле является обязательным при заполнении других полей для ввода в блоке<br>«Координаты»                                                                              |

| Наименование подрядч<br>ООО Подрядчик | ика*                                                             |
|---------------------------------------|------------------------------------------------------------------|
| Сведения о догов                      | орах об эксплуатации и аварийно-восстановительных работах        |
| 1                                     | Номер договора•                                                  |
| 2                                     | Договор подряда номер 10<br>Дата начала договорных обязательств* |
|                                       | 24.11.2013 🗖<br>Дата окончания договорных обязательств*          |
|                                       | 08.03.2017                                                       |
| Добавить Уд                           | алить                                                            |
|                                       |                                                                  |

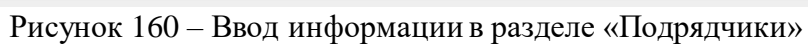

## Таблица 119 – «Подрядчики»

| Наименование             | Описание полей для ввода                                                                                                    |
|--------------------------|----------------------------------------------------------------------------------------------------|
| Сведения обо всех        | Блок полей для ввода информации, в котором для каждого подрядчика можно                                                                                     |
| организациях и лицах,    | указать следующую детальную информацию:                                                                                                    |
| ответственных за         | - наименование подрядчика (*);                                                                                                    |
| эксплуатацию и           | - сведения о договорах об эксплуатации и аварийно-восстановительных работах.                                                                                |
| аварийно-                |                                                                                                    |
| восстановительные        | (*) поле является обязательным при заполнении других полей для ввода в блоке                                                                                |
| работы на линии связи на | «Подрядчики»                                                                                                    |
| территории Российской    |                                                                                                    |
| Федерации и              |                                                                                                    |
| иностранного             |                                                                                                    |
| государства              |                                                                                                    |
| Сведения о договорах об  | Блок полей для ввода информации, в котором для каждого договора можно указать                                                                               |
| эксплуатации и           | следующую детальную информацию:                                                                                                    |
| аварийно-                | - номер договора (*);                                                                                                    |
| восстановительных        | <ul> <li>дата начала договорных обязательств (*);</li> </ul>                                                                                                |
| работах                  | <ul> <li>дата окончания договорных обязательств (*).</li> </ul>                                                                                             |
|                          | (*) поле является обязательным при заполнении других полей для ввода в блоке<br>«Сведения о договорах об эксплуатации и аварийно-восстановительных работах» |

## Служба мониторинга

| онтактные данные                       |  |
|----------------------------------------|--|
| Номер телефона*                        |  |
| 88005553566                            |  |
| Номер факсимильной связи (при наличии) |  |
| 8-812-1234567                          |  |

#### Рисунок 161 – Ввод информации в разделе «Службы мониторинга»

#### Таблица 120 - «Службы мониторинга»

| Наименование       | Описание полей для ввода                                                                                                    |
|--------------------|----------------------------------------------------------------------------------------------------|
| Служба мониторинга | Блок полей для ввода информации, в котором можно указать следующую детальную<br>информацию:<br>- адрес расположения (в формате ФИАС) (*);<br>- контактные данные:<br>- номер телефона (*);<br>- номер факсимильной связи (при наличии);<br>- адрес электронной почты (при наличии). |
|                    | (*) поле является обязательным при заполнении других полей для ввода в блоке «Служба мониторинга»                                                                                                    |

### 2.3.5 Инциденты

В рамках раздела «Инциденты» существует возможность ручного ввода информации по «Сетевым инцидентам (авариям)» (рисунок 162):

Ниже представлена информационная таблица с описанием полей и блоков для ввода информации, а также с указанием обязательности их заполнения и пункт НПА, согласно которому передается информация.

Для «Сетевой инцидент (авария)» страница для ручного ввода информации содержит поля и блоки для ввода согласно следующим пунктам НПА:

- Приказ 221 п. 9.20. При возникновении инцидента (аварии);
- Приказ 222 п. 8.6. При возникновении инцидента (аварии).

| $\equiv$ |                           |   |                                         | 💄 Иван Иванов 🛔             |
|----------|---------------------------|---|-----------------------------------------|-----------------------------|
| <b>^</b> | Реестр ресурсов           |   | Накопленных данных на данный момент нет | ДАННЫЕ УСПЕШНО ПРЕДСТАВЛЕНЫ |
| 0        | Приказ № 221              | ~ |                                         |                             |
|          | Приказ № 222              | ~ |                                         |                             |
|          | Приказ № 223              | ~ |                                         |                             |
|          | Инциденты                 | ^ |                                         |                             |
|          | Сетевой инцидент (авария) |   |                                         |                             |
|          | Общее                     | ~ |                                         |                             |
|          |                           |   |                                         |                             |

Рисунок 162 – Ресурсы в рамках раздела «Инциденты»

Важно, что уникальность инцидента в ИС определяется по значению поля «Уникальный номер или наименование инцидента, присвоенный владельцем инцидента».

В таблицах 121-136 и на рисунках 163-180 представлена подробная информация по полям и блокам для ввода информации на странице добавления новой записи о «Сетевом инциденте (аварии)».

Примечание: обязательные для заполнения поля отмечены \*. При вводе условнообязательных характеристик ресурса идентификатор \* появляется автоматически.

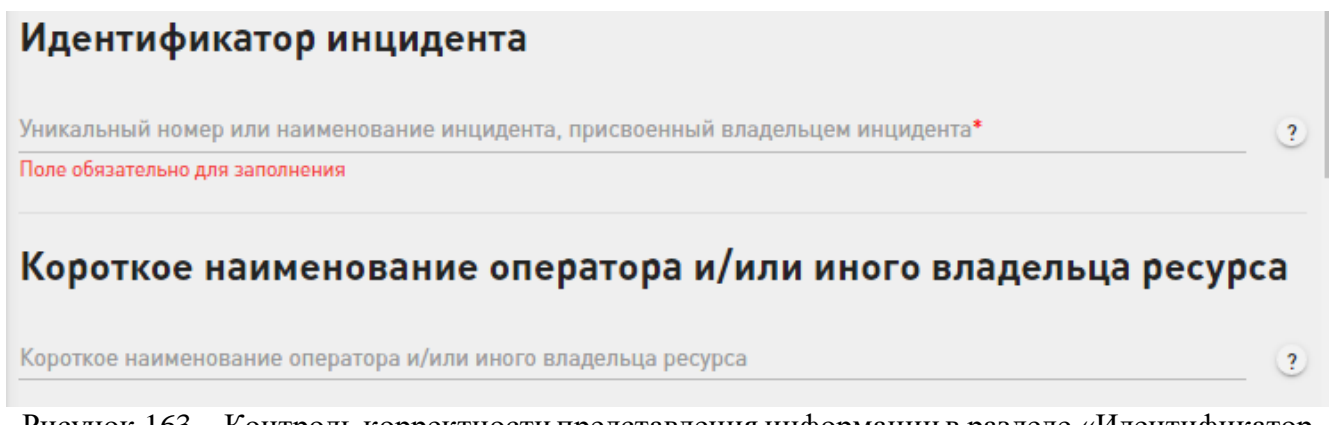

Рисунок 163 – Контроль корректности представления информации в разделе «Идентификатор

инцидента»

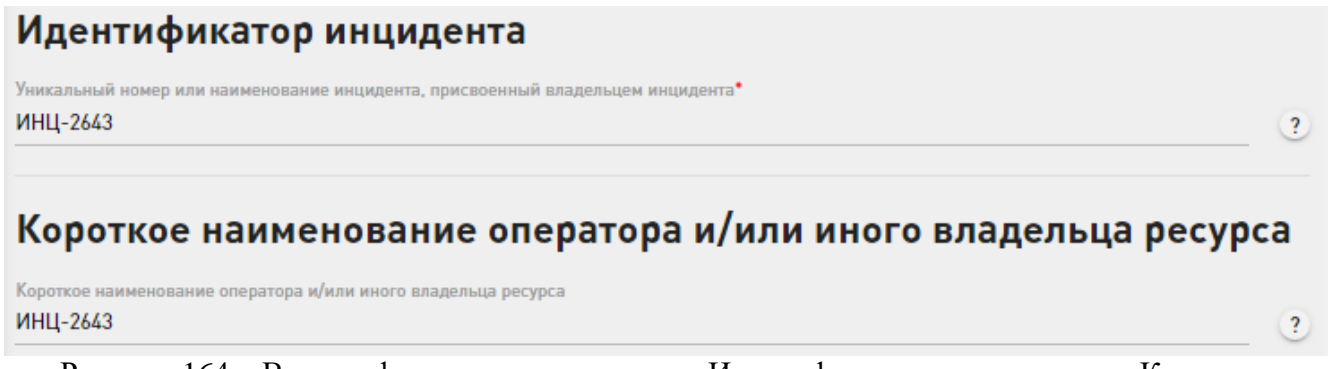

Рисунок 164 – Ввод информации по разделам «Идентификатор инцидента» и «Короткое

наименование оператора и/или иного владельца ресурса»

Таблица 121 – «Идентификатор инцидента и Короткое наименование оператора и/или иного

```
владельца ресурса»
```

| Наименование          | Описание полей для ввода                                                       |
|-----------------------|--------------------------------------------------------------------------------|
| Идентификатор         | Уникальный номер или наименование инцидента, присвоенный владельцем            |
| инцидента             | инцидента *.                                                                   |
|                       | Тот же номер/наименование, что используется в системе управления инцидентами   |
|                       | оператора связи.                                                               |
|                       |                                                                                |
|                       | (согласно Приказу № 221 п.9.20.4. Номер инцидента (аварии), присвоенный лицом, |
|                       | имеющим номер автономной системы. И Приказу № 222 п.8.6.4. Номер инцидента     |
|                       | (аварии), присвоенный владельцем средств связи)                                |
| Короткое наименование | Под коротким наименованием понимается общепринятое, неформальное название      |
| оператора и/или иного | организации, без организационно правовой формы.                                |
| владельца ресурса     |                                                                                |
|                       | (согласно Приказу № 221, 9.20.1. Полное и сокращенное (при наличии)            |
|                       | наименование лица, имеющего номер автономной системы.                          |
|                       | И Приказу № 222, п 8.6.1. Полное и сокращенное наименование владельца средств  |
|                       | связи.)                                                                        |

## Дата и время начала инцидента (аварии)

Дата и время начала инцидента (аварии)\* дд.мм.ггггг 📋 --:-- 💿 Поле обязательно для заполнения

Рисунок 165 – Контроль корректности представления информации в разделе «Дата и время

?

?

начала инцидента (аварии)»

## Дата и время начала инцидента (аварии)

Дата и время начала инцидента (аварии)\* 06.02.2018 📋 02:17 🛇

Рисунок 166 – Ввод информации в разделе «Дата и время начала инцидента (аварии)»

| Таблица 122 – «Дата и время начала инци) | дента (аварии») |
|------------------------------------------|-----------------|
|------------------------------------------|-----------------|

| Наименование                              | Описание полей для ввода                                    |
|-------------------------------------------|-------------------------------------------------------------|
| Дата и время начала<br>инцидента (аварии) | Дата и время начала инцидента (аварии) *.                   |
| · • /                                     | (согласно Приказу № 221 п.9.20.3, и приказу № 222 п.8.6.3.) |

## Описание аварии, причины возникновения инцидента

Описание аварии, причины возникновения инцидента\*

|                                                      | ^ | ? |
|------------------------------------------------------|---|---|
| Аппаратный сбой, авария, выход из строя оборудования | - |   |
| Внешнее воздействие, непредвиденные обстоятельства   |   |   |
| Недостаток ресурса, производительности или емкости   |   |   |
| Несанкционированные действия 3х лиц                  |   |   |
| Обрыв, повреждение линии связи                       |   | ? |
| Ошибка маршрутизации                                 |   |   |
| Ошибка настройки или конфигурации оборудования       |   |   |
| Плановые работы                                      | - |   |

Рисунок 167 – Выбор значения в разделе «Описание аварии, причны возникновения инцидента»

#### Таблица 123 - «Описание аварии, причны возникновения инцидента»

| Наименование          | Описание полей для ввода                                                 |
|-----------------------|--------------------------------------------------------------------------|
| Описание аварии,      | Описание аварии, причины возникновения инцидента *.                      |
| причины возникновения | Возможные значения:                                                      |
| инцидента.            | - «Аппаратный сбой, авария, выход из строя оборудования»;                |
|                       | - «Внешнее воздействие, непредвиденные обстоятельства»;                  |
|                       | - «Недостаток ресурса, производительности или емкости»;                  |
|                       | - «Несанкционированные действия 3х лиц»;                                 |
|                       | - «Обрыв, повреждение линии связи»;                                      |
|                       | - «Ошибка маршрутизации»;                                                |
|                       | - «Ошибка настройки или конфигурации оборудования»;                      |
|                       | - «Плановые работы»;                                                     |
|                       | - «Плохие погодные условия»;                                             |
|                       | - «Потеря связи с 20 и более БС»;                                        |
|                       | - «Потеря связи, недоступность оборудования или узлов связи»;            |
|                       | - «Сбой программного обеспечения, конфигурации оборудования»;            |
|                       | - «Сбой сервисной платформы»;                                            |
|                       | - «Сбой технических систем жизнеобеспечения»;                            |
|                       | - «Сбой, отключение внешнего электропигания»;                            |
|                       | - «Физическое повреждение, неисправность оборудования»;                  |
|                       | - «Причина не определена»;                                               |
|                       | - «Другая причина».                                                      |
|                       |                                                                          |
|                       | (согласно Приказу № 221 п.9.20.5, Приказу № 222 8.6.5 Описание инцидента |
|                       | (аварии). А также Приказу № 221 9.20.5.1, Приказу № 222 8.6.5.1 Причины  |
|                       | возникновения инцидента (аварии))                                        |

## Описание воздействия аварии на ресурсы

Описание воздействия аварии на ресурсы

В результате замыкания вышел из строя сервисный маршрутизатор XXXX. За счет наличия резервирования полного отказа сервиса не произошло, но имеет место деградация по качеству и скорости услуг ПД и услуг МГМН

Рисунок 168 – Ввод информации в разделе «Описание воздейтсвия аварии на ресурсы»

?

Таблица 124 - «Описание воздейтсвия аварии на ресурсы»

| Наименование         | Описание полей для ввода                                                      |
|----------------------|-------------------------------------------------------------------------------|
| Описание воздействия | Описание воздействия аварии на ресурсы.                                       |
| аварии на ресурсы    |                                                                               |
|                      | (согласно Приказу № 221 п.9.20.5, Приказу № 222 8.6.5 Описание инцидента      |
|                      | (аварии). А также Приказу № 221 9.20.5.2, Приказу №222 8.6.5.2 Воздействие на |
|                      | элементы сегмента сети связи)                                                 |

## Тип ССОП

Тип ССОП•

|                                  | ^ ? |
|----------------------------------|-----|
| ΤΦΟΠ                             |     |
| Транспортная сеть                |     |
| ПРТС                             | 2   |
| Сеть доступа фиксированной связи |     |
| Сеть Интернет                    |     |

## Рисунок 169 – Выбор значений в разделе «Тип ССОП»

### Таблица 125 – «Тип ССОП»

| Наименование | Описание полей для ввода                                                                                                    |
|--------------|----------------------------------------------------------------------------------------------------|
| Тип ССОП     | Тип ССОП *.<br>Категория инцидента. Категория инцидента с точки зрения сети связи общего<br>пользования или ее части, на которой возникла авария.<br>Возможные значения:<br>- «Транспортная сеть»;<br>- «ТФОП»;<br>- «Сеть доступа фиксированной связи»;<br>- «ПРТС (Core Network)»;<br>- «ПРТС (RAN/UTRAN)»;<br>- «Сеть Интернет»;<br>- «Сервисная платформа». |
|              | (согласно Приказу № 221 9.20.6, Приказу № 222 п 8.6.6.)                                                                                                    |

## Сегмент сети, авария в котором возникла

Сегмент сети, авария в котором возникла Узлы агрегации IP/MPLS

# Прочий сегмент сети

Прочий сегмент сети

Рисунок 170 – Ввод информации в разделе «Сегмент сети, авария в котором возникла»

?

?

# Таблица 126 – «Сегмент сети, авария в котором возникла»

| Наименование           | Описание полей для ввода                                            |
|------------------------|---------------------------------------------------------------------|
| Сегмент сети, авария в | Сегмент сети, авария в котором возникла.                            |
| котором возникла.      | Возможные значения:                                                 |
|                        | - «Узлы сети МГМН»;                                                 |
|                        | - «Линии связи МГМН»;                                               |
|                        | - «Узлы зоновой сети связи ТФОП»;                                   |
|                        | - «Линии связи зоновой сети связи ТФОП»;                            |
|                        | - «Узлы местной сети связи ТФОП»;                                   |
|                        | - «Линии связи местной сети связи ТФОП»;                            |
|                        | - «Сервисная платформа IMS/vIMS»;                                   |
|                        | - «Узлы подсистемы коммутаций ПРТС»;                                |
|                        | - «Сеть связи подсистемы коммутаций ПРТС»;                          |
|                        | - «Сервисная платформа ПРТС»;                                       |
|                        | - «Узлы подсистемы радиодоступа ПРТС;                               |
|                        | - «Сеть связи подсистемы радиодоступа ПРТС»;                        |
|                        | - «Магистральные узлы первичной сети ТС»;                           |
|                        | - «Линии связи первичной сети ТС»;                                  |
|                        | - «Узлы внутризоновой первичной сети ТС»;                           |
|                        | - «Линии связи внутризоновой первичной сети ТС»;                    |
|                        | - «Узлы местной первичной сети, включая оконечные узлы доступа TC»; |
|                        | - «Транзитные узлы IP/MPLS»;                                        |
|                        | - «Оконечные и оконечно-транзитные узлы IP/MPLS»;                   |
|                        | - «Узлы агрегации IP/MPLS»;                                         |
|                        | - «Узлы доступа IP/MPLS»;                                           |
|                        | - «Узлы доступа фиксированной сети»;                                |
|                        | - «Узлы концентрации доступа фиксированной сети»;                   |
|                        | - «Узлы агрегации фиксированной сети»;                              |
|                        | - «BRAS/BPE»;                                                       |
|                        | - «Гочки обмена трафиком и присоединения операторов»;               |
|                        | - «Ресурсы системы DNS»;                                            |
|                        | - «Реестры маршрутной информации (IRR)»;                            |
|                        | - «Сигнальная сеть»;                                                |
|                        | - «Сеть тактовои сетевои синхронизации»;                            |
|                        | - «Сеть синхронизации времени»;                                     |
|                        | - «Системы управления ресурсами сети (NMS/eMS)»;                    |
|                        | - «прочее».                                                         |
|                        | (согласно Приказу № 221 9.20.6, Приказу № 222 п 8.6.6.)             |
| Прочий сегмент сети    | Произвольный формат для ввода информации.                           |
|                        | (согласно Приказу № 221 9.20.6, Приказу № 222 п 8.6.6.)             |

#### Сведения о ресурсах (линиях связи, средствах связи), работоспособность которых была нарушена 1 Местонахождение аварии 2 Наименование государства\* 3 россия $\sim$ Адрес расположения• Москва, 3-я Хорошёвская ул., 25, корп. 4 ? Координаты Долгота\* 37.493811 ? Широта\* ? Поле обязательно для заполнения Система координат• Не выбрано ?

Рисунок 171 – Контроль корректности представления информации в разделе «Сведения о

ресурсах (линий связи, средств связи), работоспособность которых была нарушена»

Таблица 127 – «Сведения о ресурсах (линий связи, средств связи), работоспособность которых была нарушена»

| Наименование             | Описание полей для ввода                                                                                                    |
|--------------------------|----------------------------------------------------------------------------------------------------|
| Сведения о ресурсах      | Блок полей для ввода информации, в котором для каждого ресурса можно указать                                                                                 |
| (линиях связи, средствах | следующую детальную информацию:                                                                                                    |
| связи),                  | - местонахождение аварии;                                                                                                    |
| работоспособность        | - тип ресурса.                                                                                                    |
| которых была нарушена    |                                                                                                    |
|                          | (согласно Приказу № 221 9.20.2, Приказу № 222 п 8.6.2, Приказу № 221 9.20.6,<br>Приказу № 222 8.6.6., Приказу № 221 9.20.7, Приказу № 222 8.6.7 Наименование |
|                          | оборудования и (или) линии связи. А также Приказу № 221 9.20.8, Приказу № 222                                                                                |
|                          | 8.6.8 Сокращенное наименование средств связи, используемое в системе управления и сообщениях об авариях.)                                                    |
| Местонахождение          | - наименование государства * (указывается по общероссийскому классификатору                                                                                  |
| аварии                   | стран мира (ОКСМ));                                                                                                    |
|                          | <ul> <li>местоположение * (почтовый адрес или описание в произвольной форме);</li> </ul>                                                                     |
|                          | - координаты:                                                                                                    |
|                          | - долгота (*);                                                                                                    |
|                          | - широта (*);                                                                                                    |
|                          | - система координат (*) (возможные значения: WGS-84 и 1 CK-2011).                                                                                            |
|                          | Местонахождение аварии. Местоположение повреждения линии связи. Либо                                                                                         |
|                          | местоположение оборудования, работоспособность которого нарушена.                                                                                            |
|                          | Если описание местоположения произвольное, то необходимо указать координаты.                                                                                 |
|                          | Если Наименование государства не RU, то координаты должны быть обязательно                                                                                   |
|                          | определены.                                                                                                    |
|                          | (*) поле является обязательным при заполнении других полей для ввода в блоке                                                                                 |
|                          | «Координаты»                                                                                                    |
|                          | (согласно Приказу № 221 9.20.2, Приказу № 222 п 8.6.2.)                                                                                                    |

#### Тип ресурса

Сделайте выбор:

| Сведения об<br>оборудовании,<br>работоспособность | Сведения об оборудо | вании, работоспособность которого нарушена в результате аварии |   |
|---------------------------------------------------|---------------------|----------------------------------------------------------------|---|
| которого нарушена в<br>результате аварии          | 1                   |                                                                |   |
| связи,<br>работоспособность                       |                     | Наименование узла связи                                        | ? |
| результате аварии                                 |                     | Наименование оборудования                                      | ? |
|                                                   |                     | Наименование оборудования в системе управления, мониторинга    | ? |
|                                                   | Добавить Очисти     | ть                                                             |   |

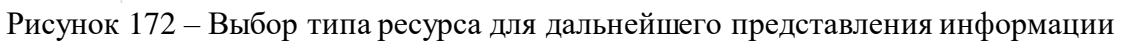

Таблица 128 – «Тип ресурсов»

| Наименование | ювание Описание полей для ввода                                                                                                    |  |  |
|--------------|----------------------------------------------------------------------------------------------------|--|--|
| Тип ресурсов | Сведения об оборудовании, работоспособность которого нарушена в результате аварии.                                                                                                    |  |  |
|              | При выборе «Сведения об оборудовании, работоспособность которого нарушена в результате аварии» блок полей для ввода информации позволяет указать следующую детальную информацию:<br>- наименование узла связи;                                                                                                    |  |  |
|              | <ul> <li>наименование оборудования;</li> <li>наименование оборудования в системе управления и мониторинга.</li> </ul>                                                                                                    |  |  |
|              | При выборе «Сведения о линиях связи, работоспособность которых нарушена в<br>результате аварии» блок полей для ввода информации позволяет указать<br>следующую детальную информацию:<br>- наименование линии связи (*);<br>- первый оконечный узел связи:<br>- наименование узла связи (*);<br>- местоположение (включающее «Наименование государства» *,<br>«Местонахождение» (*));<br>- второй оконечный узел связи:<br>- наименование узла связи (*);<br>- местоположение (включающее «Наименование государства» *,<br>«Местонахождение» (*));<br>- местоположение (включающее «Наименование государства» *,<br>«Местонахождение» (*)). |  |  |
|              | «Сведения о линиях связи, работоспособность которых нарушена в результате аварии»                                                                                                    |  |  |
|              | Оборудование может быть указано как узел связи, подразумевая, что нарушена<br>работоспособность узла в целом, например, из-за потери электропитания, или как<br>список отдельных экземпляров оборудования.<br>Дополнительный элемент для возможности не указывать каждый экземпляр<br>оборудования, если нарушена работоспособность узла в целом, например, из-за<br>потери электропитания.                                                                                                    |  |  |
|              | (согласно Приказу № 221 9.20.6, Приказу №222 п 8.6.6. Приказу 221 п. 9.20.7,<br>Приказу №222 п 8.6.7., Приказу 221 п. 9.20.8., Приказу №222 п. 8.6.8)                                                                                                    |  |  |

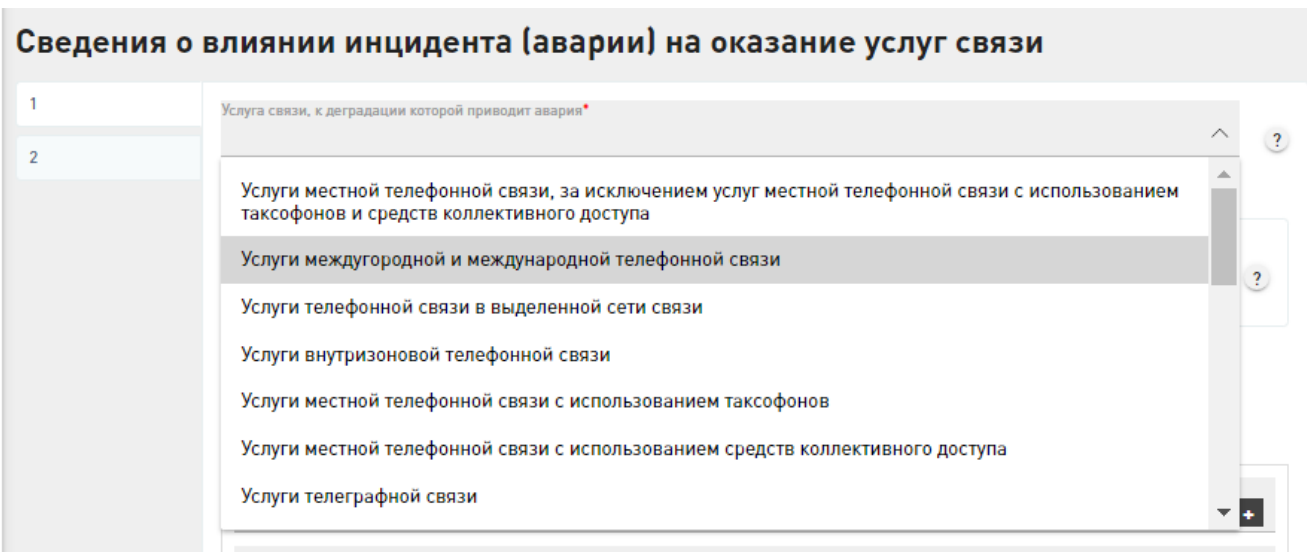

Рисунок 173 – Ввод инфомации в разделе «Сведения о влиянии инцидента (аварии) на оказание

услуг связи»

Таблица 129 – «Сведения о ресурсах (линий связи, средств связи), работоспособность которых

#### была нарушена»

| Наименование                                                        | Описание полей для ввода                                                                                                    |
|---------------------------------------------------------------------|----------------------------------------------------------------------------------------------------|
| Сведения о влиянии<br>инцидента (аварии) на<br>оказание услуг связи | Блок полей для ввода информации, в котором для каждой услуги связи можно<br>указать следующую детальную информацию:<br>- услуга связи, к деградации которой приводит авария (*);<br>- территория на которой деградировала услуга связи;<br>- количество абонентов и (или) пользователей, в том числе субъектов критической<br>информационной инфраструктуры, базовых станций.<br>(*) поле является обязательным при заполнении других полей для ввода в блоке<br>«Сведения о влиянии инцидента (аварии) на оказание услуг связи»<br>(согласно Приказу № 221 п. 9.20.9, Приказу № 222 п 8.6.9. Наименование услуг<br>связи) |

| 1 |                                |   |
|---|--------------------------------|---|
| 2 | Полное наименование территории | ? |

Рисунок 174 – Экранная форма «Территория на которой деградировала услуга связи»

| тс      | 100   | T           |          |         |         |         |                |           |
|---------|-------|-------------|----------|---------|---------|---------|----------------|-----------|
| Габлица | 130 - | « Lennито   | пия на п | которои | леграли | повала  | <b>VCПVГ</b> а | СВЯЗИЖ    |
| таолица | 150   | « i eppinio |          | a o pon | дегради | pobasia | Jesijia        | CD/ISII// |

| Наименование           | Описание полей для ввода                                                     |
|------------------------|------------------------------------------------------------------------------|
| Территория, на которой | Блок полей для ввода информации, в котором для каждой территории связи можно |
| деградировала услуга   | указать следующую детальную информацию:                                      |
| СВЯЗИ                  | - полное наименование территории.                                            |
|                        | Заполняется как список областей, районов, населённых пунктов, районов        |
|                        | населённых пунктов.                                                          |

| (согласно Приказу № 221 п. 9.20.10, Приказу № 222 п. 8.6.10. Территория, на |
|-----------------------------------------------------------------------------|
| которой не оказываются услуги связи)                                        |

| оличество абонентов, для которых произошла деградация услуг•                                                         |     |
|----------------------------------------------------------------------------------------------------|-----|
| 230                                                                                                    | - + |
| оличество специальных пользователей, для которых произошла деградация услуг*                                         | 88  |
| оличество субъектов критической информационной инфраструктуры, к нарушению функционирования которых привёл инцидент* | 80  |
| оличество базовых станций, к нарушению функционирования которых привёл инцидент*                                     |     |

Рисунок 175 – Вввод информации в разделе «Количество абонентов и (или) пользователей, в

том числе субъектов критическогой информационной инфраструктуры, базовых станций»

Таблица 131 – «Количество абонентов и (или) пользователей, в том числе субъектов

критическогой информационной инфраструктуры, базовых станций»

| Наименование                                                                                                    | Описание полей для ввода                                                                                                    |
|----------------------------------------------------------------------------------------------------|----------------------------------------------------------------------------------------------------|
| Количество абонентов и<br>(или) пользователей, в<br>том числе субъектов<br>критической<br>информационной<br>инфраструктуры,<br>базовых станций | Блок полей для ввода информации, в котором для каждой территории связи можно<br>указать следующую детальную информацию:<br>- количество абонентов для которых произошла деградация услуг (*);<br>- количество спец. пользователей для которых произошла деградация услуг (*);<br>- количество субъектов критической информационной инфраструктуры, к<br>нарушению функционирования которых привёл инцидент (*);<br>- количество базовых станций, к нарушению функционирования которых привёл<br>инцидент (*). |
|                                                                                                    | (*) поле является обязательным при заполнении других полей для ввода в блоке<br>«Количество абонентов и (или) пользователей, в том числе субъектов критической<br>информационной инфраструктуры, базовых станций»<br>(согласно Приказу № 221 п. 9.20.11, Приказу № 222 п. 8.6.11. Влияние инцидента<br>(аварии) на сеть связи, посредством которой предоставляется услуга)                                                                                                    |
| Приоритет инциден                                                                                                    | та, присвоенный владельцем инцидента                                                                                                    |

Приоритет инцидента, присвоенный владельцем инцидента

Рисунок 176 – Экранная форма раздела «Приоритет инцидента, присвоенный владельцем

?

#### инцидента»

#### Таблица 132 – «Приоритет инцидента, присвоенный владельцем инцидента»

| Наименование                                   | Описание полей для ввода                                                                       |
|------------------------------------------------|------------------------------------------------------------------------------------------------|
| Приоритет инцидента,<br>присвоенный владельцем | Произвольная строка, согласно принятой у владельца системе обозначения приоритетов инцидентов. |
| инцидента                                      |                                                                                                |

## Информация о ходе устранения инцидента

Информация о ходе устранения инцидента

Причина инцидента локализована. Выполняется замена оборудования и восстановление работоспособности сервисов,

#### Рисунок 177 – Ввод информации в раздел «Информация о ходе устранения инцидента»

Таблица 133 – «Информация о ходе устранения инцидента»

| Наименование                              | Описание полей для ввода                                                                                                    |
|-------------------------------------------|----------------------------------------------------------------------------------------------------|
| Информация о ходе<br>устранения инцидента | Требуется отслеживать четыре основных этапа:<br>- локализация неисправного участка;<br>- отгрузка средств и выезд бригады для устранения инцидента;<br>- начало работы бригады по устранению инцидента;<br>- завершение работ по устранению инцидента.<br>(согласно Приказу № 221 п 9.20.12, Приказу № 222 п 8.6.12. Ход устранения<br>инцидента (аварии)) |

## Ожидаемое, предполагаемое время устранения аварии

Ожидаемое, предполагаемое время устранения аварии 11.01.2021 📋 05:55 💿

### Фактическое время устранения аварии

Фактическое время устранения аварии дд.мм.гггг 🗂 --:-- 🛇

Рисунок 178 – Ввод информации в разделы «Ожидаемое, предполагаемое время устранения

аварии» и «Фактическое время устранения аварии»

Таблица 134 – «Ожидаемое, предполагаемое время устранения аварии» и «Фактическое время

#### устранения аварии»

| Наименование         | Описание полей для ввода                                                   |
|----------------------|----------------------------------------------------------------------------|
| Ожидаемое,           | (согласно Приказу № 221 п. 9.20.13, Приказу № 222 п 8.6.13.1. Дата, время  |
| предполагаемое время | ожидаемого завершения инцидента (аварии))                                  |
| устранения аварии    |                                                                            |
| Фактическое время    | (согласно Приказу № 221 п. 9.20.13, Приказу № 222 п. 8.6.13.1. Дата, время |
| устранения аварии    | фактического завершения инцидента (аварии))                                |

?

?

?

# Сведения о должностных лицах, ответственных за устранение инцидента (аварии)

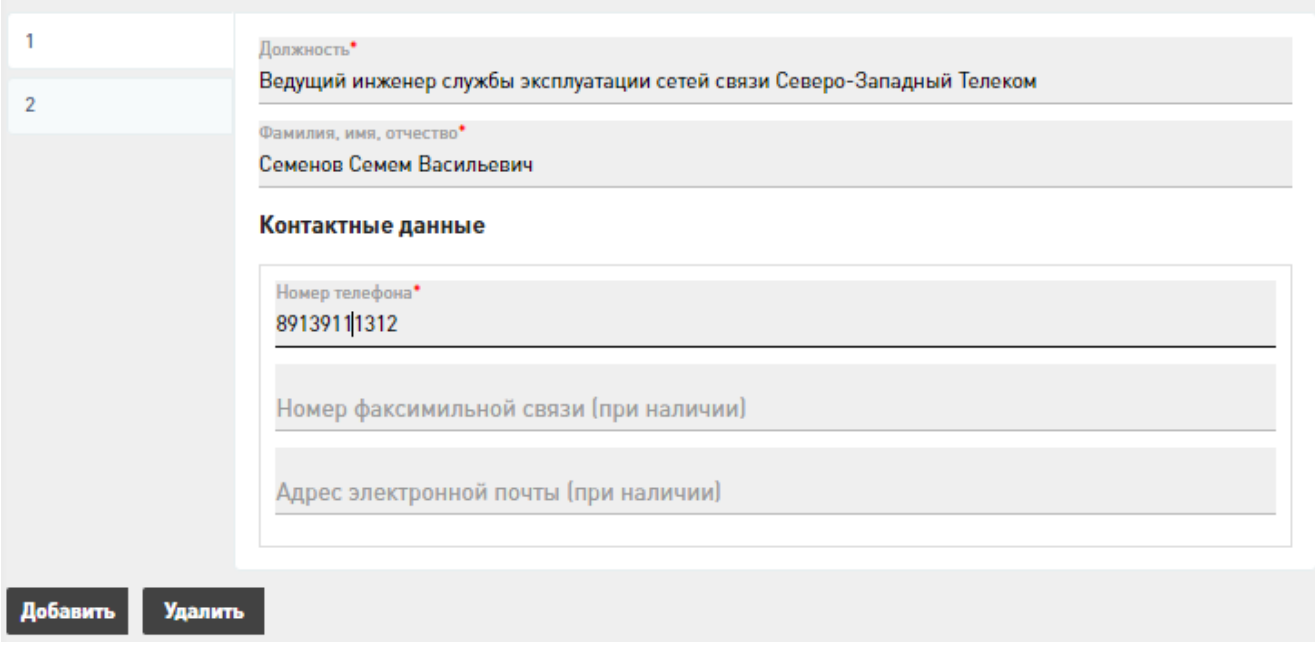

Рисунок 179 – Ввод информации в раздел «Сведения о должностных лицах, ответвенных за

#### устранения инцидента (аварии)

Таблица 135 – «Сведения о должностных лицах, ответвенных за устранения инцидента (аварии)

| Наименование                                                                          | Описание полей для ввода                                                                                                    |
|---------------------------------------------------------------------------------------|----------------------------------------------------------------------------------------------------|
| Сведения о должностных<br>лицах, ответственных за<br>устранение инцидента<br>(аварии) | Блок полей для ввода информации, в котором для каждого должностного лица<br>можно указать следующую детальную информацию:<br>- должность (*);<br>- фамилия, имя, отчество (*);<br>- контактный данные:<br>- номер телефона (*);<br>- номер факсимильной связи (при наличии);<br>- адрес электронной понты (при наличии)                                                                                  |
|                                                                                       | <ul> <li>адрес электронной почты (при наличии).</li> <li>(*) поле является обязательным при заполнении других полей для ввода в блоке<br/>«Сведения о должностных лицах, ответственных за устранение инцидента (аварии)»</li> <li>(согласно Приказу № 221 п 9.20.14, Приказу 3 222 п 8.6.14. Должностные лица,<br/>ответственные за устранение инцидента (аварии). Телефон, адрес электронной</li> </ul> |
|                                                                                       | почты должностных лиц, ответственных за устранение инцидента (аварии). А также<br>Приказу №221 п 9.20.15, Приказу №222 Телефон, адрес электронной почты<br>должностных лиц, ответственных за устранение инцидента (аварии).)                                                                                                    |

## Сведения о подрядчиках, ответственных за аварийновосстановительные работы

| 1              |                                |   |
|----------------|--------------------------------|---|
| 2              | Полное наименование подрядчика | ? |
| Добавить Удали | ть                             |   |

Рисунок 180 – Экранная форма раздела «Сведения о подрядчиках, ответственных за аварийно-

#### восстановительные работы»

Таблица 136 - «Сведения о подрядчиках, ответственных за аварийно-восстановительные

работы»

| Наименование            | Описание полей для ввода                                                 |
|-------------------------|--------------------------------------------------------------------------|
| Сведения о подрядчиках, | Блок полей для ввода информации, в котором для каждого подрядчика можно  |
| ответственных за        | указать следующую детальную информацию:                                  |
| аварийно-               | - полное наименование подрядчика.                                        |
| восстановительные       |                                                                          |
| работы                  | (согласно Приказу № 221 п. 9.21. Сведения обо всех организациях и лицах, |
|                         | ответственных за эксплуатацию и аварийно-восстановительные работы на     |
|                         | территории Российской Федерации и иностранного государства)              |

#### 2.3.6 Общее

В рамках раздела «Общее» существует возможность ручного ввода информации по «Лицам» (рисунок 181).

Для «Лица» ниже представлена информационная таблица с описанием полей и блоков для ввода информации, а также с указанием обязательности их заполнения и пункт НПА, согласно которому передается информация.

| $\equiv$ |                 |   |                                         | 👱 Иван Иванов 🛛 🔑           |
|----------|-----------------|---|-----------------------------------------|-----------------------------|
| *        | Реестр ресурсов |   | Накопленных данных на данный момент нет | ДАННЫЕ УСПЕШНО ПРЕДСТАВЛЕНЫ |
| 0        | Приказ № 221    | ~ |                                         |                             |
|          | Приказ № 222    | ~ |                                         |                             |
|          | Приказ № 223    | ~ |                                         |                             |
|          | Инциденты       | ~ |                                         |                             |
|          | Общее           | ^ |                                         |                             |
|          | Лицо            |   |                                         |                             |

Рисунок 181 – Ресурсы в рамках раздела «Общее»

Лицо, фигурирующее в представляемой информации о ресурсах связи как владелец, арендатор, ответственный за аварийно-восстановительные работы (подрядчик) и т.д. Описывает российскую организацию, иностранную организацию, индивидуального предпринимателя, гражданина РФ, иностранного гражданина/лицо без гражданства.

Понятие «Лицо» вынесено в отдельную сущность для возможности заполнить реквизиты один раз для каждого лица, а не заполнять при каждом упоминании.

Для разных «Лиц» (владелец ресурса, арендатор ресурса) НПА требуют различной полноты представления информации. Сведения о «Лицах» требуются следующими пунктами НПА:

- о лице, которому выделены диапазоны сетевых адресов (Приказ № 221 п.9.2.2);

 – о лице, использующем данную маршрутную информацию и связанный с ней номер автономной системы (Приказ № 221 п.9.3.1);

 – об организации, ответственной за административно-техническое сопровождение и ведение информации об автономной системе (Приказ № 221 п.9.4);

– о лицах, владеющих точками обмена трафиком (Приказ № 221 п.9.10.5, Приказ № 223 п.8.5.2);

 – о владельцах узлов связи, между которыми организованы линии связи, упоминаемые в приказах, а также о лицах, по адресам местонахождения которых расположены эти узлы связи (Приказ №221 п.9.12.2.1);

– сведения о лице, использующем средства связи, установленные на линиях связи, пересекающих Государственную границу Российской Федерации (Приказ № 221 п.9.14.12, Приказ № 222 п.8.3.11);

– об организациях и лицах, ответственных за эксплуатацию и аварийновосстановительные работы на территории РФ и иностранного государства (Приказ № 221 п. 9.21, Приказ № 222 п.8.4, Приказ № 223 п. 8.11).

– о лицах, использующих линии связи, пересекающие Государственную границу РФ (Приказ № 222 п.8.1.2, Приказ № 223 п.8.2);

об операторах связи или организациях, имеющих номер автономной системы (Приказ № 222 пп.8.2.1 - 8.2.8);

 – об организациях и лицах, ответственных за эксплуатацию и аварийновосстановительные работы на средствах связи на территории РФ и иностранного государства (Приказ № 222 п.8.4);

об операторах связи средств связи, подключенных к точке обмена трафиком (Приказ № 223 п.8.5.5.1);

 – о лицах, которым предоставляются в аренду каналы связи и элементы линии связи (Приказ № 223 п.8.8).

В таблицах 137-142 и на рисунках 182-188 представлена подробная информация по полям и блокам для ввода информации на странице добавления новой записи о ресурсе «Лицо».

Важно, что уникальность лица в ИС определяется по значениям полей «Наименование лица», а также в зависимости от соответствующего НПА и/или от значений полей «ИНН», «СНИЛС», «ОГРН».

Примечание: обязательные для заполнения поля отмечены \*. При вводе условнообязательных характеристик ресурса идентификатор \* появляется автоматически.

## Идентификатор лица

Наименование лица\*

Поле обязательно для заполнения

## Контактная информация

Номер телефона\*

Поле обязательно для заполнения Номер факсимильной связи (при наличии) 8-812-1234567

Адрес электронной почты (при наличии) p.stepanovldsomemail.ru

Рисунок 182 – Контроль корректности представления данных по разделам для ввода

информации «Идентификатор лица» и «Контрактная информация»

## Идентификатор лица

Наименование лица\*

Иванов Иван Иванович

## Контактная информация

Номер телефона<sup>•</sup> +79431111111

Номер факсимильной связи (при наличии)

8-812-1234567

Адрес электронной почты (при наличии) p.stepanov(dsomemail.ru

Рисунок 183 – Ввод значений по разделам информации «Идентификатор лица» и «Контрактная

информация»

## Таблица 137 – «Идентификатор лица» и «Контактная информация»

| Наименование          | Описание полей для ввода                                                                              |
|-----------------------|----------------------------------------------------------------------------------------------------|
| Идентификатор лица    | Наименование лица *.                                                                                  |
| Контактная информация | Блок полей для ввода информации, можно указать следующую детальную                                    |
|                       | информацию:                                                                                           |
|                       | <ul> <li>номер телефона (*);</li> </ul>                                                               |
|                       | <ul> <li>номер факсимильной связи (при наличии);</li> </ul>                                           |
|                       | - адрес электронной почты (при наличии).                                                              |
|                       |                                                                                                    |
|                       | (*) поле является обязательным при заполнении других полей для ввода в блоке                          |
|                       | «Контактная информация»                                                                               |
|                       |                                                                                                    |
|                       | (Заполняется для лиц, информация о которых представляется по пунктам приказов:                        |
|                       | 221: 9.10.5.1., 9.14.12.1., 9.21.1.6, 9.10.5.2., 9.14.12.2., 9.21.2.7., 9.10.5.4.,                    |
|                       | 9.14.12.4.,9.21.4.7,9.10.5.3.,9.14.12.3.,9.21.3.6.9.10.5.3.,9.14.12.3.,9.21.3.4.6                     |
|                       | 222: 8.3.11.1., 8.4.1.6., 8.1.2.1., 8.1.2.2., 8.3.11.2., 8.4.2.7., 8.1.2.4., 8.3.11.4.,               |
|                       | 8.4.4.7.,8.1.2.3., 8.3.11.3., 8.4.3.6., 8.1.2.3., 8.3.11.3., 8.4.3.4.                                 |
|                       | 223: 8.2.1.6., 8.5.2.1., 8.8.1.6., 8.11.1.6., 8.2.2.7., 8.5.2.2., 8.8.2.7., 8.11.2.7., 8.2.4.7.,      |
|                       | 8.5.2.4., 8.8.4.7., 8.11.4.7., 8.2.3.6., 8.5.2.3., 8.8.3.6., 8.11.3.6., 8.2.3.4., 8.5.2.3., 8.8.3.4., |
|                       | 8.11.3.4.)                                                                                            |

Далее, представление информации зависит от типа лица (доступен только исключительный выбор):

- заполняется для физического лица, являющегося гражданином РФ;
- заполняется для российской организации;
- заполняется для российского индивидуального предпринимателя;
- заполняется для иностранной организации;
- заполняется для иностранного гражданина / лица без гражданства.

| Тип лица                                                                                                    |                                                                                                  |          |  |
|----------------------------------------------------------------------------------------------------|--------------------------------------------------------------------------------------------------|----------|--|
| Сделайте выбор:                                                                                                    |                                                                                                  |          |  |
| <ul> <li>Заполняется для<br/>физического лица,<br/>являющегося<br/>гражданином РФ</li> <li>Заполняется для<br/>российской<br/>организации</li> </ul> | Заполняется для физического лица, являющегося гражданином РФ                                     |          |  |
|                                                                                                    | снилс                                                                                            |          |  |
| Заполняется для<br>российского<br>индивидуального<br>предпринимателя                                                                                 | ИНН                                                                                              | ?        |  |
| Заполняется для иностранной<br>организации                                                                                                    |                                                                                                  | ?        |  |
| Заполняется для<br>иностранного<br>гражданина/лица без<br>гражданства                                                                                | Адрес                                                                                            | ?        |  |
|                                                                                                    | Сведения о документе, удостоверяющем личность                                                    |          |  |
|                                                                                                    | Тип документа, удостоверяющий личность гражданина Российской федерации*<br>Паспорт гражданина РФ |          |  |
|                                                                                                    | Серия*                                                                                           |          |  |
|                                                                                                    | Номер*                                                                                           |          |  |
|                                                                                                    | Дата выдачи*<br>Дата выдачи*                                                                     | $\times$ |  |
|                                                                                                    | Кто выдал*                                                                                       |          |  |
|                                                                                                    | Срок действия*<br>Срок действия*                                                                 | $\times$ |  |
|                                                                                                    |                                                                                                  |          |  |

## Рисунок 184 – Контроль корректности представления данных для физического лица,

## являющегося гражданином РФ

## Таблица 138 – Поля для заполнения для физического лица, являющегося гражданином РФ

| Наименование      | Описание полей для ввода                                                                      |
|-------------------|-----------------------------------------------------------------------------------------------|
| Заполняется для   | Блок полей для ввода информации, можно указать следующую детальную                            |
| физического лица, | информацию:                                                                                   |
| являющегося       | - CHИЛC (страховой номер индивидуального лицевого счёта);                                     |
| гражданином РФ    | - ИНН (идентификационный номер налогоплательщика);                                            |
|                   | - адрес регистрации по месту жительства (пребывания) или адрес места                          |
|                   | фактического проживания;                                                                      |
|                   | - сведения о документе, удостоверяющем личность:                                              |
|                   | - тип документа, удостоверяющий личность гражданина Российской федерации (*);                 |
|                   | - серия (*);                                                                                  |
|                   | - номер (*);                                                                                  |
|                   | - дата выдачи (*);                                                                            |
|                   | - кто выдал (*);                                                                              |
|                   | - срок действия (*).                                                                          |
|                   | (*) поле является обязательным при заполнении других полей для ввода в блоке                  |
|                   | «Сведения о документе, удостоверяющем личность»                                               |
|                   | (Заполняется для лиц, информация о которых представляется по пунктам приказов:                |
|                   | 221: 9.10.5.1., 9.14.12.1., 9.21.1.2., 9.21.1.3, 9.21.1.4., 9.21.1.5.                         |
|                   | 222: 8.3.11.1., 8.4.1.2., 8.4.1.3., 8.4.1.5., 8.1.2.1.                                        |
|                   | 223: 8.2.1.2., 8.2.1.3., 8.2.1.4., 8.2.1.5, 8.5.2.1., 8.8.1.2., 8.8.1.3., 8.8.1.4., 8.8.1.5., |
|                   | 8.11.1.2, 8.11.1.3, 8.11.1.4, 8.11.1.5.)                                                      |

## Тип лица

Сделайте выбор:

| ogenanie buoop.                                                    |                                                                                                    |   |
|--------------------------------------------------------------------|----------------------------------------------------------------------------------------------------|---|
| Заполняется для<br>физического лица,<br>являющегося                | Заполняется для российской организации                                                                       |   |
| гражданином РФ                                                     | Сокращенное наименование (при наличии)                                                                       |   |
| <ul> <li>Заполняется для<br/>российской<br/>организации</li> </ul> | OC 111                                                                                                    | ? |
| Заполняется лля                                                    | ИНН                                                                                                    |   |
| российского<br>индивидуального<br>предпринимателя                  | 111111111                                                                                                    | ? |
| Заполняется для иностранной организации                            | огрн                                                                                                    |   |
| Заполняется для иностранного                                       | 1111111111111                                                                                                | ? |
| гражданства                                                        | Место нахождения юридического лица (Юридический адрес)                                                       |   |
|                                                                    | Санкт-Петербург пр. Ленинский, 26                                                                            | ? |
|                                                                    | Фактический адрес                                                                                            |   |
|                                                                    | Санкт-Петербург пр. Ленинский, 26                                                                            | ? |
|                                                                    | Информация о должностном лице организации, ответственном за эксплуатацию и аварийно-восстановительные работы |   |
|                                                                    | Иванов Иван Иванович, главный инженер                                                                        |   |
|                                                                    |                                                                                                    | ? |

Рисунок 185 – Ввод информации для российской организации

Таблица 139 – Поля для заполнения для физического лица, являющегося гражданином РФ

| Наименование                              | Описание полей для ввода                                                                                                    |
|-------------------------------------------|----------------------------------------------------------------------------------------------------|
| Заполняется для<br>российской организации | <ul> <li>Блок полей для ввода информации, можно указать следующую детальную информацию:</li> <li>сокращенное наименование (при наличии);</li> <li>ИНН (идентификационный номер налогоплательщика);</li> <li>адрес регистрации по месту жительства (пребывания) или адрес места фактического проживания;</li> <li>ОГРН (основной государственный регистрационный номер);</li> <li>место нахождения юридического лица (Юридический адрес);</li> <li>адрес фактического осуществления деятельности (Фактический адрес);</li> <li>информация о должностном лице организации, ответственном за эксплуатацию и аварийно-восстановительные работы (фамилия, имя, отчество (при наличии), должность).</li> <li>(Заполняется для лиц, информация о которых представляется по пунктам приказов: 221: 9.10.5.2., 9.14.12.2., 9.21.2.1., 9.21.2.3., 9.21.2.5., 9.21.2.4., 9.21.2.6., 9.21.2.8.</li> <li>222: 8.1.2.2., 8.4.2.1., 8.4.2.3., 8.4.2.4., 8.4.2.5., 8.4.2.6., 8.4.2.8., 8.3.11.2.</li> <li>223: 8.2.2.1., 8.2.2.3., 8.2.2.6., 8.2.2.8., 8.5.2.2., 8.8.2.1., 8.8.2.3., 8.8.2.5., 8.8.2.4., 8.8.2.6., 8.8.2.8., 8.11.2.1., 8.11.2.3., 8.11.2.4., 8.11.2.5., 8.11.2.6., 8.11.2.8.)</li> </ul> |

| Тип лица                                                              |                                                                                            |                         |  |  |
|-----------------------------------------------------------------------|--------------------------------------------------------------------------------------------|-------------------------|--|--|
| Сделайте выбор:                                                       |                                                                                            |                         |  |  |
| Заполняется для<br>физического лица,<br>являющегося<br>гражданином РФ | Заполняется для российского индивидуального предпринимателя                                |                         |  |  |
| Заполняется для<br>российской<br>организации                          | Сведения о документе, удостоверяющем личность                                              |                         |  |  |
| Заполняется для<br>российского<br>индивидуального                     | Тип документа, удостоверяющий личность гражданина Российской федерации                     |                         |  |  |
| аполняется для<br>иностранной<br>организации                          | Поле обязательно для зыполнения<br>Серие*<br>46464                                         |                         |  |  |
| Заполняется для<br>иностранного<br>гражданина/лица без<br>гражданства | Номер•                                                                                     |                         |  |  |
| - particular                                                          | Поле обязытельно для зыполнения                                                            |                         |  |  |
|                                                                       | Дата выдачи"<br>Пагата вылачи"                                                             | $\times$ $\blacksquare$ |  |  |
|                                                                       | Поле обязательно для заполнения                                                            |                         |  |  |
|                                                                       | Кто выдал•                                                                                 |                         |  |  |
|                                                                       | Поле обязательно для заполнения                                                            |                         |  |  |
|                                                                       | Cook golderstool                                                                           | × 📾                     |  |  |
|                                                                       | Поле обязательно для заполнения                                                            |                         |  |  |
|                                                                       | NHH                                                                                        |                         |  |  |
|                                                                       |                                                                                            | 2                       |  |  |
|                                                                       | OFPH                                                                                       |                         |  |  |
|                                                                       |                                                                                            | ?                       |  |  |
|                                                                       | Адрес регистрации по месту жительства (пребывания) или адрес места фактического проживания | (?                      |  |  |
|                                                                       |                                                                                            | U                       |  |  |

Рисунок 186 – Контроль корректности представления данных для российского

## индивидуального предпринимателя

# Таблица 140 – Поля для заполнения для российского индивидуального предпринимателя

| Наименование    | Описание полей для ввода                                                                                                    |
|-----------------|----------------------------------------------------------------------------------------------------|
| Заполняется для | Блок полей для ввода информации, можно указать следующую детальную                                                           |
| российского     | информацию:                                                                                                    |
| индивидуального | <ul> <li>сведения о документе, удостоверяющем личность:</li> </ul>                                                           |
| предпринимателя | - тип документа, удостоверяющий личность гражданина Российской федерации (*);                                                |
|                 | - серия (*);                                                                                                    |
|                 | - номер (*);                                                                                                    |
|                 | - дата выдачи (*);                                                                                                    |
|                 | - кто выдал (*);                                                                                                    |
|                 | - срок действия (*);                                                                                                    |
|                 | - ИНН (идентификационный номер налогоплательщика);                                                                           |
|                 | <ul> <li>- ОГРН (основной государственный регистрационный номер);</li> </ul>                                                 |
|                 | - адрес регистрации по месту жительства (пребывания) или адрес места                                                         |
|                 | фактического проживания.                                                                                                    |
|                 | (*) поле является обязательным при заполнении других полей для ввода в блоке «Сведения о документе, удостоверяющем личность» |
|                 | (Заполняется для лиц, информация о которых представляется по пунктам приказов:                                               |
|                 | 221. 9.10.3.5., 9.14.12.5., 9.21.5.5., 9.21.5.2., 9.21.5.4., 9.21.5.5.                                                       |
|                 | 222: 0.1.2.3., 0.3.11.3., 0.4.3.2., 0.4.3.9., 0.4.3.4., 0.4.3.5.,                                                            |
|                 | 225: 8.1.2.5., 8.2.5.2., 8.2.5.5., 8.2.5.4., 8.2.5.5., 8.5.2.5., 8.8.5.2., 8.8.5.3., 8.8.5.4.,                               |
|                 | 8.8.3.3., 8.11.3.2., 8.11.3.3. 8.11.3.4., 8.11.3.5.)                                                                         |

| Заполняется для<br>физического лица,                   | Заполняется для иностранной организации                                                                      |   |
|--------------------------------------------------------|----------------------------------------------------------------------------------------------------|---|
| ражданином РФ                                          | Сокращенное наименование (при наличии)                                                                       |   |
| Заполняется для<br>оссийской                           | Google                                                                                                    |   |
| рганизации                                             | Страна регистрации                                                                                           |   |
| Заполняется для оссийского                             | СОЕДИНЕННЫЕ ШТАТЫ                                                                                            |   |
| редпринимателя<br>Заполняется для                      | Место нахождения юридического лица (Юридический адрес)                                                       |   |
| ностранной<br>рганизации                               | Фактический адрес                                                                                            |   |
| ) Заполняется для<br>ностранного<br>ражданина/лица без | -<br>Налоговый идентификатор или идентификатор в торговом реестре<br>123454                                  | - |
| ражданства                                             | 123430                                                                                                    | - |
|                                                        | Информация о должностном лице организации, ответственном за эксплуатацию и аварийно-восстановительные работы |   |
|                                                        | (фамилия, имя, отчество (при наличии), должность)                                                            |   |

Рисунок 187 – Ввод информации для иностранной организации

#### Таблица 141 – Поля для заполнения для иностранной организации

| Наименование                                   | Описание полей для ввода                                                                                                    |
|------------------------------------------------|----------------------------------------------------------------------------------------------------|
| Заполняется для<br>иностранной<br>организации. | Блок полей для ввода информации, можно указать следующую детальную<br>информацию:<br>- сокращенное наименование (при наличии);<br>- страна регистрации;<br>- место нахождения юридического лица (Юридический адрес);<br>- адрес фактического осуществления деятельности (Фактический адрес);<br>- налоговый идентификатор или идентификатор в торговом реестре;<br>- информация о должностном лице организации, ответственном за эксплуатацию и<br>аварийно-восстановительные работы (фамилия, имя, отчество (при наличии),<br>по лжность) |
|                                                | (Заполняется для лиц, информация о которых представляется по пунктам приказов:<br>221: 9.10.5.4., 9.14.12.4., 9.21.4.1., 9.21.4.3, 9.21.4.4., 9.21.4.5., 9.21.4.6., 9.21.4.8.<br>222: 8.1.2.4., 8.3.11.4., 8.4.4.1., 8.4.4.3., 8.4.4.5., 8.4.4.4., 8.4.4.6., 8.4.4.8.<br>223: 8.2.4.1., 8.2.4.3., 8.2.4.4., 8.2.4.5., 8.2.4.6., 8.2.4.8., 8.5.2.4., 8.8.4.1., 8.8.4.3.,<br>8.8.4.4., 8.8.4.5., 8.8.4.6., 8.8.4.8., 8.11.4.1., 8.11.4.3., 8.11.4.4., 8.11.4.5., 8.11.4.6.,<br>8.11.4.8.)                                                    |

#### Тип лица

| Заполняется для иностранного гражданина/лица без гражданства                               |                                                                                                    |
|--------------------------------------------------------------------------------------------|----------------------------------------------------------------------------------------------------|
|                                                                                            |                                                                                                    |
| Адрес регистрации по месту жительства (пребывания) или адрес места фактического проживания | ?                                                                                                    |
| Сведения о документе, удостоверяющий личность иностранного гражданина/лица без гражданства |                                                                                                    |
| Тип документа, удостоверяющего личность*                                                   | ?                                                                                                    |
| Поле обязательно для заполнения                                                            |                                                                                                    |
| Номер документа*                                                                           |                                                                                                    |
| 1                                                                                          | ?                                                                                                    |
| Страна выдачи документа*                                                                   | ~ ?                                                                                                    |
|                                                                                            | Заполняется для иностранного гражданина/лица без гражданства<br>Адрес регистрации по месту жительства (пребывания) или адрес места фактического проживания<br>Сведения о документе, удостоверяющий личность иностранного гражданина/лица без гражданства<br>Тип документа, удостоверяющего личность*<br>Поле обязательно для заполнения<br>Номер документа*<br>1<br>Страна выдачи документа* |

Рисунок 188 – Контроль корректности представления данных для иностранного гражданина /

лица без гражданства

# Таблица 142 – Поля для заполнения для иностранного гражданина / лица без гражданства

| Наименование                                                           | Описание полей для ввода                                                                                                    |
|------------------------------------------------------------------------|----------------------------------------------------------------------------------------------------|
| Заполняется для<br>иностранного<br>гражданина/лица без<br>гражданства. | <ul> <li>Блок полей для ввода информации, можно указать следующую детальную информацию:</li> <li>адрес регистрации по месту жительства (пребывания) или адрес места фактического проживания;</li> <li>сведения о документе, удостоверяющий личность иностранного гражданина/лица</li> </ul> |
|                                                                        | <ul> <li>без гражданства:</li> <li>тип документа, удостоверяющего личность (*);</li> <li>номер документа (*);</li> <li>страна выдачи документа (*).</li> </ul>                                                                                                    |
|                                                                        | (*) поле является обязательным при заполнении других полей для ввода в блоке «Сведения о документе, удостоверяющем личность»                                                                                                    |
|                                                                        | (Заполняется для лиц, информация о которых представляется по пунктам приказов: 221: 9.10.5.5., 9.14.12.5., 9.21.5.2., 9.21.5.3.<br>222: 8.1.2.5., 8.3.11.5., 8.4.5.2., 8.4.5.3.<br>223: 8.2.5.2., 8.2.5.3., 8.5.2.5., 8.8.5.2., 8.8.5.3., 8.11.5.2., 8.11.5.3).                             |

#### 3 Первичное представление, изменение информации, деактивация

#### 3.1.1 Первичное представление

Первичное представление информации может осуществляться посредством:

загрузки xml-файла с новыми ресурсами связи или новыми сведениями (см. подраздел 2.2);

- ручным вводом информации на соответствующей странице в разделе «Информация»

→ «Реестр ресурсов» после нажатия на кнопку <sup>Добавить новую запись</sup> (см. подраздел 2.3).

#### 3.1.2 Изменение ранее представленных данных

Изменение ранее представленных информации может осуществляться посредством:

– загрузки xml-файла с соответствующими измененными атрибутами ресурсов связи или сведений (см. раздел 2.2);

– ручным изменением информации на соответствующей странице в разделе
 «Информация» → «Реестр ресурсов» после выбора интересующего ресурса и нажатия на кнопку

Ниже в разделах Ошибка! Источник ссылки не найден.-3.1.2.3 даны подробные пояснения по редактированию представленной информации для наиболее сложных случаев.

# 3.1.2.1 Добавление информации о средствах связи, обеспечивающих взаимодействие с линией связи, пересекающей границы

Оператор выполнил подключение собственного оборудования к линии связи, пересекающей границы. Для того, чтобы добавить информацию о средствах связи, обеспечивающих взаимодействие с линией связи, пересекающей границы, необходимо в разделе «Информация» → «Реестр ресурсов» → «Приказ №222» выполнить следующие действия:

1) выбрать определённую линию связи и с помощью кнопки редактирования перейти к редактированию объекта (рисунок 189);

| Наименование линии связи        | C                                         |         | <b>D</b> - × |  |  |
|---------------------------------|-------------------------------------------|---------|--------------|--|--|
| Полное наименование линии связи | сведения о лице, использующем линию связи | деистви | н            |  |  |
| Линия связи 110007              | Новиков Николай Иванович                  | /       | U            |  |  |

#### Рисунок 189 – Выбор линии связи, пересекающей границы

2) в информационном блоке «Сведения о средствах связи, обеспечивающих взаимодействие с данной линией связи, пересекающей границу» добавить с помощью кнопки

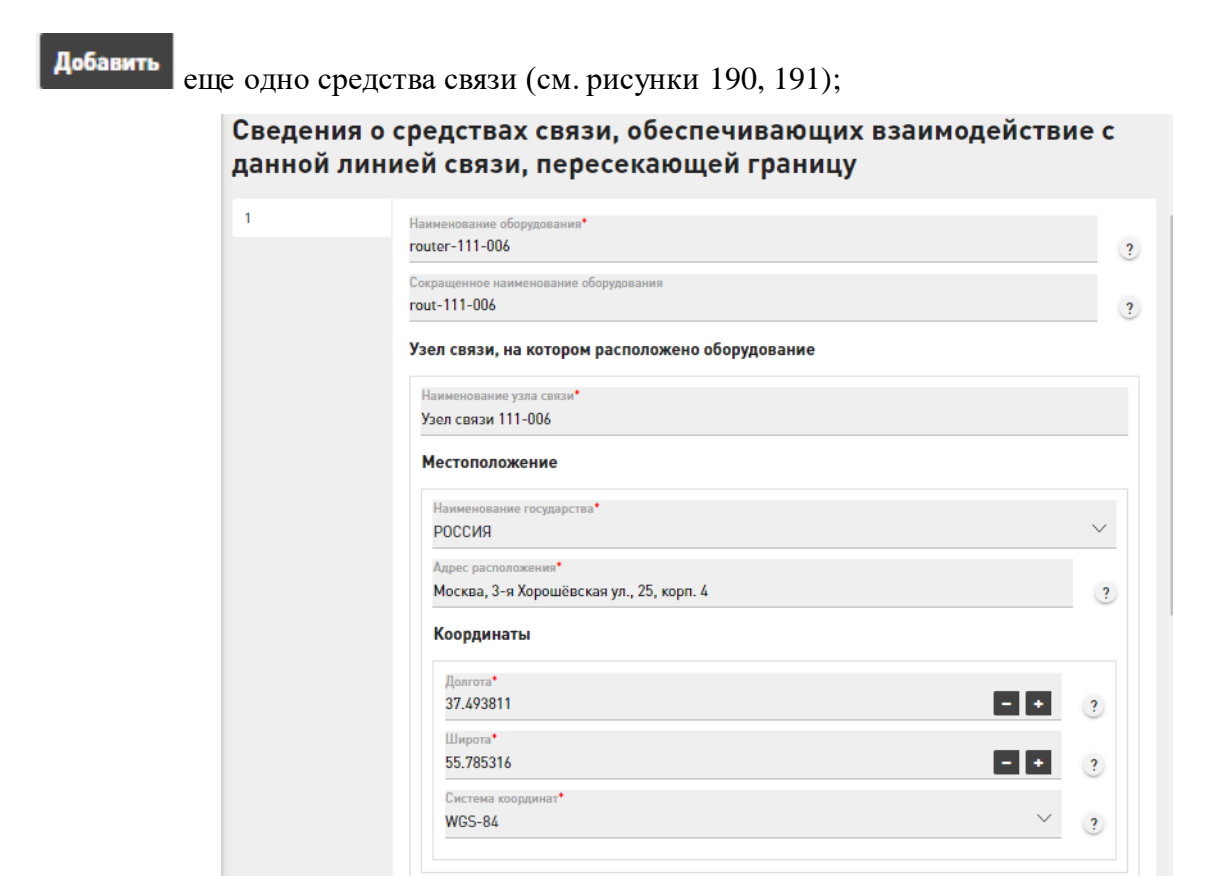

Рисунок 190 – «Сведения о средствах связи, обеспечивающих взаимодействие с данной линией связи, пересекающей границу»

| router-111-003","networkNode":{"name":"Узел связи 111-003","location":{"country":"РОССИЯ","a |
|----------------------------------------------------------------------------------------------|
| Сокращенное наименование оборудования router-111-003                                         |
| Узел связи, на котором расположено оборудование                                              |
| Наименование узла связи*<br>Узел связи 111-003                                               |
| Местоположение                                                                               |
| Наименование государства*<br>РОССИЯ                                                          |
| Адрес расположения*<br>Москва, 3-я Хорошёвская ул., 17, корп. 1                              |
| Координаты                                                                                   |
| Долгога•<br>37.571129 — +                                                                    |
| Широта*<br>55.762588 - +                                                                     |
| Система координат*<br>WGS-84 ~                                                               |
| Модель средства связи                                                                        |
| Модель средства связи<br>test                                                                |

Рисунок 191 – Добавление сведений о средствах связи, обеспечивающих взаимодействие с данной линией связи, пересекающей границу

3) сохранить изменения с помощью кнопки Сохранить

Добавление подобного рода сведений (т.е. добавление информации, объединенной в общий блок по смыслу, с целью внесения однотипной информации для нескольких объектов в рамках блока: примеры показаны на рисунках 27,28) возможно и посредством загрузки xmlфайла разделе «Информация»  $\rightarrow$  «Представление»  $\rightarrow$  «Приказ 222». Однако, важно, что в xmlфайле в блоке <connectedEquipmentList>, были перечислены все <connectedEquipmentInfo> для старого и нового оборудования. При попытке включения информации только о новом средстве связи, ИС удалит информацию о раннее представленном средстве связи, т.е. произойдет обновление, а не добавление.

#### 3.1.2.2 Перенос оборудования с одного узла связи на другой

Оператор связи осуществил перенос оборудования с одного узла связи на другой узел связи. Если необходимо перенести оборудование с одного узла связи на другой, то достаточно

передать полное имя оборудования и указать новый узел связи. В этом случае, оборудование будет перенесено с одного узла на другой.

Для этого необходимо в разделе «Информация» → «Реестр ресурсов» → «Приказ №221» → «Средство связи» выполнить следующие действия:

1) выбрать определённое средство связи и с помощью кнопки редактирования перейти к редактированию объекта (рисунок 192);

|                           | Узел связи, на котором расположено оборудование |                                          |        |    |   |
|---------------------------|-------------------------------------------------|------------------------------------------|--------|----|---|
| Наименование оборудования |                                                 | Местоположение                           | Действ | ия |   |
|                           | паименование узла связи                         | Адрес расположения                       |        |    |   |
| router-111-2-1            | Узел связи 111-2                                | Москва, Черняховского ул., 18            | /      | 0  | Î |
| router-111-1-1            | Узел связи 111-1                                | Москва, 3-я Хорошёвская ул., 17, корп. 1 | 1      | 0  | Î |

Рисунок 192 – Выбор средства связи

2) изменить параметры местоположения для узла связи, на котором расположено оборудование (рисунки 193, 194);

| ел связи, на котором расположено оборудование |          |
|-----------------------------------------------|----------|
| аименование узла связи.•                      |          |
| хел связи 111-2                               |          |
| естоположение                                 |          |
| Наименование государства•                     |          |
| РОССИЯ                                        | ~        |
| Црес расположения*                            |          |
| Москва, Черняховского ул., 18                 |          |
| Координаты                                    |          |
| Долгота•                                      |          |
| 37.54066                                      | - + ?    |
| Широта*                                       |          |
| 55.80741                                      | - + ?    |
| Система координат•                            |          |
|                                               | $\sim$ 2 |

Рисунок 193 – Узел связи, на котором расположено оборудование

| ел связи, на котором расположено оборудование |       |
|-----------------------------------------------|-------|
| аименование узла связи◆                       |       |
| зел связи 111-10                              |       |
| <b>Ч</b> естоположение                        |       |
| Наименование государства•                     |       |
| РОССИЯ                                        | ~     |
| Адрес расположения*                           |       |
| Москва, Чехова ул., 36                        | ?     |
| Координаты                                    |       |
| Долгота•                                      |       |
| 37.84499                                      | - + ? |
| Широта•                                       |       |
| 56.004695                                     | - + ? |
| Система координат•                            |       |
| WGS-84                                        | ~ ?   |

Рисунок 194 – Новый узел связи, на котором расположено оборудование

Аналогично, и при обновлении информации посредством загрузки xml-файл: достаточно передать имя (<name>) и расположение (<location>) нового узла связи в блоке <communicationEquipment> (рисунок 195).

```
<communicationEquipment>
   <!--Первичный, натуральный ключ-->
   <kev>
        <!--Выше это оборудование упоминалось как терминальный маршрутизатор направления связи.
       Здесь этот маршрутизатор описывается как оборудование-->
       <name>router-111-2-1</name>
        <networkNode>
           <!--Ссылка на узел связи-->
           <name>Узел связи 111-10</name>
           <location>
               <country>POCCM9</country>
                <address>Mocква, Чехова ул., 36</address>
                <position>
                   <longitude>37.84499</longitude>
                   <lattitude>55.004695</lattitude>
                   <crs>WGS-84</crs>
               </position>
            </location>
        </networkNode>
    </key>
```

Рисунок 195 – Обновление информации по узлу связи, на котором расположено оборудование в

xml-файле
## 3.1.2.3 Переименование узла связи

В случае переименования узла связи необходимо в разделе «Информация» → «Реестр ресурсов» → «Приказ №221» → «Узел связи» выполнить следующие действия:

1) выбрать интересующий узел связи и с помощью кнопки редактирования перейти к редактированию объекта (рисунок 196);

| Реестр ресурсов                                             | Накопленных данных на данный момент нет НАКОПЛЕННЫХ ДАННЫХ НЕТ     |                                                |                                                        |                                                    |                       |  |  |
|-------------------------------------------------------------|--------------------------------------------------------------------|------------------------------------------------|--------------------------------------------------------|----------------------------------------------------|-----------------------|--|--|
| Приказ № 221 ^                                              | Поиск 🛛 Не принятые 🔽 Не обработанные 🔲 Выведенные из эксплуатации |                                                |                                                        |                                                    |                       |  |  |
| Автономная система                                          | Идентификация узла связи                                           |                                                | Идентификатор (номер) узла                             | Сокращенное                                        |                       |  |  |
| Средство связи, подключенное к                              | Наименование                                                       | Местоположение связи, используемый в           |                                                        | наименование узла связи,<br>используемое в системе | Действия              |  |  |
| заграничной линии<br>Узел связи                             | наименование<br>узла связи                                         | Адрес<br>расположения                          | системе нумерации сетевых<br>элементов оператора связи | управления и сообщениях<br>об авариях              |                       |  |  |
| Линия связи<br>Направление связи                            | Узел связи 111-1589                                                | Москва, 3-я<br>Хорошёвская ул.,<br>17, корп. 1 | 111-2                                                  | node111-2                                          | <ul> <li>0</li> </ul> |  |  |
| Средство связи<br>Узлы обслуживания вызовов                 | Узел связи 111-<br>100010                                          | Москва, 3-я<br>Хорошёвская ул.,<br>17, корп. 1 | 111-100010                                             | node111-100010                                     | <ul> <li>0</li> </ul> |  |  |
| экстренных служб<br>Узел сигнализации                       | Узел связи 111-<br>100015                                          | Москва, 3-я<br>Хорошёвская ул.,<br>17, корп. 1 | 111-100015                                             | node111-100015                                     | <ul> <li>0</li> </ul> |  |  |
| Оборудование синхронизации<br>Система синхронизации времени | Узел связи 111-<br>000765                                          | Москва, 3-я<br>Хорошёвская ул.,<br>17, корп. 1 |                                                        |                                                    | 0                     |  |  |
| Система мониторинга и управления                            | Узел связи 111-<br>2201001                                         | Москва, 3-я<br>Хорошёвская ул.,<br>17, корп. 1 | 111-2201001                                            | node111-2201001                                    | <ul> <li>0</li> </ul> |  |  |

Рисунок 196 – Выбор узла связи

2) изменить наименование узла связи в блоке для ввода информации «Идентификация узла связи» (рисунки 197, 198);

| аименование узла связи •                 |       |
|------------------------------------------|-------|
| эел связи 111-100010                     |       |
| Лестоположение                           |       |
| Наименование государства•                |       |
| РОССИЯ                                   | ~     |
| Адрес расположения*                      |       |
| Москва, 3-я Хорошёвская ул., 17, корп. 1 |       |
| Координаты                               |       |
| Долгота•                                 |       |
| 37.497227                                | - + ? |
| Широта•                                  |       |
| 55.784069                                | - + ? |
| Система координат•                       |       |
| WGS-84                                   | × 2   |

Рисунок 197 – Узел связи, на котором расположено оборудование

| Идентификация узла связи                                        |        |
|-----------------------------------------------------------------|--------|
| Чаименование узла связи*<br>/С 111-100010                       |        |
| Местоположение                                                  |        |
| Наименование государства*<br>РОССИЯ                             | $\sim$ |
| Адрес расположения*<br>Москва, 3-я Хорошёвская ул., 17, корп. 1 | ?      |
| Координаты                                                      |        |
| Долгота*<br>37.497227 — +                                       | ?      |
| Широта*<br>55.784069 - +                                        | ?      |
| Система координат*<br>WGS-84                                    | ?      |

Рисунок 198 – Новый узел связи, на котором расположено оборудование

3) сохранить изменения с помощью кнопки

## 3.1.3 Выведение из эксплуатации

Пусть у оператора связи прошли работы по выводу из эксплуатации какого-либо оборудования. Для того, чтобы вывести объект учета из экспликации, пользователю необходимо воспользоваться одним из следующих вариантов:

 при вводе данных посредством загрузки xml-файла достаточно поменять значение параметра operationalStatus с «Эксплуатируется» на «Выведен из эксплуатации» (рисунки 199 и 200);

```
<!-- Автономная система, принадлежащая ПАО "Oneparop связи 111"-->
<autonomousSystem>
<!--Первичный, натуральный ключ-->
<key>
<asNumber>111000000</asNumber>
</key>
<coperationalStatus>9xcmnyarupyercя</operationalStatus>
<asRegistrar>RIPE NCC</asRegistrar>
<addressRangeList>
<addressRangeList>
<addressRangelifo>
<addressRange>11.11.11.11/8</addressRange>
<cowner>Информация в произвольном формате, рассказывающая кому выделены диапазоны сетевых адресов</cowner>
</addressRangeList>
<addressRangeInfo>
<cowner>Информация в произвольном формате, рассказывающая кому выделены диапазоны сетевых адресов</cowner>
</addressRangeList>
```

Рисунок 199 - Операционный статус «Эксплуатируется»

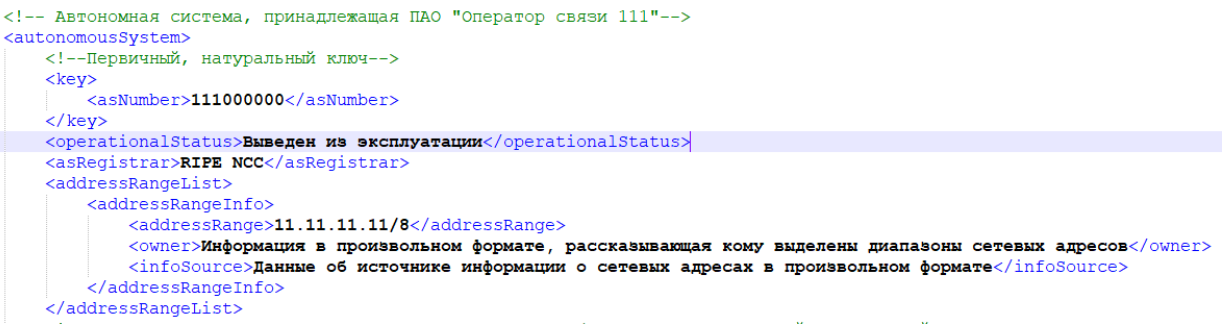

Рисунок 200 – Операционный статус «Выведен из эксплуатации»

2) в разделе «Информация» → «Реестр ресурсов» с помощью кнопки «Удалить или вывести из эксплуатации ресурс»
 , которая при нажатии запросит подтверждение операции (рисунок 201) и при его получении автоматически изменит операционный статус выбранного объекта;

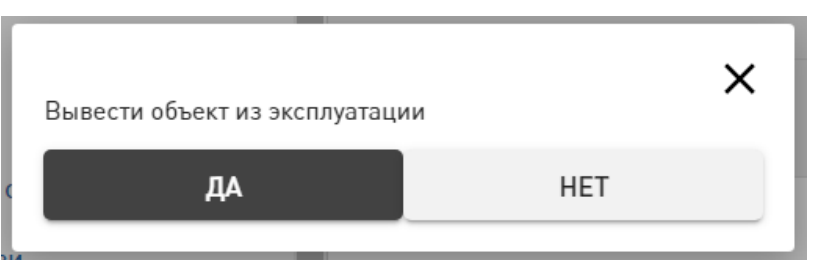

Рисунок 201 – Подтверждение выведения объекта из эксплуатации

 при ручном вводе данных для выбранного объекта учета в разделе «Информация» → «Реестр ресурсов» изменить операционный статус посредством выбора значений из выпадающего списки (рисунок 202).

| Операционный статус                            |   |
|------------------------------------------------|---|
| Операционный статус<br>Выведен из эксплуатации | ^ |
| Не выбрано                                     |   |
| Эксплуатируется                                |   |
| Выведен из эксплуатации                        |   |

Рисунок 202 – Выбор значений операционного статуса

## 3.1.4 Особенности изменения информации через загрузку xml-файла для перечней объектов

Добавление/Изменение сведений т.е. добавление/изменение информации, объединенной в общий блок по смыслу, с целью внесения однотипной информации для нескольких объектов в рамках блока (добавление перечней объектов) возможно посредством загрузки xml-файла в соответствующем разделе «Информация» → «Представление». Примеры подобного рода информации представлены на рисунках 27,28.

Ниже рассмотрим пример для добавления информации в раздел «Сведения о лицах, использующих маршрут/автономную систему» (Приказ №221 → Автономная система: таблица 6, рисунок 37).

При первичном предоставлении информации (т.е. ранее информация по определенному ресурсу не подавалась) в соответствующем логическом блоке xml-файла должны быть перечислены все интересующие объекты из необходимого перечня.

Пусть при первичном представлении информации оператор знает только о двух лицах, использующих маршрут/автономную систему: «ООО Потребитель 1» и «ООО Потребитель 2» для одной из смежных автономных систем. Тогда xml-файл будет содержать информацию, показанную на рисунке 203.

| Автономные системы, с которыми данная система обменивается маршрутной информацией<br><adjacentautomonoussystemlist></adjacentautomonoussystemlist> |
|----------------------------------------------------------------------------------------------------|
| <adjacentautonomoussysteminfo></adjacentautonomoussysteminfo>                                                                                      |
| АС, сведения о которой представлены ниже                                                                                                    |
| <asnumber>111000001</asnumber>                                                                                                    |
| <userlist></userlist>                                                                                                    |
| <user>000 Потребитель 1</user>                                                                                                    |
| <user>000 Потребитель 2</user>                                                                                                    |
|                                                                                                    |
|                                                                                                    |
| <pre></pre>                                                                                                    |
|                                                                                                    |

Рисунок 203 - Содержание xml-файла

После реконсиляции специалистом РКН сведения отобразятся в личном кабинете пользователя в разделе «Реестр ресурсов» → «Приказ №221» → «Автономная система» - *детальные сведения об интересующей автономной системе* (рисунок 204).

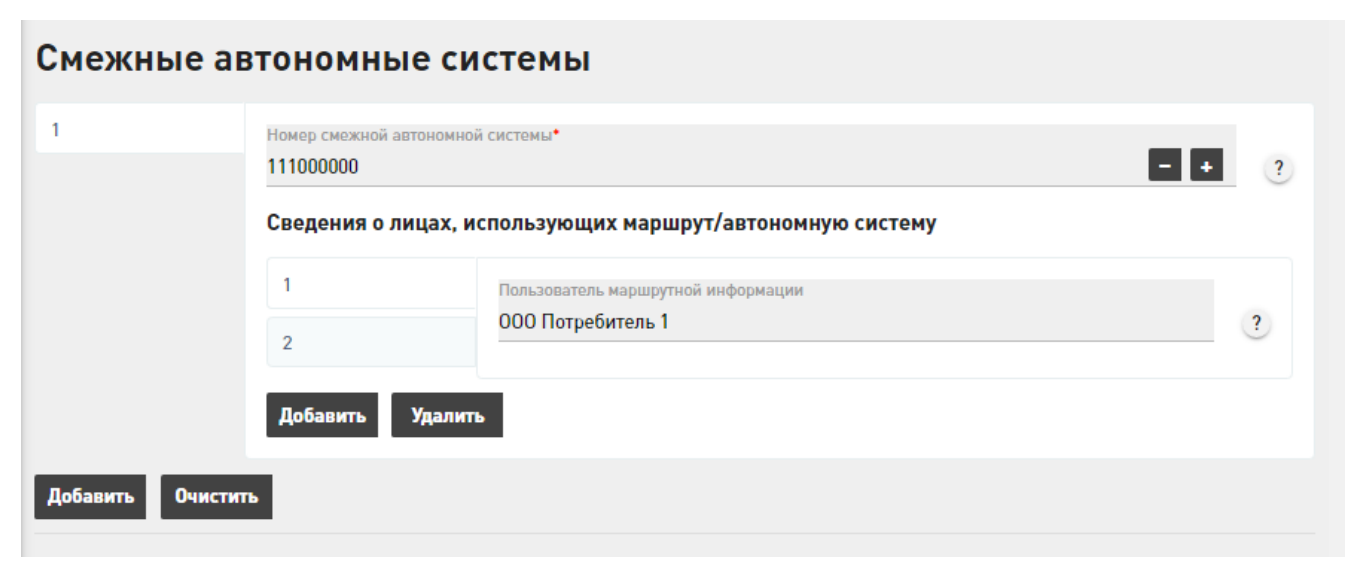

Рисунок 204 – Смежные автономные системы

Далее, допустим, оператор узнает о том, что добавилось еще одно лицо, использующее маршрут/автономную систему: «ООО Потребитель 3» (т.е. теперь таких лиц три: «ООО Потребитель 1», «ООО Потребитель 2» и «ООО Потребитель 3» для одной из смежных автономных систем. Тогда xml-файл будет содержать информацию, показанную на рисунке 205.

| Автономные системы, с которыми данная система обменивается маршрутной информацией |
|-----------------------------------------------------------------------------------|
| <adjacentautomonoussystemlist></adjacentautomonoussystemlist>                     |
| <adjacentautonomoussysteminfo></adjacentautonomoussysteminfo>                     |
| АС, сведения о которой представлены ниже                                          |
| <asnumber>111000001</asnumber>                                                    |
| <userlist></userlist>                                                             |
| <user>000 Потребитель 1</user>                                                    |
| <user>000 Потребитель 2</user>                                                    |
| <user>000 Потребитель 3</user>                                                    |
|                                                                                   |
|                                                                                   |

Рисунок 205 – Содержание xml-файла

Важно, что в xml-файле в блоке <userList>, были перечислены все <user>, так как при попытке включения информации только о новом лице, использующем маршрут/автономную систем ИС удалит информацию о раннее представленных лицах («ООО Потребитель 1» и «ООО Потребитель 2)» т.е. произойдет обновление, а не добавление.

После реконсиляции специалистом РКН сведения отобразятся в личном кабинете пользователя в разделе «Реестр ресурсов» → «Приказ №221» → «Автономная система» - *детальные сведения об интересующей автономной системе* (рисунок 206).

| Смежные а     | автономные                       | системы                                     |   |
|---------------|----------------------------------|---------------------------------------------|---|
| 1             | Номер смежной автон<br>111000000 | юмной системы*                              | ? |
|               | Сведения о лица                  | ах, использующих маршрут/автономную систему |   |
|               | 1                                | Пользователь маршрутной информации          | 2 |
|               | 2                                |                                             | • |
|               | 3                                |                                             |   |
|               | Добавить Уд                      | алить                                       |   |
| Добавить Очис | тить                             |                                             |   |

Рисунок 206 - Смежные автономные системы

Допустим, оператор узнает о том, что все лица, ранее использующие маршрут/автономную систему: «ООО Потребитель 1», «ООО Потребитель 2» и «ООО Потребитель 3», более не используют определенную автономную систему, но при этом «ООО

Потребитель 5» и «ООО Потребитель 6» начали использование. Тогда xml-файл будет содержать информацию, показанную на рисунке 207.

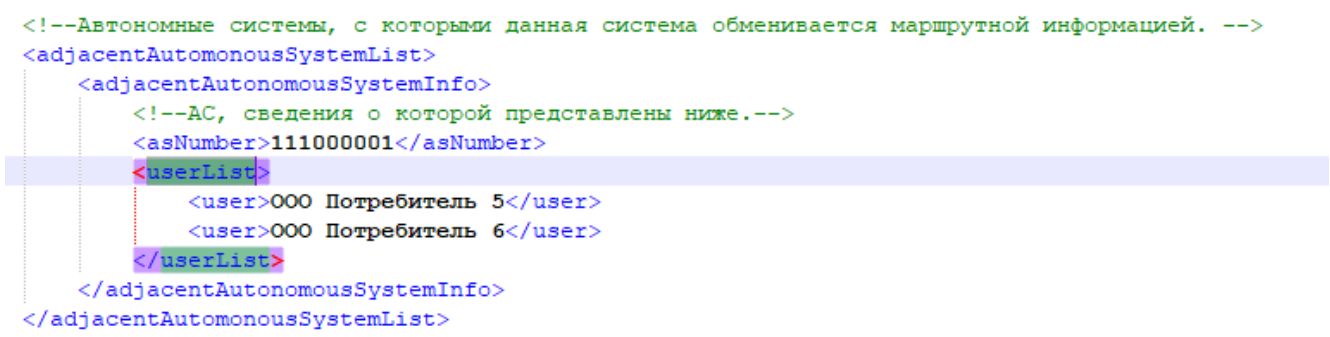

Рисунок 207 - Содержание xml-файла

Важно, что в таком случае, в xml-файле в блоке <userList> были перечислены только новые <user>, тогда система удалит информацию о раннее представленных лицах («ООО Потребитель 1», «ООО Потребитель 2», ООО «Потребитель 3») и добавит информацию о новых («ООО Потребитель 5» и «ООО Потребитель 6»), т.е. произойдет обновление, а не добавление.

После реконсиляции специалистом РКН сведения отобразятся в личном кабинете пользователя в разделе «Реестр ресурсов» → «Приказ №221» → «Автономная система» - *детальные сведения об интересующей автономной системе* (рисунок 208).

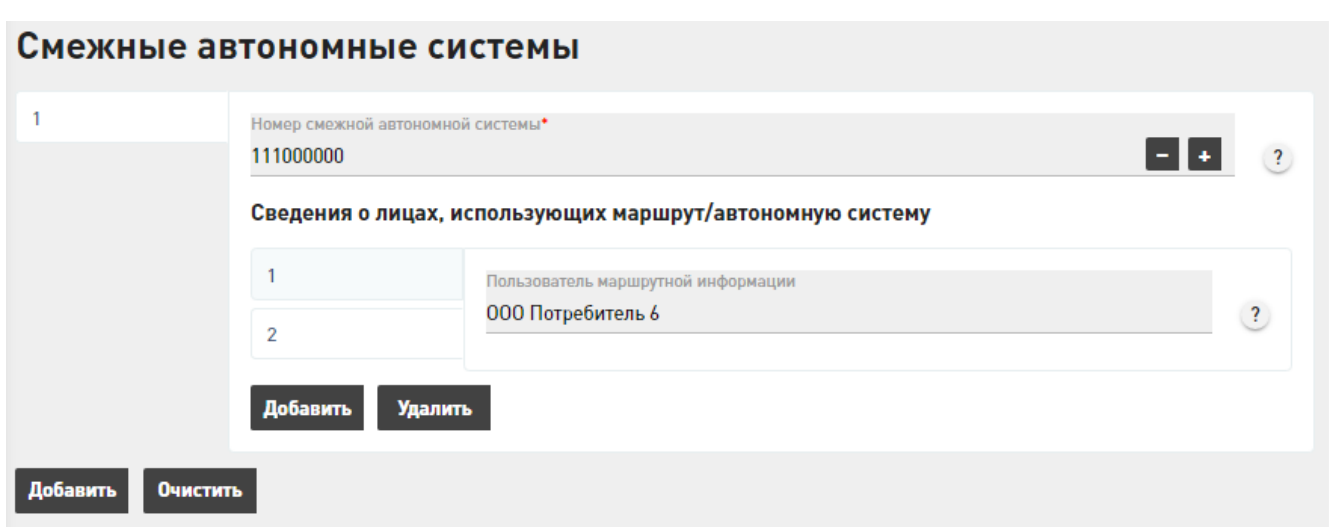

Рисунок 208 – Смежные автономные системы

## Обозначения и сокращения

|                              |   | Непредвиденное или нежелательное событие                                                                                                    |
|------------------------------|---|----------------------------------------------------------------------------------------------------|
| Авария                       | _ | нарушающее деятельность или информационную<br>безопасность (тоже самое, что инцидент)                                                                                                    |
| БД                           | _ | База данных                                                                                                    |
| Владелец ресурсов<br>(связи) | _ | Оператор связи, собственник или иной владелец<br>технологических сетей связи, собственник или иной<br>владелец точек обмена трафиком, собственник или<br>иной владелец линий связи, пересекающих<br>Государственную границу Российской Федерации,<br>иное лицо, если такое лицо имеет номер автономной<br>системы (ст. 56.2 № 126-ФЗ от 07.07.2003) |
| Пользователь ИС ЦМУ<br>ССОП  | _ | физическое лицо, представитель владельца ресурсов<br>связи, ответственный за административно-техническое<br>сопровождение и ведение информации о ресурсах<br>связи                                                                                                    |
| ЕСИА                         | _ | Единая система идентификации и аутентификации                                                                                                    |
| ИС                           | _ | Информационная система                                                                                                    |
|                              |   |                                                                                                    |
| ИС «ЦМУ ССОП»                | _ | Информационная система Центра мониторинга и<br>управления ССОП                                                                                                    |
| Инцидент                     | _ | Непредвиденное или нежелательное событие<br>нарушающее деятельность или информационную<br>безопасность                                                                                                    |
| КЭП                          | _ | Квалифицированная электронная подпись                                                                                                    |
| ЛСПГГ                        | _ | Линия связи, пересекающая государственную границу                                                                                                    |
| НПА                          | _ | Нормативно-правовые акты                                                                                                    |
| Приоритет инцидента          | _ | Параметр определяющий важность аварии/инцидента                                                                                                    |
| Регистрант                   | _ | Субъект, который подает сведения                                                                                                    |
| Реконсиляция                 | _ | Проверка корректности экземпляра представленных<br>сведений и перенос его в БД подсистемы ИС                                                                                                    |
| Ресурсы связи                | _ | Сеть связи общего пользования, в том числе<br>российский сегмент информационно-<br>телекоммуникационной сети «Интернет»,<br>технологические сети связи, линии связи                                                                                                    |

| Ресурс       | _ | Учетный объект, непосредственно принимающий<br>участие в функционировании ССОП (узлы связи,<br>оборудование связи, линии связи и т.д.)                                                                                 |
|--------------|---|----------------------------------------------------------------------------------------------------|
| РКН          | - | Федеральная служба по надзору в сфере связи,<br>информационных технологий и массовых<br>коммуникаций                                                                                                    |
| ССОП         | _ | Сети связи общего пользования                                                                                                    |
| Тип сети     | _ | Классификация сетей связи.<br>Используются следующие типы:<br>Сеть фиксированной телефонной связи;<br>Сеть подвижной радиотелефонной связи;<br>Транспортная сеть;<br>Первичная сеть;<br>Сеть «Интернет».               |
| Услуги связи | _ | Лицензируемые типы услуг связи на территории РФ,<br>(учету подлежат сами факты предоставления данного<br>типа услуг, отдельные экземпляры услуг (сервисов),<br>предоставляемых конкретным абонентам не<br>учитываются) |
| ЦМУ ССОП     | _ | Центр мониторинга и управления сетью связи общего пользования                                                                                                    |
| DNS          | _ | Domain Name System «система доменных имён»                                                                                                    |
| DWDM         | - | Dense Wavelength Division Multiplexing<br>технология плотного мультиплексирования с<br>разделением по длине волны                                                                                                    |
| PDH          | _ | Plesiochronous Digital Hierarchy<br>технология плезиохронной цифровой иерархии                                                                                                    |
| SDH          | _ | Synchronous Digital Hierarchy<br>технология синхронной цифровой иерархии                                                                                                    |
| xml-файл     | _ | Файл с данными о средствах связи и линиях связи<br>заполненный собственниками или иными владельцами.                                                                                                    |

|      | Лист регистрации изменений |                 |          |                     |                               |                |                                 |         |      |
|------|----------------------------|-----------------|----------|---------------------|-------------------------------|----------------|---------------------------------|---------|------|
|      | Но                         | мера листо      | ов (стра | ниц)                | Всего<br>листов               | Номер          | Входящий<br>номер<br>сопроводи- |         |      |
| Изм. | изменен-<br>ных            | заменен-<br>ных | новых    | аннулиро-<br>ванных | (страниц)<br>в доку-<br>менте | доку-<br>мента | тельного<br>документа<br>и дата | Подпись | Дата |
|      |                            |                 |          |                     |                               |                |                                 |         |      |
|      |                            |                 |          |                     |                               |                |                                 |         |      |
|      |                            |                 |          |                     |                               |                |                                 |         |      |
|      |                            |                 |          |                     |                               |                |                                 |         |      |
|      |                            |                 |          |                     |                               |                |                                 |         |      |
|      |                            |                 |          |                     |                               |                |                                 |         |      |
|      |                            |                 |          |                     |                               |                |                                 |         |      |
|      |                            |                 |          |                     |                               |                |                                 |         |      |
|      |                            |                 |          |                     |                               |                |                                 |         |      |
|      |                            |                 |          |                     |                               |                |                                 |         |      |
|      |                            |                 |          |                     |                               |                |                                 |         |      |
|      |                            |                 |          |                     |                               |                |                                 |         |      |
|      |                            |                 |          |                     |                               |                |                                 |         |      |
|      |                            |                 |          |                     |                               |                |                                 |         |      |
|      |                            |                 |          |                     |                               |                |                                 |         |      |
|      |                            |                 |          |                     |                               |                |                                 |         |      |
|      |                            |                 |          |                     |                               |                |                                 |         |      |
|      |                            |                 |          |                     |                               |                |                                 |         |      |
|      |                            |                 |          |                     |                               |                |                                 |         |      |
|      |                            |                 |          |                     |                               |                |                                 |         |      |
|      |                            |                 |          |                     |                               |                |                                 |         |      |
|      |                            |                 |          |                     |                               |                |                                 |         |      |
|      |                            |                 |          |                     |                               |                |                                 |         |      |
|      |                            |                 |          |                     |                               |                |                                 |         |      |
| 1    |                            |                 |          |                     |                               |                |                                 |         |      |